SELF-GUIDED PRACTICE WORKBOOK [N27] CST Transformational Learning

WORKBOOK TITLE: Provider: Oncology (Workbook #1)

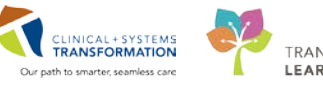

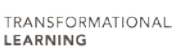

Last update: February 13, 2018 (v2)

# TABLE OF CONTENTS

| • | SELF-GUIDED PRACTICE WORKBOOK                                            | 3  |
|---|--------------------------------------------------------------------------|----|
| • | Using Train Domain                                                       | 4  |
| • | PATIENT SCENARIO 1- Navigating the System                                | 5  |
|   | Activity 1.1-Working with Appointments in Ambulatory Organizer           | 6  |
|   | Activity 1.2- Accessing a Patient's Chart                                | 11 |
|   | Activity 1.3 – Provider View                                             | 13 |
|   | Activity 1.4 – Oncology MPage                                            | 17 |
| • | PATIENT SCENARIO 2 – Reviewing Patient Data and Updating Documentation   | 21 |
|   | Activity 2.1 – Patient History                                           | 22 |
|   | Activity 2.2 – Review and Update Patient Allergy                         | 26 |
|   | Activity 2.3 – Best Possible Medication History (BPMH) Review and Update | 31 |
|   | Activity 2.4 – Dosing Weight PowerForm                                   |    |
|   | Activity 2.5 – Review Labs, Imaging, and Documents                       | 41 |
| • | PATIENT SCENARIO 3 – Chemotherapy Ordering                               | 47 |
|   | Activity 3.1 – Chemotherapy Orders                                       | 48 |
| • | PATIENT SCENARIO 4 – Clinic Note Documentation                           | 61 |
|   | Activity 4.1 – Creating a Note                                           | 62 |
|   | End Workbook One                                                         | 68 |

# **SELF-GUIDED PRACTICE WORKBOOK**

| Duration               | 3 hours                                                                                                    |
|------------------------|----------------------------------------------------------------------------------------------------|
| Before getting started | <ul> <li>Sign the attendance roster (this will ensure you get paid to attend the session)</li> <li>Put your cell phones on silent mode</li> </ul>                                                                                                    |
| Session Expectations   | <ul> <li>This is a self-paced learning session</li> <li>A 15 min break time will be provided. You can take this break at any time during the session</li> <li>The workbook provides a compilation of different scenarios that are applicable to your work setting</li> <li>Work through different learning activities at your own pace</li> </ul> |
| Key Learning Review    | <ul> <li>At the end of the session, you will be required to complete a Key Learning Review</li> <li>This will involve completion of some specific activities that you have had an opportunity to practice through the scenarios.</li> </ul>                                                                                                    |

# **Using Train Domain**

You will be using the train domain to complete activities in this workbook. It has been designed to match the actual Clinical Information System (CIS) as closely as possible.

Please note:

- Scenarios and their activities demonstrate the CIS functionality not the actual workflow
- An attempt has been made to ensure scenarios are as clinically accurate as possible
- Some clinical scenario details have been simplified for training purposes
- Some screenshots may not be identical to what is seen on your screen and should be used for reference purposes only
- Follow all steps to be able to complete activities
- If you have trouble following the steps, immediately raise your hand for assistance to use classroom time efficiently
- Ask for assistance whenever needed

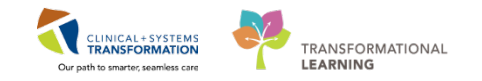

# **PATIENT SCENARIO 1- Navigating the System**

# Learning Objectives At the end of this Scenario, you will be able to: Navigate Ambulatory Organizer Access a patient's chart Navigate through the Provider View Use the Oncology Tab effectively

#### SCENARIO

When you arrive to work and login to the system you land on Message Centre (you will remember this functionality from the e-learning module), you go through your messages and then look at the Ambulatory Organizer to see what you have booked for the day.

The Ambulatory Organizer view provides a simple but comprehensive display of scheduled appointments for ambulatory providers. It provides a snapshot of the current day's appointments, including appointment times and details, patient information and status, outstanding items to be completed at each visit, reminders and appointment gaps. Ambulatory Organizer provides ambulatory physicians and other healthcare professionals with a framework to organize workflows at the day, week, or month level; to manage items that need to be completed with each visit; and to view previous visit items that were not completed.

1

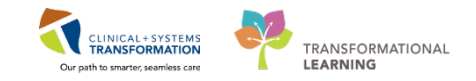

# Activity 1.1-Working with Appointments in Ambulatory Organizer

To access the Ambulatory Organizer from Message Centre click on **Ambulatory Organizer** from the toolbar available at the top of the screen.

| P Po       | werCha  | rt Orga | nizer for Te | estON, On  | cologi | stHematologist-f | Physician, MD |           |                                                                                 |    |
|------------|---------|---------|--------------|------------|--------|------------------|---------------|-----------|---------------------------------------------------------------------------------|----|
| Task       | Edit    | View    | Patient      | Chart      | Links  | Notifications    | Navigation    | Help      |                                                                                 |    |
| <u>i</u> n | lessage | Centre  | Patien       | t Overview | v 🔛 A  | Ambulatory Orga  | nizer 👫 MyE   | xperience | 🛓 Patient List 🙄 🔯 Patient Health Education Materials 🔞 Policies and Guidelines | 10 |

2 The **Ambulatory Organizer** defaults to your personal resource. You can see this from looking at **Patients for**: \_\_\_\_\_(your name should appear after the colon). To look at another resource:

- 1. Select the down arrow beside your name
- 2. Check the resource you are wanting to see if it appears
- 3. Alternatively search for the resource by name
- 4. Click Apply in order to see the corresponding resources information

| Ambulatory Organizer  |          |                                                          |
|-----------------------|----------|----------------------------------------------------------|
| Day View (1) Calendar | Open Ite | ems (1)                                                  |
| December 4, 2017      | •        | Patients for: Smiljanic, Sasha MD                        |
| Time                  | Duration |                                                          |
| 9:00 AM               | 1 hr     | Adedi, Nasim MD Avanessian, Ardashes MD Rains, Runget MD |
|                       |          | Chatterson, Kelly MD                                     |
|                       |          | LGH Chemo Chair 02     LGH Chemo Chair 03                |
|                       |          | LGH Chemo Chair 04     LGH Chemo Chair 05                |
|                       |          | LGH Chemo Chairs<br>Plisvcw, Tyler, MD                   |
|                       |          | Smiljanic, Sasha MD                                      |
|                       |          | Apply                                                    |
|                       |          | Appry 4                                                  |

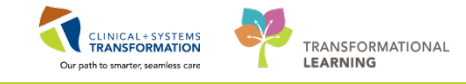

3 The Ambulatory Organizer provides a display of scheduled appointments for ambulatory providers, including:

- 1. Appointment times and details
- 2. Patient information and status
- 3. Outstanding items to be completed for each visit
- 4. Patient care related reminders

| owerChart Organizer for TestO                                                                                 | N. OncologistHematologist-Physics                                                       | an, ND                                                                                                    |                                                                             |                                                            |                                               | 0 0 0                        |
|----------------------------------------------------------------------------------------------------|-----------------------------------------------------------------------------------------|----------------------------------------------------------------------------------------------------|-----------------------------------------------------------------------------|------------------------------------------------------------|-----------------------------------------------|------------------------------|
| k Edit View Patient Ch                                                                                        | hart Links Notifications Navig                                                          | pation Help                                                                                                    |                                                                             |                                                            |                                               |                              |
| Message Centre 🍴 Patient Ou                                                                                   | veniew    Ambulatory Organizer                                                          | MyExperience 👌 Patient List 😳 🔞 Patient Health Education                                                                                                    | Materials 😋 Policies and Guidelines 👘 📆 Exit                                | Communicate • 🖨 Discern Reporting Portal                   | Propert2 CareConnect @ PHSA PACS @ VCH and Ph | IC FACS @ MUSE @ FormFast WF |
|                                                                                                    |                                                                                         |                                                                                                    |                                                                             |                                                            |                                               | Fecent - Name. •             |
| sbulatory Organizer                                                                                           |                                                                                         |                                                                                                    |                                                                             |                                                            | [D] Full screen                               | Print 21 hours 10 minutes a  |
| B B B R A 1995                                                                                                |                                                                                         |                                                                                                    |                                                                             |                                                            |                                               |                              |
| nbulatory Organizer                                                                                           |                                                                                         |                                                                                                    |                                                                             |                                                            |                                               | (=-                          |
| Day View (3) Calendar                                                                                         | Com Nerry (3)                                                                           |                                                                                                    |                                                                             |                                                            |                                               |                              |
| Dar View (3) Calendar<br>December 4, 2017                                                                     | r Open Tierro (3)                                                                       | essian, Ardaahes MD ; Bains, Punvet MD ; 👹 LGH Chemo Chairs ;                                                                                                 | Smiljanic, Sasha MD +                                                       |                                                            |                                               |                              |
| Dar View (3) Calendar<br>December 4, 2017                                                                     | r Open Tiens (3)<br>Patients for: Avane<br>Curation                                     | ssian, Ardanhes MD ; Bains, Punnet MD ; 🖤 LGH Chemo Chains ;<br>Patent                                                                                        | Smiljanic, Sashu MD +                                                       | 30.00.00 (m of 12:38)                                      | Mits.                                         | 6                            |
| Dar View (3) Calendar<br>December 4, 2017<br>Time<br>B:30 AM<br>LGH Chan Olar 01                              | r Open Items (D) 3<br>Patients for: Avane<br>Curation<br>2 hrs 50 mins                  | ssiar, Ardahes MD ; Bains, Runes MD ; 🖤 LGK Chemo Chairs ;<br>Patent<br>CSTIPRODONC, JANYHALDMACY<br>127 Yana, Malin                                          | Smljanic, Sasha MD -<br>Detasti<br>Qoc Chemo Infusion                       | tatus (n of 12010)<br>Confirmed<br>LGA Chamo               | Nda.<br>Të                                    | ¢                            |
| Car View (3) Calendar<br>December 4, 2017<br>Tree<br>B30 AM<br>CH Cheno Char 01<br>B30 AM<br>CH Cheno Char 03 | r Open Jierro (D)<br>→ Pabents for: Avane<br>Duration<br>2 hrs 50 mins<br>2 hrs 50 mins | Star, Ardahes MD ; Bains, Punet MD ; III GR Chemo Dains ;<br>Patent<br>CSTPP000NC; JAVYHAJMACY<br>17 Yaan, Male<br>CSTPP000NC; JUNETMARMACY<br>17 Yaan, Femle | Smiljanic, Sashu MD -<br>Datato<br>Onc Chemo Infusion<br>Onc Chemo Infusion | Datas (and 12.36)<br>Codimad<br>Cikil Cheno<br>Cikil Chemo | Notes<br>Telescolor<br>Telescolor             | 8                            |

4

5

Day View is the first tab and it displays your appointments for the day:

- 1. Select a different date by using the calendar icon, then return to today's date.
- 2. Indicates your name and what facilities are included in your appointment list for the date.

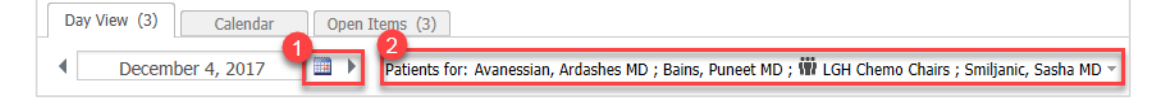

You can also sort the appointment list by selecting one of the following column headings:

- Time
- Patient or
- Status

| Day View (3) Calendar | Open Items (3)                 |                                  |                                       |         |                      |       |
|-----------------------|--------------------------------|----------------------------------|---------------------------------------|---------|----------------------|-------|
| December 4, 2017      | Patients for: Avanessian, Ard: | ishes MD ; Bains, Puneet MD ; II | 🛙 LGH Chemo Chairs ; Smiljanic, Sasha | a MD ~  |                      |       |
| Time                  | Duration                       | Futient                          | 2                                     | Details | Status (as of 12:38) | Notes |

**Note:** Sorting with a single criterion removes facility headings and sorting chronologically by appointment time restores facility headings.

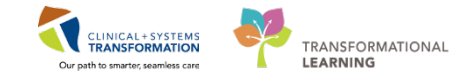

The colour status on the left side of the **Day View** and on the **Calendar View** assists you to understand the flow of the clinic.

|   | Light blue – a confirmed appointment                                  |
|---|-----------------------------------------------------------------------|
|   | Medium blue – checked appointment                                     |
|   | Green – patient seen by nurse, medical student or other custom status |
|   | Orange – seen by a provider or a resident                             |
| 1 | Dark gray – appointment has been checked out                          |

- 6 You can add a temporary comment to an appointment to share information between health care professionals.
  - 1. Click the  $\square$  icon to open the Comments box.
  - 2. Type the comment.
  - 3. Click Save.

| Ambulatory Organizer          |                    |                                                               |                       |                                                           |       |
|-------------------------------|--------------------|---------------------------------------------------------------|-----------------------|-----------------------------------------------------------|-------|
| Day View (3) Calendar         | Open Items (3)     |                                                               |                       |                                                           |       |
| 4 December 4, 2017            | Patients for: Avan | essian, Ardashes MD ; Bains, Puneet MD ; 🍿 LGH Chemo Chairs ; | Smiljanic, Sasha MD = | Comments                                                  | 1     |
| Time                          | Duration           | Patient                                                       | Details               | Patient using cane to Ambulate, needs help into the room. | Notes |
| 8:00 AM<br>LGH Chemo Chair 01 | 2 hrs 50 mins      | CSTPRODONC, JAYPHARMACY<br>37 Years, Male                     | Onc Chemo Infusion    |                                                           | 14    |
| 8:30 AM<br>LGH Chemo Chair 03 | 2 hrs 50 mins      | CSTPRODONC, JUHIPHARMACY<br>37 Years, Female                  | Onc Chemo Infusion    | (57 / 255) Save Cancel                                    | 14    |
|                               |                    |                                                               |                       | Checked In                                                |       |

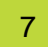

#### The next tab is the Calendar View.

- Click the **Calendar** tab to display your schedule for a day or a week interval.
- Rescheduled, cancelled, hold, or no-show appointments are not displayed in the **Calendar View**.

| mbulatory Org | anizer      |                |              |                      |                    |                           |                                             |                                              |
|---------------|-------------|----------------|--------------|----------------------|--------------------|---------------------------|---------------------------------------------|----------------------------------------------|
| Day View (3)  | Calendar    | Open Items (2) | 1            |                      |                    |                           |                                             |                                              |
| Day Week      | 4 Decem     | iber 4, 2017   | Patients for | r: Abedi, Nasim MD ; | Avanessian, Ardasl | hes MD ; Bains, Puneet MD | ; Chatterson, Kelly MD ; LGH Chemo Chair 01 | ; LGH Chemo Chair 02 ; Smiljanic, Sasha MD = |
| Abedi, Nasim  | Avanessian, | Bains, Punee   | Chatterson,  | LGH Chemo            | LGH Chemo          | Smiljanic, Sa             |                                             |                                              |
|               | Sun 12/3    |                | Mon          | 12/4                 |                    | Tue 12/5                  | Wed 12/6                                    | Thu 12/7                                     |
| 5 am          |             |                |              |                      |                    |                           |                                             |                                              |
| 6 am          |             |                |              |                      |                    |                           |                                             |                                              |
| 7 am          |             |                |              |                      |                    |                           |                                             |                                              |
| 8 am          |             |                |              |                      |                    |                           |                                             |                                              |
| 9 am          |             |                | GPI Med Onc  | PITSOCTEENHOLLER, MA | LGH Med Onc        |                           | LGH Med Onc                                 | LGH Med Onc                                  |
| 0 am          |             |                |              | Powled In            |                    |                           |                                             |                                              |
| 1 am          |             |                |              |                      |                    |                           |                                             |                                              |
| 11 am         |             |                |              |                      |                    |                           |                                             |                                              |

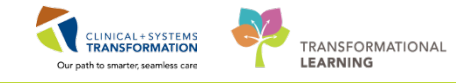

8 The **Open Items View** will display a list of appointments with any uncompleted actions for the patient, for example a missing consult note.

- 1. Click on the **Open Items** tab, in brackets you can see how many items are outstanding.
- 2. If you have more than one resource open, the dark grey shading is the resource which is reflected in the view.
- 3. List displays next seven days from the date displayed. To display tasks for more than seven days, click **View 7 More Days.** Observe how with each click the date will adjust and display a time frame that is 7 days longer.
- 4. Under the **Outstanding Actions** columns you are reminded the note for the visit has not been started.

| Ambulatory Organizer             |                                                |                  |                                                                                  | (C) Full screen                          |
|----------------------------------|------------------------------------------------|------------------|----------------------------------------------------------------------------------|------------------------------------------|
| A D A D A D A A 100%             | · · · · · · · · · · · · · · · · · · ·          |                  |                                                                                  |                                          |
| Ambulatory Organizer             |                                                |                  |                                                                                  |                                          |
| Day View Calenda                 | Dpen Items (2)                                 |                  |                                                                                  |                                          |
| Patients for: Bains, Puneet MD ; | Smiljanic, Sasha MD +                          |                  |                                                                                  |                                          |
| Bains, Punee (1) Smilt           | anic, Sa (1)                                   |                  |                                                                                  |                                          |
| From: November 27, 2017 View     | 7 More Days                                    |                  |                                                                                  |                                          |
| Apportment.                      | Patant                                         | Details          | Robert                                                                           | Outstanding Actions                      |
| A More Than 2 Days Ago (1)       | 1                                              |                  |                                                                                  |                                          |
| 01 December, 2017<br>3:00 PM     | CSTRENALDEMO, PATIENTFOUR.<br>53 Years, Female | Onc Med Onc F/Up | Reason for Visit : follow up<br>Chief Complaint: fatigue and shortness of breath | Note Not Started<br>✓ Task List Complete |

To complete the action, click the reminder.

Note: Creating Notes will be covered later in documentation.

9 Place the cursor over the patient's name to display patient demographic information. This action is called 'Hover to discover'.

| Ambulatory Organizer           |                                              |                                                           |             |                                                                                  |                                            |
|--------------------------------|----------------------------------------------|-----------------------------------------------------------|-------------|----------------------------------------------------------------------------------|--------------------------------------------|
| A                              | I 🕲 🕲 🖾                                      |                                                           |             |                                                                                  |                                            |
| Ambulatory Organizer           |                                              |                                                           |             |                                                                                  |                                            |
| Day View Calend                | Open Items (3)                               |                                                           |             |                                                                                  |                                            |
| Patients for: Bains, Puneet MD | Smiljanic, Sasha MD -                        |                                                           |             |                                                                                  |                                            |
| Bains, Punee (1) Smil          | ianic, Sa (2)                                |                                                           |             |                                                                                  |                                            |
| From: November 30, 2017 View   | 7 More Days                                  |                                                           |             |                                                                                  |                                            |
| Appointment                    | Patient                                      | Details                                                   |             | Notes                                                                            | Outstanding Actions                        |
| 4 More Than 2 Days Ago (2      | 0                                            |                                                           |             |                                                                                  |                                            |
| 01 December, 2017<br>3:00 PM   | CSTRENALDEMO, PATIENTFOI<br>53 Years, Female | Name: CSTRENALDEMO, PATIENTE                              | OUR TO F/Up | Reason for Visit : follow up<br>Chief Complaint: fatigue and shortness of breath | Note Not Started<br>Task List Not Complete |
| 04 December, 2017<br>9:00 AM   | PITSIXTEENMILLER, MARC<br>63 Years, Male     | MRN : 700007287<br>FIN : 700000015925<br>DOB : 14/11/1964 | ic F/Up     | Reason for Visit : Follow-Up Visit<br>Chief Complaint: SOB, fatigue              | Note Not Started<br>Task List Not Complete |
|                                |                                              | gender : female<br>Home : (778)985-6251                   |             |                                                                                  |                                            |

**Note**: Hover to discover' is a standard technique across the Clinical Information System (CIS) – it displays more details or useful tips without leaving the current view.

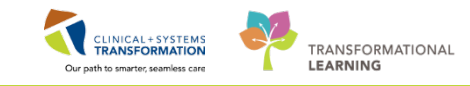

#### **Key Learning Points**

- Ambulatory Organizer allows you to see your scheduled appointments and offers three different displays to help you prioritize your day:
- Day View tab lists your appointments scheduled for a selected date and facility and informs about appointment status and details
- Calendar tab displays your appointments for a selected day or week

Open Items tab display unfinished tasks for a single provider.

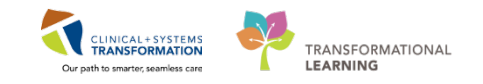

# Activity 1.2- Accessing a Patient's Chart

For the Following activities, open the first patient provided to you in the classroom, last name: Oncology-PhyA, [*enter first name provided on card*].

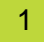

You can open a patient chart from any view in Ambulatory Organizer.

- 1. Click on the patient's name. When accessing the chart for the first time you must assign a relationship (similar to current day signature record in the patient chart).
- 2. Select your relationship
- 3. Click OK

| Assign a Relationship<br>For Patient: PITSIXTEEN. 1.ER, MARC                                                                                                 | <b></b>        |
|----------------------------------------------------------------------------------------------------|----------------|
| Relationships:<br>Consulting Provider<br>Covering Provider<br>Education<br>Quality / Utilization Review<br>Referring Provider<br>Research<br>Triage Provider |                |
|                                                                                                    | 3<br>OK Cancel |

| Appointment                                                | Patient                        |                                                                                                    |
|------------------------------------------------------------|--------------------------------|----------------------------------------------------------------------------------------------------|
| ⊿ More Than 2 Days Ago (1)                                 |                                | Appointment View                                                                                                    |
| 4 More Than 2 Days Ago (1)<br>01 December, 2017<br>3:00 PM | CSTRENALDEP<br>53 Yéars, Femal | Appointment View<br>Appointment History View<br>Provider View<br>Oncology<br>Results Review<br>Orders<br>Medication List<br>Documentation<br>Allergies<br>Diagnoses and Problems<br>Histories<br>MaR Summary<br>MAR<br>Form Browser<br>Patient Information<br>Interactive View and I&O<br>Lines/Tubes/Drains Summary |
|                                                            |                                | Growth Chart<br>Immunizations                                                                                                    |
|                                                            |                                | Clinical Research                                                                                                    |
|                                                            |                                | CareConnect                                                                                                    |

**Note**: You can also Right-Click the patient's name and select the chart section you want to view from the drop-down menu and then assign a relationship.

2 The patient's chart displays. If the patient already has encounters in the CIS, you will have access to patient information such as allergies, histories, past visits and documents. However, some important and relevant information might still be on paper. Be sure to review the paper chart as well.

| STPRODONC,          | JAY D        | DCEO1-3                              | an 2013 MEN 1                                                                                                    | 00001721      | Code Statue      |               |                 | Process                | _                     | Location LGH Che         | List - Except + History                                                                                                    |
|---------------------|--------------|--------------------------------------|----------------------------------------------------------------------------------------------------|---------------|------------------|---------------|-----------------|------------------------|-----------------------|--------------------------|----------------------------------------------------------------------------------------------------|
| Allergies: No Know  | en Allargies | GenderM                              | ula Nexa                                                                                                    | 1742200201    | Dooing WIEED     | 9             |                 | bolation:              |                       | Attending                |                                                                                                    |
| New                 |              | 🕴 🔹 🔹 Provider Viase                 |                                                                                                    |               |                  |               |                 |                        |                       |                          | The source of the second                                                                                                    |
| Provider View       |              | ABLERISSINS                          | 1000                                                                                                    |               |                  |               |                 |                        |                       |                          |                                                                                                    |
|                     |              | Outpatient Chart                     | 11 Summary                                                                                                    | -17 ( ithen   | offician bolini  | 11 Orders     |                 | t - devolues Trians    | 11 Rounding           | (m) (m)                  |                                                                                                    |
|                     |              | Column Column                        | and the second second se |               | contract provide | 11.0000       |                 | 1. Second cash         | 141)                  | 14. T                    |                                                                                                    |
|                     |              | HEADING                              | Histories                                                                                                    |               |                  |               |                 |                        |                       |                          | at the 1 2 1 - 1                                                                                                    |
|                     |              | Active bases                         | Histories                                                                                                    |               |                  |               | 100             |                        |                       |                          | 10 to 10                                                                                                    |
|                     |              | Ecourserts (3)                       | Medical History                                                                                                    | (4) Surpcil H | utory (1)        | Family Hidsey | (3) Social High | ry (1)                 |                       |                          | Q Add Indian                                                                                                    |
|                     |              | Patheloge (0)                        |                                                                                                    | 0.00          |                  |               |                 |                        |                       |                          |                                                                                                    |
| Ukigles             |              | Cheef Camplaint                      | Sure                                                                                                    |               |                  |               |                 | Confester              |                       |                          |                                                                                                    |
| Segnoses and Proble | 1016         | Vital Greek                          | a Chronic Problems (1)                                                                                                    |               |                  |               |                 |                        |                       |                          |                                                                                                    |
| lidaries.           |              | NUMBER (11)                          | Facal basal of cancer                                                                                                    |               |                  |               |                 | Medical                |                       |                          |                                                                                                    |
| ALD Comments        |              | 1996 (1)                             | Neuropathy                                                                                                    |               |                  |               |                 | Medical                |                       |                          |                                                                                                    |
| ***                 |              | Lai                                  | Schizophrenia                                                                                                    |               |                  |               |                 | Medical - POA          |                       |                          |                                                                                                    |
|                     |              | Nora Calures (2)                     | <ul> <li>Resolved Problems (1)</li> </ul>                                                                                                    | 0             |                  |               |                 |                        |                       |                          |                                                                                                    |
|                     |              | Evaging (C)                          |                                                                                                    |               |                  |               |                 |                        |                       | Recordition Salars: 1    | complete Complete Reconciliation                                                                                                    |
| actest procession   |              | Linka                                |                                                                                                    |               |                  |               |                 |                        |                       |                          | beautiful and a second second se |
| reactive view and   | 1810         | History of Presant Blocci            |                                                                                                    |               |                  |               |                 |                        |                       |                          |                                                                                                    |
|                     |              | /Burgies                             | Active Tesues                                                                                                    |               |                  |               |                 |                        |                       | thereit after Maderal    | · S dette - bootstant                                                                                                    |
|                     |              | Home Medications                     | Peerre Loones                                                                                                    |               |                  |               |                 |                        |                       | Construction President   |                                                                                                    |
|                     |              | Physical Exam                        |                                                                                                    |               |                  |               |                 | Add new arc this year. | and there is 9 Paster | Nation -                 |                                                                                                    |
|                     |              | Folori Up                            |                                                                                                    |               |                  |               |                 |                        |                       |                          |                                                                                                    |
|                     |              |                                      | Nova .                                                                                                    |               |                  |               |                 | Confinite              | Allen                 |                          |                                                                                                    |
|                     |              | Craite Nota                          | Facal basal cell ca                                                                                                    | ancer.        |                  |               |                 | Medical                | This Ve               | Christic Reiche          |                                                                                                    |
|                     |              | Circology Consultation Note          | Neuropadly                                                                                                    |               |                  |               |                 | Hedcal                 | Ths W                 | R Chranc Resolve         |                                                                                                    |
|                     |              | Crushigy Hedical Communicatio        | schzophrena                                                                                                    |               |                  |               |                 | Heddal - POA           | This W                | t Christic Resolve       |                                                                                                    |
|                     |              | o<br>Oncology Medical Fallow-Up Clim | Historical                                                                                                    |               |                  |               |                 |                        |                       |                          | Status Provinses Vinits. 🛄                                                                                                    |
|                     |              | Occupy Hedical Treatment Clin        | Documents (3) +                                                                                                    |               |                  |               |                 |                        |                       | Last 50 Moters Last 10 m | ente Lat 3 monte Mare - 2 -                                                                                                    |

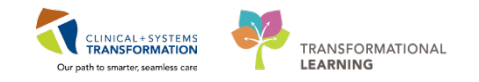

3 At the top of every screen of the patient's record, there is a **Banner Bar** allowing for proper patient identification. It displays demographic data, alerts, information about patient's location, and current encounter. (Encounters were covered in your E-Learning Module).

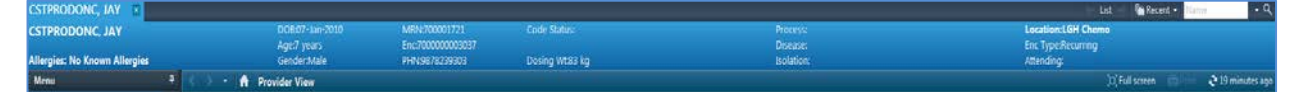

? Take a look at your current screen,

Note the **Refresh** icon *icon* and the timer showing how long ago the information on your screen has been updated.

? How long ago the information display was refreshed? \_\_\_\_\_

Click Refresh frequently to ensure that your entries are saved and the information is up-to-date.

# 🔦 Key Learning Points

- You can access your patients chart from any view in Ambulatory Organizer.
- You must assign a relationship with the patient prior to viewing any chart content.
- Review the Banner Bar information to ensure you have selected the right patient and the right encounter.
- Remember to refresh your screen frequently.

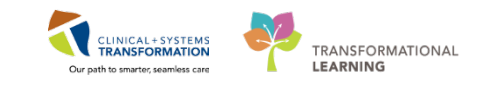

# Activity 1.3 – Provider View

1 The patient's chart opens in your current default view – the **Provider View**.

Provider View is organized with tabs – each designed to support the specific workflow. Tabs provide quick and convenient access to the sections of the patients' record relevant to this workflow.

- 1. Provider View-default view for Ambulatory Oncology Providers
- 2. Workflow sections:
  - a) Outpatient Chart MPage
  - b) Summary MPage
  - c) Chemotherapy Dosing MPage
  - d) Orders MPage
  - e) Oncology Triage MPage
  - f) Rounding MPage
- 3. Click the Pushpin icon to minimize the **Menu** and increase screen display size for relevant information.

| CSTPRODONC, J              | IAY E          |                            |                |                                   |                     |           |                      |             |                                         | nt 🕒 Recent - 👌 | dirine.   | - C     |
|----------------------------|----------------|----------------------------|----------------|-----------------------------------|---------------------|-----------|----------------------|-------------|-----------------------------------------|-----------------|-----------|---------|
| CSTPRODONC, J              | IAY            | DOBO7-JJ<br>Age/7 yea      | an-2010<br>Its | MRX:700001721<br>En::700000003017 | Code Status:        |           | Process:<br>Disease: |             | Location:LGH Chem<br>Enc Type:Recurring |                 |           |         |
| Allergies: No Known        | n Allergies 👘  | Geoderal                   | ule.           | PHN:9878239303                    | Dosing Wit83 kg     |           | /Isolation:          |             | Attending                               |                 |           |         |
| Menu                       |                | 👔 🔹 🛉 Provider View        | 0              |                                   |                     |           |                      |             |                                         | C Full screen   | 🕈 24 minu | ites ag |
| Provider View              |                | ABI - B                    | 0.00           |                                   |                     |           |                      |             |                                         |                 |           |         |
| Oncology<br>Results Review |                | Outpatient Chart           | 22 Summary     | 邦                                 | Chemotherapy Dooing | 32 Orders | 22 Oncology Trage    | 22 Rounding | = +                                     |                 | 0 4       |         |
| Orders<br>Medication List  | + Add<br>+ Add | Histories<br>Active Insues | Histories      |                                   |                     |           |                      |             |                                         | A               | ves 2     | 4       |

2 The **Outpatient Chart Mpage** tab displays patient's electronic information organized in sections called components, you will see components list on the left. The components list allows for reviewing the patient's chart in the most efficient way.

• Click the component from the left side list to display a corresponding chart section, or use the scroll bar.

| Provider View                                                                                                    |                                                                                                    |                      |                    |                |                                                                                    |                                                                                                    |                                                                                                    |                                                                                                    |
|----------------------------------------------------------------------------------------------------|----------------------------------------------------------------------------------------------------|----------------------|--------------------|----------------|------------------------------------------------------------------------------------|----------------------------------------------------------------------------------------------------|----------------------------------------------------------------------------------------------------|----------------------------------------------------------------------------------------------------|
| 🖡   🔍 🔍   100%                                                                                                    |                                                                                                    |                      |                    |                |                                                                                    |                                                                                                    |                                                                                                    |                                                                                                    |
| art                                                                                                    | Summary Summary                                                                                                    | Chemotherapy Dosin   | ig 🔯 Orders        |                | 22 Oncology Triage                                                                 | 21 Rounding                                                                                                  | 8 <b>+</b>                                                                                                    | 9                                                                                                    |
|                                                                                                    | Histories                                                                                                    |                      |                    |                |                                                                                    |                                                                                                    |                                                                                                    | 48.45                                                                                                    |
|                                                                                                    | riiscories                                                                                                    |                      | 9                  | 100            |                                                                                    |                                                                                                    |                                                                                                    |                                                                                                    |
| 1)                                                                                                    | Medical History (4)                                                                                                    | Surgical History (1) | Family History (3) | Social History | (1)                                                                                |                                                                                                    |                                                                                                    | Q Add problem                                                                                              |
|                                                                                                    |                                                                                                    | 2                    |                    |                |                                                                                    |                                                                                                    |                                                                                                    |                                                                                                    |
| nt                                                                                                    | Name                                                                                                    |                      |                    |                | Classification                                                                     |                                                                                                    |                                                                                                    |                                                                                                    |
|                                                                                                    | A Chronic Problems (3)                                                                                                    |                      |                    |                |                                                                                    |                                                                                                    |                                                                                                    |                                                                                                    |
|                                                                                                    | Facial basal cell cancer                                                                                                    |                      |                    |                | Medical                                                                            |                                                                                                    |                                                                                                    |                                                                                                    |
|                                                                                                    | Neuropathy                                                                                                    |                      |                    |                | Medical                                                                            |                                                                                                    |                                                                                                    |                                                                                                    |
|                                                                                                    | Schizophrenia                                                                                                    |                      |                    |                | Medical - POA                                                                      |                                                                                                    |                                                                                                    |                                                                                                    |
| 5 (0)                                                                                                    | <ul> <li>Resolved Problems (1)</li> </ul>                                                                                                    |                      |                    |                |                                                                                    |                                                                                                    |                                                                                                    |                                                                                                    |
|                                                                                                    |                                                                                                    |                      |                    |                |                                                                                    |                                                                                                    | Reconciliation Status:                                                                                                    | Incomplete Complete Re                                                                                     |
|                                                                                                    |                                                                                                    |                      |                    |                |                                                                                    |                                                                                                    |                                                                                                    |                                                                                                    |
|                                                                                                    |                                                                                                    |                      |                    |                |                                                                                    |                                                                                                    |                                                                                                    |                                                                                                    |
| sent Ilness                                                                                                    |                                                                                                    |                      |                    |                |                                                                                    |                                                                                                    |                                                                                                    |                                                                                                    |
| sent Ilness                                                                                                    | Active Toques                                                                                                    |                      |                    |                |                                                                                    |                                                                                                    |                                                                                                    |                                                                                                    |
| sent Illness<br>tions                                                                                                    | Active Issues                                                                                                    |                      |                    |                |                                                                                    |                                                                                                    | Gassification: Medic                                                                                                    | al and Patient Stated × All V                                                                              |
| sent Ilness<br>tions                                                                                                    | Active Issues                                                                                                    |                      |                    |                | Add new as: This Visit ar                                                          | ad Chronic + 🔽 Problem name                                                                                  | Gassification: Medic                                                                                                    | al and Patient Stated ¥ All V                                                                              |
| sent Ilness<br>tons                                                                                                    | Active Issues                                                                                                    |                      |                    |                | Add new as: This Visit ar                                                          | ad Chronic - 🛛 Problem name                                                                                  | Classification: Medica                                                                                                    | al and Patient Stated 💌 🛛 Al V                                                                             |
| sent Ilness<br>bons                                                                                                    | Active Issues                                                                                                    |                      |                    |                | Add new as: This Visit ar<br>classification                                        | ad Chronic + Q Problem name<br>Actors                                                                        | Gassfication: Medic                                                                                                    | al and Patient Stated * Al V                                                                               |
| sent Illness                                                                                                    | Active Issues                                                                                                    |                      |                    |                | Add new as: This Visit ar<br>Classification<br>Medical                             | nd Chronic • Q Problem name<br>Actors<br>The Vest                                                            | Classification: Medic                                                                                                    | al and Patient Stated * All V                                                                              |
| sent Ilness<br>bons<br>i<br>sultation Note                                                                                                    | Active Issues                                                                                                    |                      |                    |                | Add new as: This Visit ar<br>Classification<br>Medical<br>Hedical                  | nd Chronic + Q Problem name<br>Actors<br>The Volt Chro                                                       | Classification: Medic<br>mic Resolve<br>mic Resolve                                                                                                    | al and Patient Stated 💌 🛛 All V                                                                            |
| sent Illness<br>bins<br>b<br>sultation Note<br>dcal Communicatio                                                                                             | Active Issues                                                                                                    |                      |                    |                | Add new as: This Visit ar<br>Classification<br>Hedical<br>Hedical - POA            | d Genetic + Q Proteins name<br>Atom<br>The Will, Gene<br>This Vall, Gene<br>This Vall, Gene                  | Classification: Medica<br>Mic. Resolve<br>Mic. Resolve                                                                                                    | al and Patient Stated × All V                                                                              |
| sert Illness<br>bons<br>h<br>sultation Note<br>dical Communicatio<br>dical Follow-Up Clini                                                                   | Active Issues                                                                                                    |                      |                    |                | Add new as: This Visit ar<br>Classification<br>Hedical<br>Hedical<br>Hedical - PDA | d Chronic + Q Prestern name<br>Adams<br>The Vett Core<br>The Vett Core                                       | Clearfrator: Helic<br>Nic Resolve<br>Nic Resolve                                                                                                    | al and Patient Stated × Al V<br>Show Previ                                                                 |
| sent Illness<br>blons<br>h -=<br>sulfation Note<br>dical Communicatio<br>dical Follow-Up Clini                                                               | Active Issues                                                                                                    |                      |                    |                | Add new as: This Visit ar<br>Classification<br>Medical<br>Medical<br>Medical - PDA | ed Chronic + Q Protein name<br>Ators<br>The Vite, Cere<br>The Vite, Cere<br>The Vite, Cere<br>The Vite, Cere | Classification: Hedic<br>WC Resolve<br>RESolve<br>RESolve                                                                                                    | al and Patient Stated V Al V                                                                               |
| sent Tilness<br>bons<br>subaton Note<br>deal Communicatio<br>deal Follow-Up Cline<br>deal Treatment Clin                                                     | Active Issues                                                                                                    |                      |                    |                | Add frew as: This Visit an<br>Classifold<br>Hedical<br>Hedical<br>Hedical - PGA    | d Chronic                                                                                                    | Classification: Hedic<br>WC Resolve<br>NC Resolve<br>NC Resolve<br>Lact 50 Notes Lett 3                                                                                                    | al and Patient Stated  All V Show Print s months   Last 3 months   More                                    |
| sent Illness<br>bons<br>b<br>sultation Note<br>scal Communicatio<br>dical Follow-Up Climi<br>dical Follow-Up Climi<br>dical Treatment Climi<br>nifer Summary | Active Issues                                                                                                    |                      |                    |                | Add new as: This Visit an<br>Casefortin<br>Hedical<br>Hedical<br>Hedical - PDA     | ad Chevaic + C Proteins name<br>Anne<br>The Visit Cheva<br>The Visit Cheva<br>The Visit Cheva                | Cassification: Medica<br>Mice Resolve<br>Resolve<br>Resolve<br>Let 20 Motes Let 2<br>My notes only Group by                                                                                                    | al and Patient Stated v All V<br>Show Prest<br>8 moths   Let 3 moths   Mere<br>incounter   Dipfar: Maltple |
| sent Illness<br>bons<br>b<br>sultation Note<br>deal Communicatio<br>deal Follow-Up Clini<br>deal Treatment Clin<br>Insfer Sumary<br>late                     | Active Issues Fire Final based cell cancer Nurrousship Scherophrens Fillestanical Documents (1) Fillestanical Fillestanical Fill | blat                 | No Teo             |                | Add new as: This Visit an<br>Casefortion<br>Medical<br>Hedical - POA               | ed Chronic + Q Protein name<br>Ators<br>The Vac Ore<br>The Vac Ore<br>The Vac Ore<br>The Vac Ore             | Canafrator: Health<br>INC. Readive<br>INC. Readive<br>INC. Readi | al and Platent Stated + Al V<br>Eleven Previ<br>a months List 3 months Prev<br>mencauter (Opplay: Hultple  |

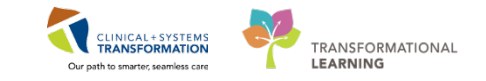

The **Oncology Summary MPage** contains components and information relevant to an Oncologist, removing the need to sift through information. You can position your mouse over applicable results for additional information. To modify or add to any data viewed within the summary, you can either click the widget heading or the add button relevant to leave the Oncology Summary and navigate to a different location within the patient chart where you can modify the data.

| patient Chart III Summary                                                                      | 32 0              | Cherootherapy Dosi | ing 🔅 Orders                                                                                                    | 1          | Cincology Triage | 3          | Eounding                                                                                                    |          | (4)          |       |
|------------------------------------------------------------------------------------------------|-------------------|--------------------|----------------------------------------------------------------------------------------------------|------------|------------------|------------|----------------------------------------------------------------------------------------------------|----------|--------------|-------|
| emotherapy Review (26)                                                                         |                   | <b>□•⊗</b>         | Labs                                                                                                    |            |                  | =• 0       | New Order Entry 🔶                                                                                                    |          |              |       |
| Current (16)                                                                                   |                   |                    | Al Vala 🗸                                                                                                    |            |                  |            | Ambulatory (Medii as Ro) •                                                                                                    |          |              |       |
|                                                                                                | Start<br>Response |                    |                                                                                                    | 144        |                  | 604 T      |                                                                                                    |          |              |       |
| Cycle 5 - ONCP GI GIFFIRB - Cycle 5 14/10/2017                                                 | 1                 |                    | 4 Obvolven Lube (3)                                                                                                    | 1000       |                  | Part.      | Q. Search New Order                                                                                                    |          |              |       |
| ONCP GI GIFFIRB 14/10/2017                                                                     | 195<br>105        |                    | Creatinne .                                                                                                    | 40         | 41               | 1.2        | Mine                                                                                                    |          |              |       |
| Cycle 2 - ONCP GL GEFFIRE *Est. 04/11/2017                                                     |                   |                    |                                                                                                    |            | 2 min            | 23 (164    | Favorites                                                                                                    |          |              |       |
| Cycle 3 - ONCP LY LYCHOPR Cycle 12/10/2017<br>Cycle 2 - ONCP GL GIFFIRE - Cycle 2 - 08/09/2017 |                   |                    | Chloride                                                                                                    | -          | 101              | -          | Ambulatory In-Office Favorites                                                                                                    | (Misc 1) |              |       |
| Cycle 1 - ONCP GU GUAJPG option 22/08/2017                                                     |                   |                    | MCV                                                                                                    | -          | 83               | -          | Mu Disa Exercitor                                                                                                    |          |              |       |
| Cycle 1 - ONOP BR BRAJDCARBT Cy 26/07/2017                                                     |                   |                    |                                                                                                    |            | 5 min            |            | C HI FAILFAILING                                                                                                    |          |              |       |
| ONCP GI GIFFIR8 18/07/2017                                                                     |                   |                    |                                                                                                    |            |                  |            | Clinical Research (6)                                                                                                    |          |              | -     |
| Cycle 2 - ONCP GI GIFFIRB *Est. 01/08/2017                                                     |                   |                    | Vital Signs 🔶 👻                                                                                                    |            |                  | = • •      | Second Second Second                                                                                                    |          |              |       |
| estorical (12) - 05/12/2015 to Current                                                         |                   |                    | AE Volta                                                                                                    |            |                  |            | Documents (0) 🔹                                                                                                    |          |              | 3     |
|                                                                                                | Bart              | The state          |                                                                                                    | inger (    | 11 33            | Nellock    | Al. Valta 🗢                                                                                                    |          |              |       |
| Cycle 3 - 220NCP LY LYCHOP TESTING - Cycle 3 12/10/2017                                        | 12/10/2017        |                    | Termi                                                                                                    | 26.0       | 26               | 14         |                                                                                                    | 100      |              |       |
| Cycle 2 - ONCP LY LYCHOPR Cycle 1 - Cycle 2 12/10/2017                                         | 12/10/2017        | 100                | - The second second sec | 2 444      | SI mes           |            | No. results found.                                                                                                    |          |              |       |
| Cycle 1 - ONOP LY LYCHOPR Cycle 1 - Cycle 1 12/10/2017                                         | 22/10/2017        |                    | 8P                                                                                                    | T 220/T 85 | T 122/T 63       | T 120/T 83 | APT NOT THE OWNER OF THE OWNER OF THE OWNER OWNER OWNER OWNER OWNER OWNER OWNER OWNER OWNER OWNER OWNER OWNER OWNER OWNER OWNER OWNER OWNER OWNER OWNER OWNER OWNER OWNER OWNER OWNER OWNER OWNER OWNER OWNER OWNER OWNER | 900      |              |       |
| Cycle 4 - ONCP GLGEFERB - Cycle 4 12/10/2017                                                   | 12/10/2017        | 2                  |                                                                                                    | A          | P tool           | 1.000      | Measurements and weights                                                                                                    | 50       |              |       |
| STREET CONTRACTORS STORES                                                                      |                   |                    | HR                                                                                                    | 4 18       | 65               | 67         | A8 Visita                                                                                                    |          |              |       |
| blen List                                                                                      |                   | =• *               |                                                                                                    | T then     | 2.000            | 3.000      | Mandel anoth Manager                                                                                                    | line.    | 140          | . 049 |
| Visits                                                                                         |                   | 1                  | Respiratory Rate                                                                                                    | 16         | * 17             |            | Construction of the second                                                                                                    |          | 1313/12      |       |
| Chesification: Al                                                                              |                   |                    |                                                                                                    | 1.000      | V real.          |            | Weight Dosing                                                                                                    |          | <b>63</b> -q |       |
| f new arr. This Visit                                                                          |                   |                    | Pathology (0)                                                                                                    |            |                  | =• 0       |                                                                                                    |          | shile of     |       |
|                                                                                                |                   |                    |                                                                                                    |            |                  |            | weight Measured                                                                                                    |          | 78-0         |       |
|                                                                                                |                   |                    | All Fight V                                                                                                    |            |                  |            | Weight, Admit                                                                                                    | 1.000    | 82 :=        |       |
| , Polite                                                                                       |                   |                    | No results found                                                                                                    |            |                  |            |                                                                                                    |          | 1010017      |       |
| this yest au                                                                                   |                   |                    | Imacing (0)                                                                                                    |            |                  |            | 1                                                                                                    |          |              |       |
|                                                                                                |                   | -                  | AND A DECISION OF A DECISION OF A DECISIONO OF A DECISIONO OF A DECISIONO OF A DECISIONO OF A DECISIONO OF A DECISIONO OF A DECISIONO OF A DECISIONO OF A DECISIONO OF A DECISIONO OF A DECISIONO OF A |            |                  |            | 8                                                                                                    |          |              |       |
| ictive (7)                                                                                     |                   |                    | Lines, Tubes, and Draims (1)                                                                                                    |            |                  | =• •       |                                                                                                    |          |              |       |
|                                                                                                |                   |                    | and the second second se                                                                                                    |            |                  |            |                                                                                                    |          |              |       |

Take a few minutes to navigate around the page to familiarize yourself with the contents.

The **Chemotherapy Dosing Mpage** tab provides a historical view of the patient's weight and height which can be viewed by date or represented graphically. The page also displays all the regimens and plans ordered for the patient with the dosages delivered or to be delivered. This data is sorted in reverse chronological order with the most recent orders displayed at the top and completed items at the bottom.

| designed of the sector                                                                                                    | 64                                                                           |                                                                                                    | 2.84                                   | Charles Barris                                                                 | 200                                                                            | Budien (                                                                             |                                                                  | The second second                                          |                                                 | 20 00000                                                                            | 220                  | 44 1141                                                         | (C2)                                                  | -                     | 100     |
|----------------------------------------------------------------------------------------------------|------------------------------------------------------------------------------|----------------------------------------------------------------------------------------------------|----------------------------------------|--------------------------------------------------------------------------------|--------------------------------------------------------------------------------|--------------------------------------------------------------------------------------|------------------------------------------------------------------|------------------------------------------------------------|-------------------------------------------------|-------------------------------------------------------------------------------------|----------------------|-----------------------------------------------------------------|-------------------------------------------------------|-----------------------|---------|
| SHIE CHARLES                                                                                                    | - 35 - 54                                                                    | unniary.                                                                                                    | - 2                                    | Chemotherapy Dos                                                               | ng 33                                                                          | Orgen                                                                                | 14                                                               | Oncology Triage                                            |                                                 | 33 Rounde                                                                           | ng                   | 8 <b>+</b>                                                      | 1                                                     | 1 P                   | 4       |
| emotherapy Dosi                                                                                                    | ng                                                                           |                                                                                                    |                                        |                                                                                |                                                                                | De la                                                                                |                                                                  |                                                            |                                                 |                                                                                     |                      |                                                                 |                                                       |                       |         |
|                                                                                                    |                                                                              |                                                                                                    |                                        |                                                                                |                                                                                |                                                                                      |                                                                  |                                                            |                                                 |                                                                                     |                      | Show H                                                          | leight and Weight   🕅                                 | show AUC Calo.        | ulation |
| ghts for Calculation (k                                                                                                    | (a)                                                                          |                                                                                                    | Heights for                            | Calculation (cm)                                                               |                                                                                | ~                                                                                    |                                                                  |                                                            |                                                 |                                                                                     |                      |                                                                 |                                                       |                       |         |
|                                                                                                    |                                                                              |                                                                                                    | Height                                 | 0                                                                              |                                                                                |                                                                                      |                                                                  |                                                            |                                                 |                                                                                     |                      |                                                                 |                                                       |                       |         |
|                                                                                                    |                                                                              |                                                                                                    | 149                                    | 1                                                                              | 7/10/2017                                                                      |                                                                                      |                                                                  |                                                            |                                                 |                                                                                     |                      |                                                                 |                                                       |                       |         |
|                                                                                                    |                                                                              |                                                                                                    | 149                                    | 1                                                                              | 7/10/2017                                                                      |                                                                                      |                                                                  |                                                            |                                                 |                                                                                     |                      |                                                                 |                                                       |                       |         |
|                                                                                                    |                                                                              |                                                                                                    | 150                                    | 1                                                                              | 7/10/2017                                                                      |                                                                                      |                                                                  |                                                            |                                                 |                                                                                     |                      |                                                                 |                                                       |                       |         |
|                                                                                                    |                                                                              |                                                                                                    | 150                                    | 17                                                                             | 7/10/2017                                                                      |                                                                                      |                                                                  |                                                            |                                                 |                                                                                     |                      |                                                                 |                                                       |                       |         |
|                                                                                                    |                                                                              | 1                                                                                                    | 150                                    | 0                                                                              | 8/10/2017                                                                      |                                                                                      |                                                                  |                                                            |                                                 |                                                                                     |                      |                                                                 |                                                       |                       |         |
|                                                                                                    |                                                                              |                                                                                                    |                                        |                                                                                |                                                                                |                                                                                      |                                                                  |                                                            |                                                 |                                                                                     |                      |                                                                 |                                                       |                       |         |
|                                                                                                    |                                                                              |                                                                                                    |                                        |                                                                                |                                                                                |                                                                                      |                                                                  |                                                            |                                                 |                                                                                     |                      |                                                                 |                                                       |                       |         |
|                                                                                                    |                                                                              |                                                                                                    |                                        |                                                                                |                                                                                |                                                                                      |                                                                  |                                                            |                                                 |                                                                                     |                      |                                                                 |                                                       |                       |         |
|                                                                                                    |                                                                              |                                                                                                    |                                        |                                                                                |                                                                                |                                                                                      |                                                                  |                                                            |                                                 |                                                                                     |                      |                                                                 |                                                       |                       |         |
| /17 10/11/1                                                                                                    | 7 10/14/                                                                     | 17 10/17/17                                                                                                    |                                        |                                                                                |                                                                                |                                                                                      |                                                                  |                                                            |                                                 |                                                                                     |                      |                                                                 |                                                       |                       |         |
| /17 10/11/1                                                                                                    | 7 10/14/                                                                     | 17 10/17/17                                                                                                    |                                        |                                                                                |                                                                                |                                                                                      |                                                                  |                                                            |                                                 |                                                                                     |                      |                                                                 |                                                       |                       |         |
| (17 10/11/1                                                                                                    | 7 10/14/                                                                     | 17 10/17/17                                                                                                    |                                        |                                                                                |                                                                                |                                                                                      |                                                                  |                                                            |                                                 |                                                                                     |                      |                                                                 |                                                       |                       |         |
| /17 10/11/1                                                                                                    | 7 10/14/<br>SIFFIRB - Cyck                                                   | 17 10/17/17<br>e 5 - In Process                                                                                                    |                                        |                                                                                |                                                                                |                                                                                      | 10.00                                                            |                                                            | -                                               |                                                                                     |                      |                                                                 |                                                       |                       |         |
| /17 10/11/1                                                                                                    | 7 10/14/<br>SIFFIRB - Cyck                                                   | 17 10/17/17<br>e 5 - In Process<br>Intended Start Date<br>34/10/2017                                                                                                    | offuel                                 | Teatment Period                                                                | Pagmen Doai<br>180.00 mg/m2                                                    | Actual Weight<br>79,00 kg                                                            | Adjusted Weight                                                  | maphs<br>150.00 cm                                         | 85A<br>1.81 m2                                  | Calculated Dooe<br>325.80 ma                                                        | Date Adjustment      | Final Doar<br>325.80 mp                                         | Door Adjustment Rasson                                | Serum                 | m Crea  |
| /17 10/11/1:<br>le 5 - ONCP GI G<br>enotherapy Agents<br>notecan<br>provuracii - encology                                                                                                    | 7 10/14/<br>SIFFIRB - Cyck                                                   | 17 10/17/17<br>e 5 - In Process<br>Edmaid Ret Date<br>24/10/2017<br>24/10/2017                                                                                                    | offuel<br>                             | Teatment Paced<br>Day 1<br>Day 1                                               | Pagemen Doae<br>180.00 mg/m2<br>400.00 mg/m2                                   | Actual Weight<br>79,00 kg                                                            | Adjusted Weight<br>79,00 kg<br>79,00 kg                          | napts<br>150.00 cm<br>150.00 cm                            | 85A<br>1.81 m2<br>1.81 m2                       | Calculated Door<br>325.60 mg<br>724.00 mg                                           | Date Adjuditment     | Final Dose<br>325.60 mp<br>700.00 mp                            | Doon Adjustment Rasson                                | Sec.                  | m Creat |
| /17 10/11/1:<br>cle 5 - ONCP GI G<br>motivaso Apens<br>notecan<br>provacian<br>percuración<br>percology                                                                                       | 7 10/14/<br>SIFFIRB - Cyck                                                   | 17 10/17/17<br>e 5 - In Process<br>24/10/2017<br>24/10/2017<br>24/10/2017                                                                                                    | offur<br>                              | Toutnert Period<br>Day 1<br>Day 1<br>Day 1                                     | Regimen Dowe<br>180.00 mg/m2<br>400.00 mg/m2<br>50.00 mg/m2                    | Actual Weight<br>79:00 kg<br>79:00 kg<br>76:00 kg                                    | Adjusted Vergits<br>79.00 kg<br>78.00 kg<br>78.00 kg             | maple<br>150.00 cm<br>150.00 cm<br>150.00 cm               | mA<br>1.81 m2<br>1.81 m2<br>1.81 m2             | Calculated Drose<br>325-80 mg<br>724.00 mg<br>305.00 mg                             | Done Adjustment      | 7/mil Doss<br>325.80 mg<br>395.00 mg                            | Doon Adjustment Rassory                               | 5000<br>              | m Creat |
| v/17 10/11/1:<br>vcle 5 - ONCP GI G<br>herectoristy Apents<br>tootecan<br>uorouracii - oncology<br>evaciourabu                                                                                | 7 10/14/<br>SIFFIRB - Cyck<br>Connects                                       | 17 10/17/17<br>e 5 - In Process<br>Etimated Start Date<br>24/10/2017<br>24/10/2017<br>24/10/2017                                                                                                    | offut<br>                              | Traditional Particle<br>Day 1<br>Day 1<br>Day 1<br>Day 1<br>Day 1              | Represe Dove<br>180.00 mg/m2<br>400.00 mg/m2<br>5.00 mg/m2<br>2400.00 mg/m2    | Actual Weight<br>79,00 kg<br>79,00 kg<br>79,00 kg<br>79,00 kg                        | Adjusted Weight<br>79,00 kg<br>79,00 kg<br>79,00 kg<br>79,00 kg  | maph<br>150.00 cm<br>150.00 cm<br>150.00 cm                | miA<br>1.81 m2<br>1.81 m2<br>1.81 m2<br>1.81 m2 | Calculated Door<br>325.40 mg<br>724.00 mg<br>395.00 mg<br>4344.00 mg                | Dose Adjustment<br>  | Final Dose<br>325.80 mg<br>700.00 mg<br>595.00 mg<br>4340.00 mg | Davis Adjustreaut Rassart<br>                         | 5000<br>              | m De    |
| v/17 10/11/12<br>cle 5 - ONCP GI G<br>motive so Apents<br>notecan<br>percental - encology<br>avaccumab<br>percentaci - encology                                                               | 7 10/14/<br>SIFFIRB - Cyck                                                   | 17 10/17/17<br>e 5 - In Process<br>Etimated Bast Date<br>24/10/2017<br>24/10/2017<br>24/10/2017                                                                                                    | oftat<br>                              | Trialmant Pariod<br>Day 1<br>Day 1<br>Day 1<br>Day 1<br>Day 1                  | Regimen Done<br>180.00 mg/m2<br>400.00 mg/m2<br>5.00 mg/m2<br>2400.00 mg/m2    | Actual Weight<br>79,00 kg<br>79,00 kg<br>79,00 kg<br>79,00 kg                        | Adjusted Weight<br>79,00 kg<br>79,00 kg<br>79,00 kg              | height<br>150,00 cm<br>150,00 cm<br>150,00 cm<br>150,00 cm | miA<br>1.81 m2<br>1.81 m2<br>1.81 m2<br>1.81 m2 | Calculated Door<br>325.40 mg<br>724.00 mg<br>395.00 mg<br>4344.00 mg                | Done Adjustment<br>  | 70x8 Dose<br>325.80 mg<br>700.00 mg<br>395.00 mg<br>4340.00 mg  | Data Adjustment Ressart<br>—<br>—<br>—<br>—<br>—<br>— | Second<br>A<br>A<br>A | m Crea  |
| v/17 10/11/1:<br>cle 5 - ONCP GI G<br>seventheney Apents<br>motecan<br>servoració - encology<br>wacizumab<br>servoració - encology<br>wacizumab<br>servoració - encology<br>acros GI GTEFERB. | 7 10/14/<br>SIFFIRB - Cyck                                                   | 17 10/17/17<br>e 5 - In Process<br>Demoted Start Date<br>24/10/2017<br>24/10/2017<br>24/10/2017                                                                                                    |                                        | Toutnet Parad<br>Day 1<br>Day 1<br>Day 1<br>Day 1<br>Day 1                     | Regimen Doos<br>180.00 mg/m2<br>400.00 mg/m2<br>5.00 mg/kg<br>2400.00 mg/m2    | Amual Heeght<br>79:00 kg<br>79:00 kg<br>79:00 kg<br>79:00 kg                         | Adjusted Vergit<br>79.00 kg<br>78.00 kg<br>78.00 kg<br>78.00 kg  | height<br>150.00 cm<br>150.00 cm<br>150.00 cm<br>150.00 cm | miA<br>1.81 m2<br>1.81 m2<br>1.81 m2<br>1.81 m2 | Calculated Down<br>225.40 mg<br>724.00 mg<br>355.00 mg<br>4394.00 mg                | Done Adjustreent<br> | Tinal Down<br>125.40 mg<br>700.00 mg<br>195.00 mg<br>4340.00 mg | Dona Adjustrand Ramori<br>                            | Second<br>A<br>A<br>A | m Crea  |
| /17 10/11/1:<br>cle 5 - ONCP GI G<br>anotherian Agents<br>notecan<br>persuraci - encology<br>vaccumab<br>persuraci - encology<br>CP GI GIFFIRB -                                              | 7 10/14/<br>SIFFIRB - Cyck<br>Connects<br>Si<br>Siffic Connects<br>Started   | 17 10/17/17<br>e 5 - In Process<br>Extended Start Date<br>24/10/2017<br>24/10/2017<br>24/10/2017<br>24/10/2017                                                                                                    | offuel<br>=<br>=<br>=                  | Traditionit Parisol<br>Day 1<br>Day 1<br>Day 1<br>Day 1<br>Day 1               | Regress Dool<br>180.00 mg/m2<br>400.00 mg/m2<br>5.00 mg/m2<br>2400.00 mg/m2    | Amual Height<br>29.00 kg<br>79.00 kg<br>79.00 kg                                     | Adjusted Vaugde<br>79.00 kg<br>79.00 kg<br>79.00 kg<br>79.00 kg  | Pager<br>150.00 cm<br>150.00 cm<br>150.00 cm<br>150.00 cm  | miA<br>1.81 m2<br>1.81 m2<br>1.81 m2<br>1.81 m2 | Calculated Dove<br>323.80 mg<br>724.00 mg<br>4394.00 mg<br>4394.00 mg               | Does Adjustment<br>  | Tinal Deal<br>325.40 mg<br>700.00 mg<br>395.00 mg<br>4340.00 mg | Cons Adjustment Rasson<br>                            | Secure<br>4           | m Orac  |
| 117 10/11/1<br>the 5 - ONCP GI G<br>anotherap Agents<br>horouraci - encology<br>waccumaki - encology<br>KCP GI GIFFIRB -<br>the 3 - ONCP LY L'                                                | 7 10/14/<br>SIFFIRB - Cyck<br>Comment<br>Si<br>Started<br>YCHOPR Cyck        | 17 10/17/17<br>e 5 - In Process<br>bimilia Star Date<br>24/10/2017<br>24/10/2017<br>24/10/2017<br>24/10/2017<br>24/10/2017<br>24/10/2017<br>24/10/2017<br>24/10/2017<br>24/10/2017                                                                                                    | offsat<br><br>-<br>-<br>NProcess       | Teathert Period<br>Day 1<br>Day 1<br>Day 1<br>Day 1<br>Day 1<br>Day 1          | Pagmen Dow<br>189.00 mg/m2<br>400.00 mg/m2<br>5.00 mg/m<br>2400.00 mg/m2       | Amual Height<br>79.00 kg<br>79.00 kg<br>79.00 kg                                     | Adjusted Vesigle<br>79.00 kg<br>79.00 kg<br>79.00 kg<br>79.00 kg | Neptr<br>130.00 cm<br>150.00 cm<br>150.00 cm               | miA<br>1.81 m2<br>1.81 m2<br>1.81 m2<br>1.81 m2 | Calculated Dowe<br>325.40 mg<br>724.00 mg<br>355.00 mg<br>4344.00 mg                | Door Adjustment<br>  | Tinal Dose<br>325.40 mg<br>700.40 mg<br>395.00 mg<br>4040.00 mg | Dona Adjustranti Ramon<br>                            | Sean<br>a '<br>a '    | m Creat |
| 9/17 10/11/1<br>cle 5 - ONCP GI G<br>hardbarage Agets<br>wołcznał<br>woroszał - encology<br>worownał<br>worownał - encology<br>wCP GI GIFFIRB -<br>cle 3 - ONCP LY L'<br>wordbarage Agets     | 7 10/14/<br>SIFFIRB - Cyck<br>Comments<br>Started<br>YCHOPR Cyck<br>Comments | 17 10/17/17<br>e 5 - In Process<br>Enmands Date Tales<br>24/10/2017<br>24/10/2017<br>24/ | othat<br><br><br>-<br>Process<br>othat | Teathwet Pariod<br>Day 1<br>Day 1<br>Day 1<br>Day 1<br>Day 1<br>Day 1<br>Day 1 | Икулика Тонк<br>185.00 mg/m2<br>400.00 mg/m2<br>2400.00 mg/m2<br>2400.00 mg/m2 | Antual Headyle<br>293,00 kg<br>293,00 kg<br>293,00 kg<br>293,00 kg<br>Antual Headyle | Adjusted Verupts<br>79:00 kg<br>79:00 kg<br>79:00 kg<br>79:00 kg | Neght<br>150.00 cm<br>150.00 cm<br>150.00 cm               | 854<br>1.81 m2<br>1.81 m2<br>1.81 m2<br>1.81 m2 | Gibuhesi Dose<br>333.80 mg<br>724.00 mg<br>355.00 mg<br>4344.00 mg<br>Obluided Dose | Data Algutmet<br>    | Tinul Ocus<br>125.40 mg<br>700.00 mg<br>195.00 mg<br>4040.00 mg | Data Sujudi wat Rasani<br>                            | 5000<br>              | n Osal  |

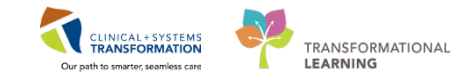

5 The **Orders MPage** tab layout allows the Oncologist to easily navigate frequently used orders in an oncology setting or search for a specific required order.

| upsone cont II Summey                                                                                                    | 11 Chemotherapy Dosnig                                                                                                    | 11     | Unders 21 Oncology Image                                                                                                    | 24 NAUK200 21                                                                                                    | T [[[[[]]] [] ]                                                                                                    |
|----------------------------------------------------------------------------------------------------|----------------------------------------------------------------------------------------------------|--------|----------------------------------------------------------------------------------------------------|----------------------------------------------------------------------------------------------------|----------------------------------------------------------------------------------------------------|
| enue: Ambulatory - In Office (Meds in Office)                                                                                                    |                                                                                                    |        |                                                                                                    |                                                                                                    |                                                                                                    |
| Trlage 🔤 🗧 😞                                                                                                    | Medications                                                                                                    | =• (A) | Labs 2*                                                                                                    | Imaging = o                                                                                                    | New Order Entry 📲                                                                                                    |
| A Oncodery New Patient Apportunit<br>Oncodery New Patient Prively Tomper - With 3 Marcs, Physice<br>Decodery New Patient Prively Tomper - With 3 Marcs, Physice<br>Decodery New Patient Prively Tomper - With 3 Marcs, Physice<br>Decodery New Patient Prively Tomper - With 3 Marcs, Physice<br>Decodery New Patient Prively Tomper - With 3 Marcs, Physice<br>Decodery New Patient Prively Tomper - With 3 Marcs, Physice<br>Decodery New Patient Prively Tomper - With 3 Marcs, Physice<br>Decodery New Patient Prively Tomper - With 3 Marcs, Physice<br>Decodery New Patient Prively Tomper - With 3 Marcs, Physice<br>Decodery New Patient Prively Tomper - With 3 Marcs, Physice<br>Decodery New Patient Prively Tomper - With 3 Marcs, Physice<br>Decodery New Patient Prively Tomper - With 3 Marcs, Physice<br>Decodery New Patient Prively Tomper - With 3 Marcs, Physice<br>Decodery New Patient Prively Tomper - With 3 Marcs, Patient<br>Decodery New Patient Patients - Marcs, Patient Patient<br>Decodery New Patient Patients - Marcs, Patient Patient<br>Decodery New Patient Patients - Marcs, Patient Patient<br>Decodery New Patient Patients - Marcs, Patient Patient<br>Decodery New Patient Patients - Marcs, Patient Patient<br>Decodery New Patient Patients - Marcs, Patient Patient<br>Decodery New Patient Patients - Marcs, Patient Patient<br>Decodery New Patient Patients - Marcs, Patient Patient<br>Decodery New Patient Patients - Marcs, Patient Patient<br>Decodery New Patient Patients - Marcs, Patient Patient<br>Decodery New Patient Patients - Marcs, Patient Patient<br>Decodery New Patient Patients - Marcs, Patient Patient<br>Decodery New Patient Patients - Marcs, Patient Patients, Patient Patient<br>Decodery New Patient Patients, Patient Patients, Patient Patients, Patient<br>Decodery New Patient Patients, Patient Patients, Patient Patients, Patient<br>Decodery New Patient Patients, Patient Patients, Patient Patients, Patient Patients, Patient Patients, Patient Patients, Patient Patients, Patient Patients, Patient Patients, Patient Patients, Patient Patients, Patient Patients, Patient Patient, Patient Patients, Patient Patients, Patient | <ul> <li>Andrespans</li> <li>Anterespanse</li> <li>Anterespanse</li> <li>Anterestration</li> <li>Anterestration</li> <li>Anterestration</li> <li>Anterestration</li> <li>Anterestration</li> <li>Anterestration</li> <li>Anterestration</li> <li>Anterestration</li> </ul> |        | Al Alexandrophy<br>Alexandrophy<br>PTT Study, Robust, other for Ruhan and<br>PTT Study, Ruhan, Other for Ruhan and<br>PTT Study, Ruhan, Study, Study Study, Study<br>and Constitution<br>(Inter Reformation)<br>Inter Reformation<br>PTT Study, Ruhan, Study, Study Study, Study, Study<br>(PTT Study, Ruhan, Study, Study, Study, Study, Study, Study,<br>PTT Study, Ruhan, Study, Study, | ECC:     EcC:     EcC:     EcC:     StarterStart     StarterStart     StarterStart     Start     Start     Start     Start | Anticidiary (Media Int) ->           Q: Second Media Coder           Provide         Public         Shared           Provide         Public         Shared           Provide         Public         Shared           Write         Antibulation Southers         Shared           Write         Mediation Southers         Shared |

Note: Order entry will be covered later in this book

6

The **Oncology Triage Mpage** tab is a consolidated view of important information to help guide triage decision making.

| < 🕕 🔹 🏦 Provider View                                                                                                    |                                                                                                    |                                                                                                    |           |                                                                                               |                                                                                                    |                                        |                |                                                                                                    |                    | () Full screen | e |
|----------------------------------------------------------------------------------------------------|----------------------------------------------------------------------------------------------------|----------------------------------------------------------------------------------------------------|-----------|-----------------------------------------------------------------------------------------------|----------------------------------------------------------------------------------------------------|----------------------------------------|----------------|----------------------------------------------------------------------------------------------------|--------------------|----------------|---|
| A III A III III A A 100% -1                                                                                                    |                                                                                                    |                                                                                                    |           |                                                                                               |                                                                                                    |                                        |                |                                                                                                    |                    |                |   |
| Outputient Churt 1                                                                                                    | 1 Summary                                                                                                    | 13 Chemoth                                                                                                    | erapy Dep | ng 21 Orders                                                                                  |                                                                                                    | 12 Oncology Triag                      | • 3            | Rounding                                                                                                    | 88 <b>+</b>        |                |   |
| Outstanding Orders (69)                                                                                                    |                                                                                                    |                                                                                                    | =• ~      | Labo                                                                                          |                                                                                                    |                                        | =• 0           | New Order Latry 🔶                                                                                                    |                    |                |   |
| A3 Visits                                                                                                    |                                                                                                    |                                                                                                    |           | All Vielo 🗸                                                                                   |                                                                                                    |                                        |                | Ambulatory - In Office (Heds                                                                                                    | in Office) •       |                | _ |
| Oncology/Hematology Education<br>Corectly (Honau Cathetin Care<br>Inducation Chemothylang Vist<br>Oncology/Hematology (Soutcom<br>Yist Cannut to Vist Translasion<br>Schedule Translasion - 1/26<br>Hist Cannut to Vist Translasion<br>Honory II Vist Translasion<br>Honory Translasion Honory Pediatric<br>Admission Honory Pediatric<br>Decelogy Have Patient<br>Decelogy Have Patient<br>Decelogy Have Patient<br>Decelogy Have Patient | Faure<br>Future<br>Puture<br>Puture<br>Puture<br>Puture<br>Puture<br>Puture<br>Ordered<br>Ordered<br>Ordered<br>Ordered<br>Ordered<br>Puture<br>Ordered<br>Ruture | 28/11/17 14/08<br>28/11/17 14/08<br>28/11/17 10:50<br>27/11/17 13:33<br>20/11/17 13:33<br>20/11/17 13:33<br>15/11/17 06:15<br>24/10/17 17:08<br>24/10/17 17:08<br>24/10/17 17:08<br>24/10/17 17:08<br>24/10/17 17:08<br>24/10/17 17:08 | 4         | Atlabit (11)<br>Olonde<br>Crudinine<br>MCV<br>Platele Count<br>Potassum<br>Sodum<br>WEC Count | 100<br>100<br>100<br>41<br>100000<br>225<br>100000<br>225<br>100000<br>4.0<br>1000000<br>140<br>140<br>140 | ************************************** |                | General Here Of the<br>Provide<br>Provide<br>My Pan Paviates<br>My Pan Paviates<br>Merril Trage<br>Chinkai Research<br>Chemiotherapy Review<br>A (0) | Public             |                |   |
| Biood Pressure                                                                                                    | Ordered                                                                                                    | 13/10/17 13:00                                                                                                    |           | Glucose Random                                                                                | 4.6                                                                                                    | 65<br>101000                           | -              | a (0)                                                                                                    |                    |                |   |
| Appointments (10)<br>Al Valte                                                                                                    |                                                                                                    |                                                                                                    |           | Urea                                                                                          | 4.0<br>1890/07                                                                                             |                                        | а <sub>е</sub> | Radiation Oncology Res<br>All Vists                                                                                                    | aits and Documents |                |   |
| al Fature (0) - Nest 20.00 Visits<br>No results found<br>Previous (10) - Last 20.00 Visits                                                                                                    |                                                                                                    |                                                                                                    |           | Emarging (0)<br>Al Vetice                                                                     |                                                                                                    |                                        | E• 0           | Sectores not defined                                                                                                    |                    |                |   |
| Trlage 💣                                                                                                    |                                                                                                    |                                                                                                    | =*(*)     |                                                                                               |                                                                                                    |                                        |                | 1                                                                                                    |                    |                |   |
| Al Volta                                                                                                    |                                                                                                    |                                                                                                    |           | eathology (0)                                                                                 |                                                                                                    |                                        |                |                                                                                                    |                    |                |   |
|                                                                                                    | Libert<br>utilite                                                                                                    | Province                                                                                                    |           | All Vests -                                                                                   |                                                                                                    |                                        |                | 6                                                                                                    |                    |                |   |
| Leukemia and EMT                                                                                                    | Leukenia and<br>EMTA                                                                                                    | 20 (C)                                                                                                    |           | Documents (7)                                                                                 |                                                                                                    |                                        | =• •           | í                                                                                                    |                    |                |   |
| Breast                                                                                                    | Breast -                                                                                                    | (2) (2)                                                                                                    |           | All Valls •                                                                                   |                                                                                                    |                                        |                |                                                                                                    |                    |                |   |
|                                                                                                    |                                                                                                    |                                                                                                    |           |                                                                                               |                                                                                                    |                                        | · ·            |                                                                                                    |                    |                |   |

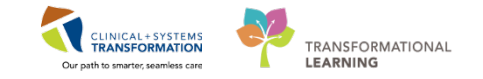

7 The **Rounding MPage** tab is used most often in an inpatient setting as a handover tool between providers. Information is similar to the **Outpatient Chart MPage**, however it is organized in a manner to aide with workflow for handover.

| Outpatient Chart                              | 22 Summary 22 Chemotherapy Dooing 22 Orden    | EI Oncology Triage    | 21 Rounding                           | <sup>12</sup> +  |       |
|-----------------------------------------------|-----------------------------------------------|-----------------------|---------------------------------------|------------------|-------|
| Informal Team Communication                   | Informal Team Communication                   |                       |                                       |                  | 3     |
| wcology Chenvitherapy<br>Vorkflow<br>Retryles | Add new action                                | Add new comment       |                                       |                  |       |
| cuments (3)                                   | tis active documented                         | to consists descented |                                       |                  |       |
| ska<br>če                                     | All Tearrs                                    | Ail Teams             |                                       |                  |       |
| icro Cultures (0)<br>athology (0)             | Oncology Chemotherapy Workflow (28)           |                       |                                       |                  | 9     |
| maging (0)<br>Avraivs (0)                     |                                               | Add                   | Outside Administration: Q Search Plan |                  |       |
| Ral Signs                                     | ≠Current (16)                                 |                       |                                       |                  |       |
| Rysical Exam                                  | L fare                                        | Repone                | Sata                                  | Start            |       |
| arout Marke stinns                            | Cycle 1 - ONCP GU GUIUPG option 1 - Cycle 1   |                       | In Process                            | 22/08/2017       |       |
| ater Destin                                   | The once of others                            |                       | Started                               | 18/07/2017       |       |
| der Prome                                     | Cycle 2 - ONCP GI GIFFIRB                     |                       | Pending                               | *Est. 01/08/2017 |       |
| tive looves _                                 | E ONC LY LYCHOP                               |                       | Started                               | 10/07/2017       | 5.0   |
| sessment and Plan                             | Cycle 3 - 22ONOP LY LYCHOP TESTING            |                       | Pending                               | *Est. 22/08/2017 |       |
| ew Order Entry                                | TM IVIg Hyastheria gravis (MG) Every 3 Weeks. |                       | Started                               | 14/06/2017       |       |
|                                               | zzTH IVIg Myasthenia gravis (MG) Maintenance  |                       | Pending                               | *Est. 26/07/2017 |       |
| reate Note                                    | Orde 1 - mONCE IV I WONCE TESTING             |                       | Pendina<br>Pendina                    | *Est 13/06/2017  |       |
| ledical Oncology Consult                      | IN ONC BRAJECDY                               |                       | Started                               | 15/05/2017       |       |
| iect Other Note                               | Historical (12)- 07/06/2017 to Current        |                       |                                       |                  |       |
|                                               |                                               |                       |                                       |                  |       |
|                                               | Historiae                                     |                       |                                       |                  | and a |

#### **Key Learning Points**

- Provider View allows for ease of chart navigation.
- Tabs help aide in decision making.
- Tabs highlight data displayed for workflow purposes.

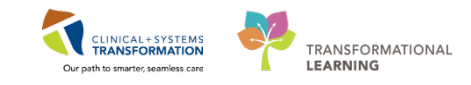

# Activity 1.4 – Oncology MPage

1

**Oncology Flowsheet** - Displays clinical results in the context of the patient's chemotherapy treatment. Cycle labels are displayed above the flowsheet corresponding to the patient's relevant chemotherapy PowerPlans.

1. Access through the Menu by selecting Oncology.

2. **Flowsheet** is the first tab which will appear. **Note**: Columns in the flowsheet with no data will not populate.

3. Both **Measured** and **Dosing** weights are displayed. These weights are pulled from IView\_ and the Dosing Weight PowerForm respectively.

4. **Unexpected Response** information is populated if the patient has experienced an adverse event during their treatment at any time.

5. Treatment shows the chemotherapy treatment being delivered.

6. **Supportive** shows the supportive medications delivered during chemotherapy treatment.

7. Prescriptions list the patients' prescriptions that were given during treatment.

| CSTPRODONC, JAY C               | STONC, STMANGO 📴                |                |                            |                 |                           |             |                        |             |             |                       | Recent -          | + 0                  |
|---------------------------------|---------------------------------|----------------|----------------------------|-----------------|---------------------------|-------------|------------------------|-------------|-------------|-----------------------|-------------------|----------------------|
| CSTONC, STMANGO                 | DOB:10-Or                       | t-1980         | MRN:700007277              | 0               | ode Status:               |             | Process:               |             |             | Location:LGH Chemo: E | am 01             |                      |
| Alleroies: Adhesive Bandage, sh | Age:37 yea<br>Gender/Fei        | nsie<br>Nale   | PHN/967654817              | 531 D           | ouna Wtil9 ka             |             | Disease:<br>Isolation: |             |             | Attending:            |                   |                      |
| Menu                            | a Concology                     |                | 9.                         |                 |                           |             |                        |             |             | ×                     | Full screen Print | 20 minutes as        |
| Provider View                   |                                 |                | 6                          |                 |                           |             |                        |             |             | 100                   |                   |                      |
| Oncology                        | Staging Not Recorded + Add      |                |                            |                 |                           |             |                        |             |             |                       |                   |                      |
| Routs Review                    | Flowsheet Staging Timeline Fi   | ebrile Neutrop | enia Oncology Treatment    | Calendar        |                           |             |                        |             |             |                       |                   |                      |
| Orden 🔶 Add                     | 2 One boy Flowsheet             | . From         | 05.5ep-2017                | Te: 04-Dec-2017 | · A Search                |             |                        |             |             |                       |                   |                      |
| Medication List + Add           | 1.000                           |                | Letter and                 |                 |                           |             |                        |             |             |                       |                   | 100.000              |
| Documentation + Add             | Oncology Howsheet               | TarpetUnit     | 24-Nov-2917                | 23-Nov-2017     | 22-Nov-2017               | 14-Nov-2017 | 09-Nov-2017            | 20-Oct-2017 | 16-Oct-2017 | 15-Oct-2017           | 13-0ct-2017       | 10-04 *              |
|                                 | 2 Measurements                  |                |                            |                 |                           |             |                        |             |             |                       | -                 |                      |
|                                 | Weight Measured                 | *9             |                            |                 | 75 Kg                     | 79 ×9       |                        | 01.0        |             |                       |                   |                      |
| Abergies 🕈 Add                  | _weight bosing                  | eg             |                            |                 | ay kg                     |             |                        | 51 kg (5)   |             |                       | 117               | 60 Kg                |
| Diagnoses and Problems          | E Heght Length Methoded         | cm             |                            |                 | 143 cm                    | 100 cm      |                        | 130 cm (3)  |             |                       | 100 cm            | 100.01               |
| Historics                       | ECON SUFFICE AVER DODING        | .mc            | -                          |                 |                           |             |                        | 1.46 // 01  |             |                       |                   | 2.04                 |
| MAR Summary                     | Data Name                       |                | Disulation                 |                 |                           |             |                        |             | damas birta |                       |                   |                      |
| MAK                             | Unog name                       |                | Nature and Andrews         | -               |                           |             |                        |             | goxoruexon. |                       |                   |                      |
|                                 | Unexpected Response             |                | hypersenuovey              |                 |                           |             |                        |             |             | Problem south of the  |                   | _                    |
| Fotoni Erowser                  | A Tradepart                     | -              | Autonium lietowied autorit |                 |                           |             |                        |             |             | Problem resolved (c)  |                   | in the second second |
| Patient Information             | - interiority                   | 750 ma/m2      |                            |                 | 750 ma/m2/1 597.5 ma)     |             |                        |             |             |                       |                   |                      |
| Interactive View and I&O        | desaturatherios                 | ma             |                            |                 | Net Gram Pt took man s    |             | 1 ma                   |             |             |                       |                   | _                    |
| Lines/Tubes/Drains Summary      | 2100X0mbicia                    | 50 ma/m2       |                            |                 | \$0 ma/m2(306.5 ma)       |             |                        |             |             |                       |                   |                      |
| Growth Chart                    | Ffueroared                      | 2.400 mm/      |                            |                 | and and and and           |             | 2.400 mo/m2(3.504 mo)  |             |             |                       |                   |                      |
| Internetications                | E sourcher an                   | 180 ma/m2      |                            |                 |                           |             | 180 ms/m2(262.8 ms)    |             |             |                       |                   |                      |
|                                 | TheTutternah                    | 175 ma/m2      |                            |                 | 175 ma/m2(798.75 ma)      |             |                        |             |             |                       |                   |                      |
|                                 | myint attaine                   | 1.4 main       |                            |                 | 0.939 mg/m2(2 mg)         |             |                        |             |             |                       |                   |                      |
| CareConnect                     | d Supportive                    | -              | 1                          |                 |                           |             |                        |             |             |                       |                   |                      |
|                                 | Placetaminophen                 | mg             |                            | 650 mg          | 650 mg                    |             |                        |             |             |                       |                   | 1                    |
|                                 | Elabropine                      | mg             |                            |                 | 0.3 mg                    |             | 0.3 mg                 |             |             |                       |                   |                      |
|                                 | dexamethasone                   | mg             |                            |                 | Not Given: Pt took own s. |             | 8 mg                   |             |             |                       |                   |                      |
|                                 | []diphenhydrAMINE               | mg             | 50 mg (c)                  | 50 mg<br>50 mg  | 50 mg                     |             |                        |             |             |                       |                   |                      |
|                                 | endensetren                     | mail           |                            |                 | Not Given: Pt Took Own -  |             | 8 mg                   |             |             |                       |                   |                      |
|                                 | -1 Prescriptions                | -              |                            |                 |                           |             |                        |             |             |                       |                   |                      |
|                                 | A Prescriptions for Antiemetics |                |                            |                 |                           |             |                        |             |             |                       |                   |                      |
|                                 | ondensetron                     |                |                            |                 |                           |             | 5                      |             |             |                       |                   |                      |
|                                 | A Prescriptions for Chemp &     |                |                            |                 |                           |             | ALC: NOTE OF           |             |             |                       |                   | 1                    |
|                                 | dexamethasone                   |                |                            |                 |                           |             | 5                      |             |             |                       |                   | -                    |
|                                 | 1                               | <u> </u>       | <u>.</u>                   |                 |                           |             |                        |             |             |                       |                   |                      |

**Note**: Staging Tab is available and will be explained in a reference guide as the use has not yet been determined by Health Organizations.

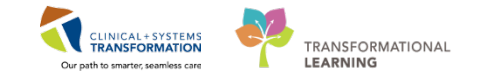

2 The **Timeline** provides one view in which an Oncologist can review a patient's treatment in context to specific events in order to understand the impact of the treatment.

| < - 🕈 Oncology                         |                                                         |                                                                                                    |                                 |                                   |                    |          | 0 Full screen 💿 🛛 🥹 0 minut |
|----------------------------------------|---------------------------------------------------------|----------------------------------------------------------------------------------------------------|---------------------------------|-----------------------------------|--------------------|----------|-----------------------------|
| Staging Not Recorded + Add             |                                                         |                                                                                                    |                                 |                                   |                    |          |                             |
| Flowsheet Staging Timeline Febrile Ner | utropenia Oncology Treatmen                             | t Calendar -                                                                                                    |                                 |                                   |                    |          |                             |
| A B   B B-   C C   100% -              | 000                                                     |                                                                                                    |                                 |                                   |                    |          |                             |
|                                        |                                                         | <b>K K</b>                                                                                                    | 3 months 6 months 9 months 12 m | onths 2 22                        | (c                 |          |                             |
|                                        | OCT 2017                                                |                                                                                                    | NOV 2017                        |                                   |                    | DEC 2017 |                             |
| + ONCP (                               | CE CEPTINE - Civile 3<br>• OnControl CEPTINE - Carlos 3 |                                                                                                    |                                 | • ONCP LY LYCHORE Cycle 1 - Cycle |                    | 4        |                             |
|                                        | - 01<br>- 07                                            | CONTRACT CONTRACT CONTRAC | I - CHV I                       | a poor of circles - Same          |                    |          | HE-COL                      |
|                                        |                                                         |                                                                                                    | Order GC (CDFTRB - Cycler 1     |                                   | and around to be a |          | • DAY OLDER HER (DAY)       |
| Weight Measured                        |                                                         |                                                                                                    |                                 |                                   |                    |          |                             |
|                                        |                                                         |                                                                                                    | 75 ag                           | 73 kg                             |                    |          |                             |
| Hemoglobin No data found.              |                                                         |                                                                                                    |                                 |                                   |                    |          |                             |
|                                        |                                                         |                                                                                                    |                                 |                                   |                    |          |                             |
| ANC In the local                       |                                                         |                                                                                                    |                                 |                                   |                    |          |                             |
|                                        |                                                         |                                                                                                    |                                 |                                   |                    |          |                             |
| Platelets to data found.               |                                                         |                                                                                                    |                                 |                                   |                    |          |                             |

**Febrile Neutropenia** – Provides Oncologists with a specialized view for patients that are admitted to hospital for febrile neutropenia (intended for inpatient setting). The Oncologist has the ability to view the trend of the patient's temperature in relation to their absolute neutrophil count and which antibiotic(s) the patient is receiving.

| < 🔺 - 👫 Oncology          |              |                   |                   |                  |           |       |       |       |         |             |            |
|---------------------------|--------------|-------------------|-------------------|------------------|-----------|-------|-------|-------|---------|-------------|------------|
| Staging Not Recorded      | Add          |                   |                   |                  |           |       |       |       |         |             |            |
| Flowsheet Staging Timelin | Febrile Neu  | tropenia Onc      | ology Treatmen    | t Calendar       |           |       |       |       |         |             |            |
| A                         | 100% -       |                   |                   |                  |           |       |       |       |         |             |            |
|                           |              |                   |                   |                  |           |       |       |       | 2 weeks | weeks 8 wee | <u>sks</u> |
| TMax for Oral Temp        | There are no | o qualifying resu | lts available for | the selected tir | me range. |       |       |       |         |             |            |
|                           | 11/21        | 11/22             | 11/23             | 11/24            | 11/25     | 11/26 | 11/27 | 11/28 | 11/29   | 11/30       | 12/01      |
| Labo                      |              |                   |                   |                  |           |       |       |       |         |             |            |
|                           | There are no | o qualifying resu | Its available for | the selected tir | me range. |       |       |       |         |             |            |
|                           | 11/21        | 11/22             | 11/23             | 11/24            | 11/25     | 11/26 | 11/27 | 11/28 | 11/29   | 11/30       | 12/01      |
| Antimicrobials            |              |                   |                   |                  |           |       |       |       |         |             |            |
|                           | There are no | o qualifying resu | lts available for | the selected tir | me range. |       |       |       |         |             |            |
|                           | 11/21        | 11/22             | 11/23             | 11/24            | 11/25     | 11/26 | 11/27 | 11/28 | 11/29   | 11/30       | 12/01      |
|                           |              |                   |                   |                  |           |       |       |       |         |             |            |

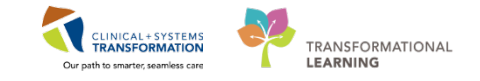

The Oncology **Treatment Calendar** is designed to be a personalized summary of a patient's treatment including appointments, chemotherapy, and notes from the care team. It can be used to schedule future chemotherapy cycles and create printed calendars to be given to the patient. When working with plan and regimen details in the Calendar Item list, keep the following details in mind:

- Orders with an asterisk (\*) indicate an estimated start date for a plan.
- Orders in italics are not yet ordered.
- Dates displayed in *italics* with an asterisk (\*) indicate the order is not ordered

| > 🕈 🕅 Oncology                                   |                         |                                                   |   |         |              |     |      |     | O, Full scre | en mirint 20m |
|--------------------------------------------------|-------------------------|---------------------------------------------------|---|---------|--------------|-----|------|-----|--------------|---------------|
| aging Not Recorded + Add                         |                         |                                                   |   |         |              |     |      |     |              |               |
| wsheet Staging Timeline Febrile Neutropenia Onco | logy Treatment Calendar |                                                   |   |         |              |     |      |     |              |               |
|                                                  |                         |                                                   |   |         |              |     |      |     |              |               |
|                                                  |                         |                                                   |   |         |              |     |      |     |              |               |
| Calendar Items                                   |                         | Calendar List                                     |   | 44 4 SW | celis: + ++  |     |      |     |              | =             |
| Appointments                                     | ALCONTRACTOR .          | December 2017                                     |   | Sun     | Mon          | Tue | Wed  | Thu | Fri          | Sat           |
| ump Disconnect                                   | *11/15/2017             | \$ 2                                              |   | 3       | DEC 4. 2017  | 5   | •    | 2   |              | ,             |
| mp Disconnect                                    | *11/17/2017             | M 4 3 9:424M Infusion Cherrotherapy Visit - Day 1 |   |         |              | 22  |      |     |              |               |
| A 🧏 Cycle 1 - ONCP LY LYCHOPR Cycle 1            |                         | T 5 🔄 9:164M Infusion Chenotherapy Vsit - Day 1   |   |         |              |     |      |     |              |               |
| Infusion Chemotherapy Visit - Day 1              | *12/04/2017             | 9:42AM Infusion Chemotherapy Visit - Day 2        |   |         |              |     |      |     |              |               |
| Infusion Chemotherapy Visit - Day 2              | *12/05/2017             | W 6                                               |   |         |              |     |      |     |              |               |
| Regimen Appointments                             |                         | 17                                                |   | 12      | 11           | 12  | 13   | 14  | 15           | 24            |
| 5 ONC GI GIFFIRB                                 |                         | 1.1                                               |   |         |              |     |      |     |              |               |
| A Code 1 - ONCP GLGIFFIRE                        |                         | 5 9                                               |   |         |              |     |      |     |              |               |
| Infusion Chemotherany Visit - Day 1              | *12/(5/2017             | \$ 10                                             |   |         |              |     |      |     |              |               |
| M could be once of ourseen                       |                         | H 11                                              |   |         |              |     |      |     |              |               |
| 2 CYDE 2 ONCP GEGEFERB                           | Product and             | W 17                                              | 1 |         |              |     |      |     |              |               |
| Impson Chenomerapy vist - Coy 1                  | -12/407017              | T 14                                              |   | 17      | 58           | 13  | . 29 | 21  | 22           | 20            |
| A Store 3 - ONCP GI GIFFIRB                      |                         | 1 15                                              |   |         |              |     |      |     |              |               |
| Infusion Chemotherapy Visit - Day 1              | *12/25/2017             | \$ 16                                             |   |         |              |     |      |     |              | D.            |
| a 🐱 Cycle 4 - ONCP GI GIFFIRB                    |                         | \$ 17                                             |   |         |              |     |      |     |              | ~             |
| Infusion Chemotherapy Visit - Day 1              | 101/15/2018             | M 18                                              |   |         |              |     |      |     |              |               |
| 4 Styce 5 - ONCP GI GIFFIRB                      |                         | ¥ 19                                              |   | 24      | 25           | 26  | 27   | 28  | 29           | 30            |
| Infusion Chemotherapy Vist - Day 1               | 102.95.0010             | W 20                                              |   |         |              |     |      |     |              |               |
|                                                  |                         | T 21                                              |   |         |              |     |      |     |              |               |
| 2 SCYCle 6 - ONCP 61 GIFFIKB                     | 2000000000              | F 22                                              |   | k       |              |     |      |     |              |               |
| Infusion Chemotherapy Visit - Day 1              | -92/28/2018             | \$ 23                                             |   |         |              |     |      |     |              |               |
| a 🎽 Cycle 7 - ONCP GI GIFFIRB                    |                         | \$ 24                                             |   |         |              |     |      |     |              |               |
| Infusion Chercotherapy Visit - Day 1             | *03/78/2018             | M 25                                              |   | 32      | 34N 1 . 2018 | 2   | 3    | 4   | 1            | *             |
| a 🎦 Cycle B - ONCP GI GIFFIRB                    |                         | T 26                                              |   |         |              |     |      |     |              |               |
| Infusion Chemotherapy Vist - Day 1               | 104/08/2028             | W 27                                              |   |         |              |     |      |     |              |               |
|                                                  |                         | T 28                                              |   |         |              |     |      |     |              |               |
| 2 - CHOE 2 - ONCE OF GIFFIND                     |                         | . 1 29                                            |   |         |              |     |      |     |              |               |

**Calendar Items** - This is a list of all appointments that are scheduled for a patient in a list of current and upcoming Regimens. You can also see a patient's prescriptions.

**Calendar List** - This is a list of upcoming events for a patient. Regimen appointments, medications, and other items are displayed in this list.

**Calendar View** -. The calendar is a visual representation of a patient's appointments, prescriptions, notes, and other important information regarding their treatment schedule. The calendar's first day displayed is always the current day of the week, not the first calendar day of the month.

For a given day, the Calendar View always displays a single icon for an event irrespective of the number of occurrences of the event in that day. This will make the Calendar View look more organized and singular.

Navigation Buttons - These buttons adjust the weeks displayed. Click the forward  $\triangleright$  or backward arrow to move ahead or behind one week. Use the double arrows to move ahead  $\triangleright$  or behind  $\triangleleft$  five weeks.

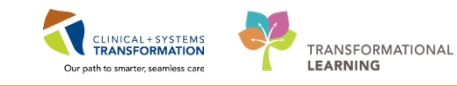

#### Key Learning Points

- The Oncology MPage includes 5 tabs which pull specific details into each, which optimize each view for specific oncology functionalities.
- The Flowsheet only populates columns if data is available (good place to view if a patient has had an adverse reaction to treatment).
- Further information on each tab can be found in Quick Reference Guides.

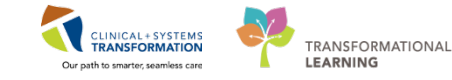

## PATIENT SCENARIO 2 – Reviewing Patient Data and Updating Documentation

#### Learning Objectives

At the end of this Scenario, you will be able to:

- Review Patient History
- Manage Patient Allergy Status
- Complete the Best Possible Medication History
- Understand and complete the Dosing Weight PowerForm

#### SCENARIO

You are now ready to go in to see your new patient. Together you review her personal and family history, allergy status, home medications and measurements:

- She has had a tonsillectomy in the past
- Her maternal grandfather had colon cancer and passed away two years ago as a result
- She has a severe (anaphylactic) allergy to Morphine
- Is experiencing anxiety regarding going forward with Chemotherapy
- Is needle phobic
- Will require a prescription for Lorazepam
- Current height: 168cm, Current weight 63kg

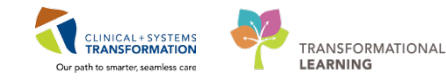

# Activity 2.1 – Patient History

1

In the Provider View under the **Outpatient Chart MPage** the fourth section you will see is the **Histories**. When you open the patient's chart for the first time during the visit, the reconciliation status will be 'Incomplete.' For each component with Incomplete status, review and update the information as necessary and click Complete Reconciliation.

There is a separate tab for each history type. The number in brackets indicates how many entries are in each tab.

- How many entries are under Social History \_\_\_\_\_\_
- What other medical problems does this patient have? \_\_\_\_\_\_

Click the specific history tab to display these entries without leaving the current view.

| Histories                |     |                  |     |                |     |                |     |                | All Visits   C   =                                    |
|--------------------------|-----|------------------|-----|----------------|-----|----------------|-----|----------------|-------------------------------------------------------|
| Medical History          | (4) | Surgical History | (1) | Family History | (3) | Social History | (1) |                | Q Add problem                                         |
| Name                     |     |                  | *   |                |     |                |     | Classification |                                                       |
| 4 Chronic Problems (3    |     |                  |     |                |     |                |     |                |                                                       |
| Facial basal cell cancer |     |                  |     |                |     |                |     | Medical        |                                                       |
| Neuropathy               |     |                  |     |                |     |                |     | Medical        |                                                       |
| Schizophrenia            |     |                  |     |                |     |                |     | Medical - POA  |                                                       |
| • Resolved Problems (    | 1)  |                  |     |                |     |                |     |                |                                                       |
|                          |     |                  |     |                |     |                |     |                | Recordiation Status: Incomplete Complete Recordiation |

2 Click the item on the list to split the screen and display more details without leaving the Outpatient Chart tab. Then click the X to remove the split screen.

| listories         |            |                           |                  |                       |        |                |     |                              |                                                       |                             | lla                             | visits 2 |
|-------------------|------------|---------------------------|------------------|-----------------------|--------|----------------|-----|------------------------------|-------------------------------------------------------|-----------------------------|---------------------------------|----------|
| Medical History   | (4)        | Surgical History          | (1)              | Family History        | (3)    | Social History | (1) |                              |                                                       |                             |                                 |          |
| Category          | Details    |                           | Þ                |                       |        |                |     |                              |                                                       |                             |                                 |          |
| lame/Frivironment | Printery   | r Carre Giver - unable tu | त्रसम् विषे अर्थ | Lives with: Father, M | lother |                |     |                              | Home/Environment                                      |                             |                                 |          |
| ctive Issues      |            |                           |                  |                       |        |                |     |                              | Printary Care Giver:                                  | Lives with:                 |                                 |          |
|                   |            |                           |                  |                       |        |                |     | Add new as: This Visit and C | unable to care for sell                               | Father<br>Mother            |                                 |          |
| Name              |            |                           |                  |                       |        |                |     | Classification               | Last Updated By:<br>TestUser, OncologistHematologist- | Last Updated:<br>14/02/2017 | Last Review Date:<br>14/02/2017 |          |
| Facial basal o    | ell cancer |                           |                  |                       |        |                |     | Medical                      | Physician, MD                                         |                             |                                 |          |
| Neuropathy        |            |                           |                  |                       |        |                |     | Medical                      |                                                       |                             |                                 |          |

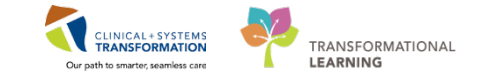

3 To add a new entry to patient histories, click the component heading **Histories**.

The Histories window opens. Note the separate tabs to enter each history (family, procedure, social, and implants). Add to the patient's Family History:

Select the Family tab and click the + Add icon.

| $ \rightarrow $ | 🔹 🚹 🛛 His         | stories   |            |                   |                   |          |   |
|-----------------|-------------------|-----------|------------|-------------------|-------------------|----------|---|
| Family          | Procedure         | Social    | Implant    | s                 |                   |          |   |
| e               |                   |           |            | -                 |                   |          |   |
| Ma              | irk all as Reviev | ved       |            |                   |                   |          |   |
| Family          |                   |           |            |                   |                   |          |   |
| +               | Add 🗹             | Modify    | Display    | y: Family Membe   | er View (Positive | : Only)  | • |
| Last U          | pdate: 14-Feb-3   | 2017 8:28 | by TestUse | er, OncologistHem | atologist-Physic  | ian, MD  |   |
| Family          | Member Infom      | nation 🔺  |            | Age of Onset      | 0                 | Severity | r |
| Mothe           | er:               |           |            |                   |                   |          |   |
| B               | Preast cancer.    |           |            |                   |                   |          |   |
| Father          | r:                |           |            |                   |                   |          |   |
| A               | Icohol abuse.     |           |            |                   |                   |          |   |
| Grand           | father (M):       |           |            |                   |                   |          |   |
| H               | lypertension.     |           |            |                   |                   |          |   |

4 To practice, add that the patient's maternal (M) grandfather had colon cancer by placing a positive sign in the corresponding cell.

|                        | Relati                   | ionship  | Father | Mother | randmother (N | irandfather (M | ra |
|------------------------|--------------------------|----------|--------|--------|---------------|----------------|----|
|                        |                          | Name     |        |        |               |                | Г  |
|                        | Health                   | n Status | •      | •      | r 🖵           | -              |    |
| 🛛 QuickList            | ٩,                       | 45       |        |        |               |                |    |
| 🖯 General Family Histo | ry 🔍                     |          |        |        |               |                | L  |
| Alcohol abuse.         |                          | -        | +      |        |               |                | Г  |
| Alzheimer's disease.   |                          | -        |        |        |               |                | L  |
| Breast cancer.         |                          | -        |        | +      |               |                | L  |
| Cancer.                |                          | -        |        |        |               |                |    |
| Colon cancer           | double click for details | -        |        |        |               | +              | Γ  |
| Dementia.              |                          | - 1      |        |        |               | _              | I  |
| Developmental delay    |                          | -        |        |        |               |                | Г  |
| Diabetes               |                          | -        |        |        |               |                | I  |
| Heart attack.          |                          | -        |        |        |               |                | I  |
| Hypertension.          |                          | -        |        |        |               | +              | I  |
| Mental disability.     |                          | -        |        |        |               |                | I  |
| Osteoporosis.          |                          | -        |        |        |               |                | L  |
| Prostate cancer        |                          | -        |        |        |               |                | L  |
| Seizures               |                          | -        |        |        |               |                | L  |
| Stroke.                |                          | -        |        |        |               |                | Г  |
| Substance abuse.       |                          | -        |        |        |               |                |    |
| Suicide.               |                          | -        |        |        |               |                |    |
| Tuberculosis.          |                          | -        |        |        |               |                |    |

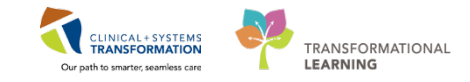

5 You can also add information about the family member you are entering history on by clicking on the relationship header and completing any relevant data. Then click **OK**.

| 💷 Update Family Member - Grandfather ( | M)                            |                 | <b>X</b>            |
|----------------------------------------|-------------------------------|-----------------|---------------------|
| First Name:                            | Last Name:                    | Sex:            | Birth: Date         |
| BOB                                    | CSTPRODONC                    | Male            | 🔹 06-Dec-1930 🛛 🚔 💌 |
| V Deceased                             | Age at Death: Age<br>85 Years | Cause of Death: |                     |
|                                        |                               |                 | OK Cancel           |

6

To add more detail about the family history Double-Click in the corresponding cell and complete any relevant condition information. Then click **OK** to save the information and close the window.

|                | 💷 Update Family Member - Grandfather                                         | (M)           |       |                |                 |               | <b>×</b> |
|----------------|------------------------------------------------------------------------------|---------------|-------|----------------|-----------------|---------------|----------|
|                | <ul> <li>Hide Family Member Information</li> </ul>                           |               |       |                |                 |               |          |
|                | First Name:                                                                  | Last Name:    |       |                | Sex:            | Birth: Date   |          |
|                | вов                                                                          | CSTPRODON     | С     |                | Male            | ▼ 06-Dec-1930 | -        |
|                | Deceased                                                                     | Age at Death: | Age   |                | Cause of Death: |               |          |
| Grandfather (I | $\triangleright$                                                             | 85            | Years | •              |                 |               |          |
| CSTPRODO       | Condition:                                                                   |               |       | Onset Age: Age |                 |               |          |
| _              | Colon cancer                                                                 |               |       | 0              |                 |               | •        |
|                | Comment:                                                                     |               |       |                |                 |               |          |
|                |                                                                              |               |       |                |                 |               |          |
|                |                                                                              |               |       |                |                 |               | -        |
| _              | ✓ Hide Additional Details                                                    |               |       |                |                 |               |          |
| +              | Life Cucle:                                                                  | Severitu      |       |                | Course:         |               |          |
|                |                                                                              | •             |       |                | ▼               |               |          |
|                |                                                                              |               |       |                |                 |               |          |
| +              | Hide Conditional Details                                                     |               |       |                |                 |               |          |
|                | 🔲 Include All Children                                                       |               |       |                |                 |               |          |
|                | Local recurrence of malignant tumor of colon                                 |               |       |                |                 |               |          |
|                | Malignant tumor of ascending colon<br>Malignant tumor of descending colon    |               |       |                |                 |               |          |
|                | Malignant tumor of sigmoid colon<br>Malignant tumor of transverse colon      |               |       |                |                 |               |          |
|                | Primary malignant neoplasm of colon<br>Secondary malignant neoplasm of colon |               |       |                |                 |               |          |
|                |                                                                              |               |       |                |                 |               |          |
|                |                                                                              |               |       |                |                 |               |          |
|                |                                                                              |               |       |                |                 |               | Cancel   |

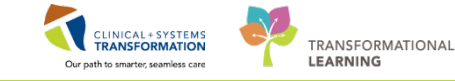

7 If you want to practice, add to the Procedure History: add the patient had a tonsillectomy last year.

- 1. Select Procedure tab
- 2. Click 🕈 Add icon
- 3. Complete the mandatory field marked by asterisk and highlighted yellow with procedure done
- 4. Click the 🚧 icon
- 5. Select the appropriate procedure
- 6. Click OK
- 7. Click OK or OK & Add New if there are more procedures to be entered

| Texted       Texted year         And Sector       Texted year         Texted year       Texted year         Texted year       Texted year </th <th></th>                                                                                                    |           |
|----------------------------------------------------------------------------------------------------|-----------|
| Totalian     Local       Produktive     Foreign (P14 DOMDCT )       Produktive     Foreign (P14 DOMDCT )       Produktive (P14 DOMDCT )     Foreign (P14 DOMDCT )       Produktive (P14 DOMDCT )     Foreign (P14 DOMDCT )       Produktive (P14 DOMDCT )     Foreign (P14 DOMDCT )       Produktive (P14 DOMDCT )     Foreign (P14 DOMDCT )                                                                                                    | 0         |
| Montain       Appendictiony     1.9 Socialized Sector       Appendictiony     1.9 Socialized Sector       Technicky     1.9 Socialized Sector       Technicky                                                                                                    |           |
| Image: Second Second                    |           |
| Number     Number     Number       Versichting     Starts utt mit der beschaftigen     Starts utt mit der beschaftigen       Versichting     Starts utt mit der beschaftigen     Starts utt mit der beschaftigen       Vers                                                                                                    |           |
| Terrender     Search by Times     Desta with · worksy Terrender(y) · its Social Constrainty · its Social Constrainty · its Social Constr                                      |           |
| Sector     Sector       Vector     Sector       Ternalogy     (Tr. 900MDCT)       Ternalogy     (Tr. 900MDCT)       Ternalogy     (Tr. 900MDCT)       Ternalogy     (Tr. 900MDCT)       Ternalogy     (Tr. 900MDCT)       Ternalogy     (Tr. 900MDCT)       Ternalogy     (Tr. 900MDCT)       Ternalogy     (Tr. 900MDCT)       Ternalogy     (Tr. 900MDCT)       Ternalogy     (Tr. 900MCT)       Ternalogy     (Tr. 900MCT) <tr< td=""><td></td></tr<>                                                                                                    |           |
| Standards     Standards     Standards       Versionaria     Image: Standards     Image: Standards     Image: Standards       Versionaria     Image: Standards     Image: Standards     Image: Standards                                                                                                    |           |
| Viscolar<br>construct     Ternindogy     (71, 900MBCC)     (11, 100MBC)     (11, 100MBC)       Viscolar<br>construct     Construct     (11, 100MBC)     (11, 100MBC)     (11, 100MBC)       Viscolar<br>construct     Construct     (11, 100MBC)     (11, 100MBC)     (11, 100MBC)       Viscolar<br>construct     Construct     (11, 100MBC)     (11, 100MBC)     (11, 100MBC)       Viscolar<br>construct     Construct     (11, 100MBC)     (11, 100MBC)     (11, 100MBC)       Viscolar<br>construct     Construct     (11, 100MBC)     (11, 100MBC)     (11, 100MBC)       Viscolar<br>construct     Construct     (11, 100MBC)     (11, 100MBC)     (11, 100MBC)       Viscolar<br>construct     Construct     (11, 100MBC)     (11, 100MBC)     (11, 100MBC)       Viscolar<br>construct     Construct     (11, 100MBC)     (11, 100MBC)     (11, 100MBC)       Viscolar<br>construct     Construct     (11, 100MBC)     (11, 100MBC)     (11, 100MBC)       Viscolar<br>construct     Construct     (11, 100MBC)     (11, 100MBC)     (11, 100MBC)       Viscolar     Viscolar     (11, 100MBC)     (11, 100MBC)     (11, 100MBC)       Viscolar     Viscolar     (11, 100MBC)     (11, 100MBC)     (11, 100MBC)       Viscolar     Viscolar     (11, 100MBC)     (11, 100MBC)     (11, 100MBC)    <                                                                                                    |           |
| Terminology Of LROMBIC C     Terminology Anis     Terminology Anis       Terminology Of LROMBIC C     Terminology Anis     Terminology Anis       Terminology Of LROMBIC C     Terminology Anis     Terminology Anis       Terminology Of LROMBIC C     Terminology Anis     Terminology Anis       Terminology Anis     Terminology Anis     Terminology Anis       Terminology Anis     Terminology Anis       Terminology Anis     Te                                                                                                    |           |
| Sectors     Sectors     Constraint     Constraint     Constraint       Sectors     Sectors     Sectors     Sectors       Sectors     Sectors     Sectors     Sectors       Sectors <t< td=""><td></td></t<>                                                                                                    |           |
| All and a starting of a control of a control of a co                                  |           |
| New Carlow     The A     Data     Tennadogo       Visualizaria     Tennadogo     Tennadogo     Tennadogo       Visualizaria     Tennadogo     Tennadogo     Tennadogo       Visualizaria     Tennadogo     Tennadogo     Tennadogo       Visualizaria     Constantin     Constantin     Constantin       Visualizaria     Tennadogo     Tennadogo     Tennadogo       Visualizaria     Constantin     Constantin     Constantin       Visualizaria     Tennadogo     Tennadogo     Tennadogo       Visualizaria     Constantin     Constantin     Constantin       Visualizaria     Constantin     Constantin     Constantin       Visualizaria     Constantin     Constantin     Constantin       Visualizaria     Constantin     Constantin     Constantin       Visualizaria     Constantin     Constantin     Constantin       Visualizaria     Constantin     Constantin     Constantin       Visualizaria     Constantin     Constantin     Constantin       Visualizaria     Constantin     Constantin     Constantin       Visualizaria     Constantin     Constantin     Constantin       Visualizaria     Constantin     Constantin     Constantin       Visualizari <td< td=""><td></td></td<>                                                                                                    |           |
| Weak-box         Weak-box         Disk-box         Disk-box         Disk-box           Weak-box         Weak-box         Disk-box         Disk-box         Disk-box           Leader         Train-box         Disk-box         Disk-box         Disk-box           Leader         Train-box         Disk-box         Disk-box         Disk-box           Leader         Train-box         Disk-box         Disk-box         Disk-box           Train-box         Disk-box         Disk-box         Disk-box         Disk-box           Train-box         Disk-box         Disk-box         Disk-box         Disk-box           Train-box         Disk-box         Disk-box         Disk-box         Disk-box           Train-box         Disk-box         Disk-box         Disk-box         Disk-box           Train-box         Disk-box         Disk-box         Disk-box         Disk-box           Train-box         Disk-box         Disk-box         Disk-box         Disk-box           Train-box         Disk-box         Disk-box         Disk-box         Disk-box           Train-box         Disk-box         Disk-box         Disk-box         Disk-box           Train-box         Disk-box         Disk-box         Di                                                                                                    |           |
| Stagen         Imaginary         CV283D41446         SOULD CT         PT Febrg           Loudin         Tradectory and caterobolicity         SOULD CT         PT Febrg           Loudin         Tradectory and caterobolicity         SOULD CT         PT Febrg           Tradectory and caterobolicity         SOULD CT         FT Febrg           Tradectory and caterobolicity         SOULD CT         Tradectory and caterobolicity           Tradectory and caterobolicity         SOULD CT         Tradectory and caterobolicity           Tradectory and caterobolicity         SOULD CT         Tradectory and caterobolicity           Tradectory and caterobolicity         SOULD CT         Tradectory and caterobolicity           Tradectory and caterobolicity         SOULD CT         Tradectory and caterobolicity           Tradectory and caterobolicity         SOULD CT         Tradectory and caterobolicity           Tradectory and caterobolicity         SOULD CT         Tradectory and caterobolicity           Tradectory and caterobolicity         SOULD CT         Tradectory and caterobolicity           Tradectory and caterobolicity         SOULD CT         Tradectory and caterobolicity           Tradectory and productory         SOULD CT         Tradectory and caterobolicity           Tradectory and productory         SOULD CT         Tradectory and                                                                                                    |           |
| Ladian Ladian La   |           |
| Ludia   Ludia  Ludia Ludia Ludia  Ludia Ludia  Ludia Ludia Ludia Ludia Ludia Ludia Ludia Ludia Ludia Ludia Ludia Ludia Ludia Ludia Ludia Ludia Ludia Ludia Ludia Lu   |           |
| Loadon Loadon Image: Constant of the standard of the standard    |           |
| Image: Second Second                    |           |
| An and a second second s         | 12        |
| Translations garred 15-1940-484202, SURVEYCT Not Not Green degreed.<br>Survey of States of States States Stat |           |
| Terdinative serie/     1054000     500400 CT     Senieve       Terdinative serie/     1054000     900400 CT     Senieve       Terdinative serie/     101010     100000     101000     100000       Terdinative serie/     100000     10114     500400 CT     10114       Terdinative serie/     100000     10114     500400 CT     10114       Terdinative serie/     100000     10114     500400 CT     10114       Terdinative serie/     100000     1011     500400 CT     10114                                                                                                    |           |
| Tendelong vir Antonicony Billion (1) (2000/114200). (2000/114200).   |           |
| Terefactory eth derockomy CEDUATION 2000 CET A Strapport produce<br>10 Up                                                                                                    | See Caros |
| Te By d Home the france + Te Back provide provide and the second provide provide and the second provide and the second provide and the s    |           |
| 40 G) Ginos W Facelas - a Fe     Torelaster invary revenues (20 CPT Supplementary)                                                                                                    | -         |
|                                                                                                    |           |
| Line Constant 5 strategy                                                                                                    |           |
| Provide and a second second seco                                                                                                    |           |
|                                                                                                    |           |
|                                                                                                    |           |
|                                                                                                    |           |
|                                                                                                    |           |
| Ant to Tarreter                                                                                                    |           |
|                                                                                                    |           |

To return to the **Provider View** use the navigation buttons **Solution** or select **Provider View** from the **Menu**.

#### Key Learning Points

- Display more information without leaving the current view by clicking the row, the corresponding tab, or by 'hover to discover'.
- Reconcile the status of incomplete components when you review patient's chart for the first time.
- Procedures will be added when taking a patient's history on admission or triage when the procedure wasn't already documented in the Clinical Information System.

To search for a term, type the first few characters to display more selections.

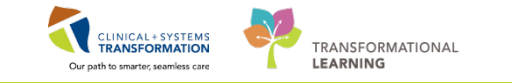

# Activity 2.2 – Review and Update Patient Allergy

Allergy information is carried forward from one patient visit to the next. The CIS keeps track of the allergy status and will automatically prompt when the information is not up-to-date.

1

The system will track allergy-to-drug interaction. When placing an order with an allergy contraindication an alert is displayed.

| Decision S  | Support: LEARNTEST, PHYS - 700006586  |                                                       |
|-------------|---------------------------------------|-------------------------------------------------------|
| The new ord | ler has created the following alerts: |                                                       |
| amoxicil    | llin 🛛                                |                                                       |
|             |                                       |                                                       |
|             |                                       |                                                       |
| Allero      | v [1]                                 | ь                                                     |
| Severity    | Substance                             | Reaction Type                                         |
| ۲           | penicillin                            |                                                       |
|             |                                       |                                                       |
|             |                                       |                                                       |
|             |                                       |                                                       |
|             |                                       |                                                       |
|             |                                       |                                                       |
|             |                                       |                                                       |
| •           | m                                     | •                                                     |
| Size Colum  | ns to Window                          | Apply to all interactions     Override Reason:        |
|             |                                       | Apply only to required interactions                   |
|             |                                       | LEARNTEST, PHYS - 700006586 Continue Remove New Order |

**Note**: You can either remove the order and select another medication, or continue with the order by overriding the alert and documenting the reason:

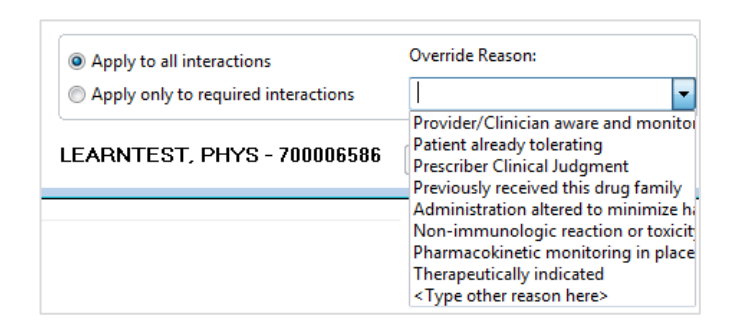

The CIS allows you to check for drug-to-drug interactions by clicking the **Check Interactions** button:

| 🕇 Add   🦨 Document Medication by Hx | Reconciliation 🛛 👌 Check Interactions |
|-------------------------------------|---------------------------------------|
|-------------------------------------|---------------------------------------|

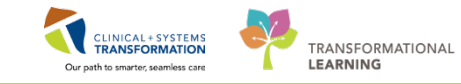

2 When you need to update the patient's allergies, the best way is to begin at the **Banner Bar**. Allergies are listed there accordingly to severity. 'Hover to discover' to display more details. Click to open the window where you can enter or update allergy information.

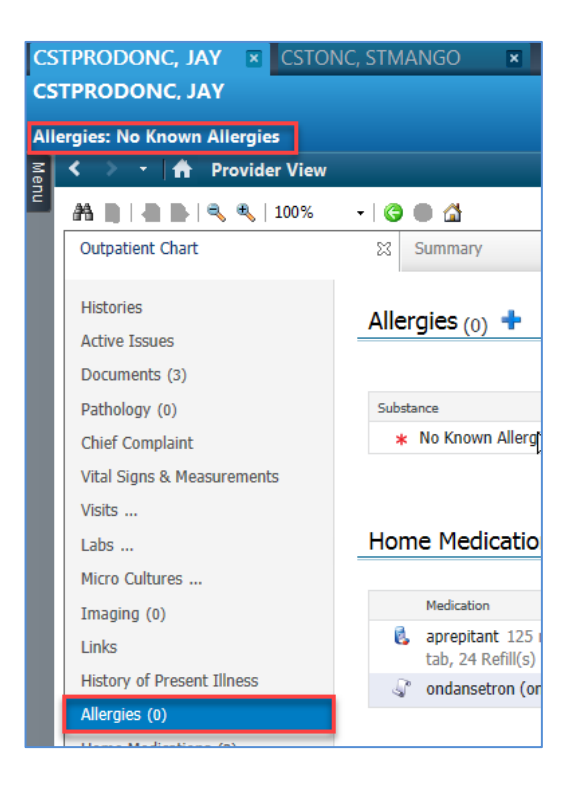

**Note**: Alternatively you can select Allergies from the Outpatient Chart under Provider View to update the section.

To add a new allergy to the patient's record, click the + Add icon on the toolbar. Record that the patient has a severe anaphylactic allergy to Morphine.

| P Custom Information: CSTPRODONC, JAY |          |                |                |           |               |            |                 | ×      |
|---------------------------------------|----------|----------------|----------------|-----------|---------------|------------|-----------------|--------|
| Task Allergy                          |          |                |                |           |               |            |                 |        |
| Mark A tas Reviewed                   | es 📿 No  | o Known Medica | tion Allergies | 🔗 Reverse | Allergy Check | Display    | All             |        |
| D/A Substance                         | Category | Reactions      | Severity       | Туре      | Comments      | Est. Onset | Reaction Status | Updat  |
| No Known Allergies                    | Drug     |                |                | Allergy   |               |            | Active          | 10-Jai |
| •                                     | "        | T              |                |           |               |            |                 | +      |
|                                       |          |                |                |           |               | 0          | ОК С            | ancel  |

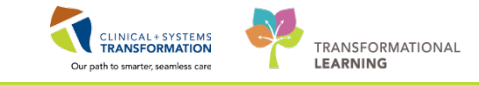

To add the above noted allergy:

4

- 1. Search for Morphine in the **Substance** box using the **M** to execute the search
- 2. Select Morphine from the list which populates
- 3. Click **OK** to return to the Add Allergy/Adverse Effect Window

| A Substance                                                                                         | Category Reactions                                                                                                    | Seventy 1                                                                                | Type Comments                   | Est. Onset Reaction State                                                                                                    | us Updated                                                                                                    | By Source                                                                                                    | Reviewed Revi                                                                                                    | . Interaction |
|----------------------------------------------------------------------------------------------------|----------------------------------------------------------------------------------------------------|------------------------------------------------------------------------------------------|---------------------------------|----------------------------------------------------------------------------------------------------|----------------------------------------------------------------------------------------------------|----------------------------------------------------------------------------------------------------|----------------------------------------------------------------------------------------------------|---------------|
| No Known Allergies                                                                                  | Drug                                                                                                    |                                                                                          | Allergy                         | Active                                                                                                    | 10-Jan-2                                                                                                    | 10                                                                                                    | 12-Sep-2017 1 Test                                                                                                    |               |
|                                                                                                    |                                                                                                    |                                                                                          |                                 | Substance Search                                                                                                    |                                                                                                    |                                                                                                    |                                                                                                    |               |
|                                                                                                    |                                                                                                    |                                                                                          |                                 | *Search: morphine                                                                                                    |                                                                                                    | Starts with                                                                                                    | Within: Terminolo                                                                                                    | ogy •         |
|                                                                                                    |                                                                                                    |                                                                                          |                                 | Search by Nar                                                                                                    | ne                                                                                                    | ] [                                                                                                    | Search by Code                                                                                                    |               |
|                                                                                                    |                                                                                                    |                                                                                          |                                 | Terminology: Allergy, Mu                                                                                                    | iltum Alb                                                                                                    | Terminology                                                                                                    | Axis: <a>All terminology ax</a>                                                                                                    |               |
|                                                                                                    |                                                                                                    |                                                                                          |                                 | Categories                                                                                                    |                                                                                                    |                                                                                                    |                                                                                                    |               |
|                                                                                                    |                                                                                                    |                                                                                          |                                 | Tem +                                                                                                    |                                                                                                    |                                                                                                    | Terninology                                                                                                    |               |
|                                                                                                    |                                                                                                    |                                                                                          |                                 | <no categories="" found<="" matching="" td=""><td>Þ</td><td></td><td></td><td></td></no>                                                                                                    | Þ                                                                                                    |                                                                                                    |                                                                                                    |               |
| ype Allergy - An a<br>Substance                                                                     | dverse reaction to a drug or substar                                                                                                    | nce which is due to an im                                                                | munological response.           |                                                                                                    |                                                                                                    |                                                                                                    |                                                                                                    |               |
| Type Allergy - An a "Substance mosphine  Fice lext Reaction(s)                                      | dverse reaction to a drug or substar                                                                                                    | nce which is due to an in                                                                | mnunological tesponse.          | Tem •                                                                                                    | Code                                                                                                    | Terminology                                                                                                    | Terminology Avis                                                                                                    |               |
| Ispe Allergy - An a<br>Substance<br>moshine<br>leactor(s)<br>Add Free Text                          | dverse reaction to a drug or substar                                                                                                    | Info source                                                                              | mnunological response.          | Tem *<br>mothine<br>morphine 24 hour extended m                                                                                                    | Code<br>2 00308                                                                                                    | Terminology<br>Multum Drug<br>Multum Drug                                                                                                    | Teminology Avis<br>Genetic Name<br>Genetic Name                                                                                                    |               |
| Substance<br>sochine<br>leaction(s) Add Fice Text                                                   | dverse reaction to a drug or substar<br>*Serverity<br>(not entered) •                                                                                                    | nce which is due to an in<br>Info source<br>(not entered)                                | Comments                        | Term +<br>morphile 24 hour extended ref<br>morphile activities and activities of the form                                                                                                    | Code<br>200308<br>000308<br>000308                                                                                                    | Terminology<br>Multum Drug<br>Multum Drug<br>Multum Drug                                                                                                    | Terminology Asis<br>Generic Name<br>Generic Name<br>Generic Name<br>Generic Name                                                                                                    |               |
| Substance<br>roophne<br>teaction(a)<br>Add Free Text                                                | dverie reaction to a drug or substar     "Severity     crat entered)      At: crat entered)                                                                                                    | Info source<br>(not entered)<br>Drivet cost entered                                      | munological response.           | Tem +<br>mogine 24 hur estended release<br>Mogine 524 hur estended release<br>Mogine Sola Sote                                                                                                    | Code<br>200308<br>600308<br>400308<br>400308                                                                                                    | Terminology<br>Multum Drug<br>Multum Drug<br>Multum Drug<br>Multum Drug<br>Multum Drug                                                                                                    | Terminology Avis<br>Generatic Name<br>Generatic Name<br>Generatic Name<br>Generatic Name<br>Generatic Name                                                                                                    |               |
| sektance<br>Substance<br>Cophre<br>exclor(c)<br>Add Firee Text                                      | *Severity<br>At cost entered                                                                                                    | Info source<br>(not entered)<br>Dract: (not entered)                                     | Comments                        | Term +<br>mosphini 24 hour extended rei<br>mosphini 24 hour extended rei<br>Mosphine Exte Softe<br>Mosphine Fote<br>Mosphine IIP                                                                                                    | Code<br>200308<br>800308<br>400308<br>400308                                                                                                    | Terminology<br>Multum Drug<br>Multum Drug<br>Multum Drug<br>Multum Drug<br>Multum Drug                                                                                                    | Terminology Avis<br>Idenetic Name<br>Generic Name<br>Generic Name<br>Generic Name<br>Generic Name<br>Generic Name                                                                                                    |               |
| Stabstance<br>Stabstance<br>Incophine<br>Reaction (c)<br>Add Fince Total                            | *Severity<br>(not entered)<br>At: (not entered)<br>Year: •                                                                                                    | Info source<br>Info source<br>Crost crost entered<br>Drost crost entered                 | Comments                        | Term +<br>mophie 24 hour extended release<br>Mophine Scale Scale<br>Mophine Forte<br>Mophine IR<br>Mophine IR                                                                                                    | Code<br>200308<br>d00308<br>d00308<br>d00308<br>d00308<br>d00308                                                                                                    | Terminology<br>Multum Drug<br>Multum Drug<br>Multum Drug<br>Multum Drug<br>Multum Drug<br>Multum Drug<br>Multum Drug                                                                                                    | Terminology Avia<br>Control: Name<br>Geneto: Name<br>Geneto: Name<br>Geneto: Name<br>Geneto: Name<br>Geneto: Name                                                                                                    |               |
| pen Allergy - An a<br>substance<br>ophre<br>Price text<br>Price text<br>Price text<br>Add Free Text | *Severity<br>(rot entered)<br>At critical or behalf of<br>Recorded on behalf of                                                                                                    | Info source<br>(not entered)<br>Onset: (not entered)<br>""Category                       | Comments                        | Term +<br>mophine 24 hour extended rel<br>mophine dealed dealers<br>Regime Soa Sorte<br>Norphine IP<br>Norphine IP<br>mophine lipacmal                                                                                                    | Code<br>2 00308<br>00308<br>00308<br>00308<br>00308<br>00308<br>00308<br>00308<br>00308                                                                                                    | Terminology<br>Multum Drug<br>Multum Drug<br>Multum Drug<br>Multum Drug<br>Multum Drug<br>Multum Drug<br>Multum Drug                                                                                                    | Terrainology Asia<br>Connote Name<br>Genetic Name<br>Genetic Name<br>Genetic Name<br>Genetic Name<br>Genetic Name<br>Genetic Name<br>Genetic Name                                                                                 |               |
| pe Allegy An a<br>labstance<br>ophre<br>satisf(a)<br>Add Free Text                                  | *Severity<br>oral entered:<br>At: cnot entered:<br>Recorded on behalf of                                                                                                    | Info source<br>Info source<br>(not entered)<br>Driset (not entered)<br><b>Category</b>   | Comments                        | Tem *<br>morphine 24 hour extended infi<br>morphine school extended release<br>Morphine Scia State<br>Morphine For<br>Morphine IP<br>Morphine IP<br>Morphine IP<br>Morphine IP<br>Morphine IP<br>Morphine IP<br>Morphine IP<br>Morphine IP<br>Morphine IP<br>Morphine IP<br>Morphine IP<br>Morphine IP<br>Morphine IP<br>Morphine IP<br>Morphine IP<br>Morphine IP<br>Morphine IP<br>Morphine II<br>Morphine II<br>M                                                                                                    | Code<br>20308<br>600308<br>600300<br>600308<br>600308<br>600308<br>600308<br>600308<br>600308<br>600308<br>60030000000000                                                                                                    | Terminology<br>Multum Diug<br>Multum Diug<br>Multum Diug<br>Multum Diug<br>Multum Diug<br>Multum Diug<br>Multum Diug<br>Multum Diug                                                                                           | Terminology Avia<br>Genetic Name<br>Genetic Name<br>Genetic Name<br>Genetic Name<br>Genetic Name<br>Genetic Name<br>Genetic Name<br>Genetic Name                                                                                  |               |
| spen Allegy - An a<br>Substance<br>coolvine<br>exclor(c)<br>Add Free Text                           | *Severity<br>rate entered<br>At: and entered<br>Percented on behalf of<br>()                                                                                                    | Info source<br>(not entered)<br>Onset (not entered)<br>""Category                        | Comments                        | Term +<br>mothers 24 hour extended reliant<br>mothers extended reliant<br>Muptime Face<br>Mothers (IP)<br>Mothers (IP)<br>Moth                                                                                                    | Code<br>200308<br>d00308<br>d0000000000                                                                                                    | Terminology<br>Maham Drug<br>Maham Drug<br>Maham Drug<br>Maham Drug<br>Maham Drug<br>Maham Drug<br>Maham Drug<br>Maham Drug<br>Maham Drug                                                                                     | Terminology Aus<br>Connets Name<br>Generals Name<br>Generals Name<br>Generals Name<br>Generals Name<br>Generals Name<br>Generals Name<br>Generals Name<br>Generals Name<br>Generals Name                                          |               |
| Sabstance<br>Sabstance<br>toophne<br>teaction(c)<br>Add Free Teal                                   | *Severity<br>one reaction to a drug or substance<br>one restored<br>At cost entered<br>Precorded on behalf of<br>Cost of the set of the set of | Info source<br>Info source<br>Onset crist entered<br>Date: crist entered<br>Category     | Comments Comments Status Active | Term +<br>Termine 24 hour extended reg<br>morphine sounded release<br>Maptime Exe Totale<br>Maptime (P)<br>Maptime (P)                                                                                                    | Code<br>200308<br>400308<br>400308<br>400308<br>400308<br>400308<br>400308<br>400308<br>400308<br>400308<br>400308                                                                                                    | Terminology<br>(Multum Drug<br>Multum Drug<br>Multum Drug<br>Multum Drug<br>Multum Drug<br>Multum Drug<br>Multum Drug<br>Multum Drug<br>Multum Drug<br>Multum Drug<br>Multum Drug<br>Multum Drug                              | Terminology Avia<br>Idensis Name<br>Genetic Name<br>Genetic Name<br>Genetic Name<br>Genetic Name<br>Genetic Name<br>Genetic Name<br>Genetic Name<br>Genetic Name<br>Genetic Name<br>Genetic Name                                  |               |
| Stabstance<br>mochree<br>Reaction(c)<br>Add Free Text                                               | *Severity<br>rot entered<br>At: (not entered)<br>Recorded on behalf of<br>()                                                                                                    | Info source<br>(not entered)<br>Disot (not entered)<br>*Category                         | Connerts  Statu  Active         | Term +<br>mother 2 hour accorder of<br>mothers adorded release<br>Mostline Edit State<br>Mostline IP<br>Mostline IP<br>Mo                                                                                                    | Code<br>2 00000<br>400000<br>400000000                                                                                                    | Terminology<br>Multum Dise<br>Multum Disg<br>Multum Disg<br>Multum Disg<br>Multum Disg<br>Multum Disg<br>Multum Disg<br>Multum Disg<br>Multum Disg<br>Multum Disg<br>Multum Disg<br>Multum Disg<br>Multum Disg                | Territrology Asis<br>Ceretrol Name<br>Center Name<br>Genetic Name<br>Genetic Name<br>Genetic Name<br>Genetic Name<br>Genetic Name<br>Genetic Name<br>Genetic Name<br>Genetic Name<br>Genetic Name<br>Genetic Name<br>Genetic Name |               |
| Sabstance<br>Sabstance<br>Incohne<br>Reaction(c)<br>Add Free Text                                   | *Sevenity<br>one reaction to a drug or substance<br>one restance<br>At: one restance<br>Precorded on behall of<br>Call                                                                                                    | Info source<br>(not entered)<br>Onset (not entered)<br>*Category                         | Conments                        | Term +<br>Termine 24 hour restructed in<br>morphine activities and<br>Maptime Exer Inte<br>Maptime (IP)<br>Maptime (IP)<br>Maptime (IP)<br>Maptime (IP)<br>Maptime Sufface<br>Maptime Sufface<br>Maptime Sufface<br>Maptime Sufface<br>Maptime Sufface<br>Sufface<br>Maptime Sufface<br>Sufface<br>Maptime Sufface<br>Sufface<br>Suffac | Code<br>20038<br>400308<br>400308<br>40048<br>40048<br>400 | Terminology<br>IMJum Duo<br>Muhum Duo<br>Muhum Duo<br>Muhum Duo<br>Muhum Duo<br>Muhum Duo<br>Muhum Duo<br>Muhum Duo<br>Muhum Duo<br>Muhum Duo<br>Muhum Duo<br>Muhum Duo<br>Muhum Duo                                          | Terninology Avia<br>Licensis Name<br>Genetic Name<br>Genetic Name<br>Genetic Name<br>Genetic Name<br>Genetic Name<br>Genetic Name<br>Genetic Name<br>Genetic Name<br>Genetic Name<br>Genetic Name<br>Genetic Name                 |               |
| Ison Allery - An a<br>Substance<br>mophre<br>Reactor(e)<br>Add Free Text                            | *Severity<br>rot entered<br>At: (not entered)<br>Percorded on behalf of<br>()                                                                                                    | Info source<br>(not entered)<br>Direct (not entered)<br>Choot (not entered)<br>*Category | Connents Connents Status Active | Term +<br>mother 24 hour accorder of<br>mothers extended release<br>Mustaine Extended release<br>Mustaine Extended Release<br>Mustaine LP Stankal<br>Mustaine LP Stankal<br>Mustaine Station Ste<br>mothers extended Station Ste<br>mothers extended Station Steller<br>mothers extended Station Steller<br>Mothers extended Station Steller<br>Mothers extended Station Steller                                                                                                    | Code<br>2 00000<br>400000<br>4000000<br>400000<br>40000000<br>4000000<br>4000000<br>4000000<br>4000000<br>4000000<br>400000000                                                                                                    | Terminology<br>Muturn Drug<br>Muturn Drug<br>Muturn Drug<br>Muturn Drug<br>Muturn Drug<br>Muturn Drug<br>Muturn Drug<br>Muturn Drug<br>Muturn Drug<br>Muturn Drug<br>Muturn Drug<br>Muturn Drug<br>Muturn Drug<br>Muturn Drug | Terminology Asis<br>Connote Name<br>Centor Name<br>Genetic Name<br>Genetic Name<br>Genetic Name<br>Genetic Name<br>Genetic Name<br>Genetic Name<br>Genetic Name<br>Genetic Name<br>Genetic Name<br>Genetic Name<br>Centor Name    |               |

5 Complete the entry by adding the other two mandatory fields and any other information which may be of importance (recommended to complete reaction even though it is not marked as mandatory):

- 4. Enter reaction is 'Anaphylaxis' using the 🎮 icon.
- 5. Enter Severity 'Severe'
- 6. Enter 'Drug' for Category
- 7. Click **OK** to save the information and close this window

| Type Allergy • An adver<br>*Substance<br>morphine B Free lead | ne reaction to a drug or substance which is due to an immur | logical response.       | Add Connert |
|---------------------------------------------------------------|-------------------------------------------------------------|-------------------------|-------------|
| Reaction(s)                                                   | Severity Info source<br>Severe Potent •                     | Connerts                |             |
| - Anaphylanis                                                 | At and entered Onset and entered                            |                         |             |
|                                                               | Recorded on behall of Tategory                              | Sidua Ressor:<br>Adhe - | Carol       |

Reconciliation Status: Incomplete Complete Reconciliation

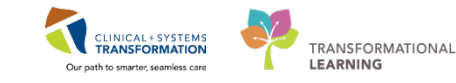

6 Patient's allergy record is updated. If the patient was previously recorded to have No Known Allergies an alert window pops up asking you to verify the information you have entered.

| NKA (No Known Allergies) is currently recorded for this Patient. By<br>adding this allergy to the Patient's profile, you will be required to cancel | CPSUIALL | LERGY E                                                                                                    | 3 |
|----------------------------------------------------------------------------------------------------|----------|----------------------------------------------------------------------------------------------------|---|
| the NKA item so that you can add this Allergy. Click Yes to add this Allergy, cancelling the NKA, or click No.                                      | 2        | NKA (No Known Allergies) is currently recorded for this Patient. By<br>adding this allergy to the Patient's profile, you will be required to cancel<br>the NKA item so that you can add this Allergy. Click Yes to add this<br>Allergy, cancelling the NKA, or click No. |   |
| Yes No                                                                                                    |          | Yes No                                                                                                    |   |

- The green checkmark indicates drug allergies 1.
- 2. The toolbar provides other options for ease of use in entering information for patients without allergies
- 3. Select Mark All as Reviewed to complete the review or if no changes are required

In order for the pharmacy to dispense, they must see that the allergy record has been reviewed by a provider. Alternatively, from the Outpatient Chart you can select

|                                        |          | iompiete tr      | le proce      | 35.       |               |            |                 |       |
|----------------------------------------|----------|------------------|---------------|-----------|---------------|------------|-----------------|-------|
| P Custom Information: CSTPRODONC, JAY  |          |                  |               |           |               |            |                 | ×     |
| Task Allergy 3<br>Mark All as Reviewed |          |                  |               |           |               | _          |                 |       |
| 🕇 Add 🛛 🗹 Modify 🔹 💭 No Known Allergi  | es 🖓 N   | o Known Medicati | ion Allergies | ᇬ Reverse | Allergy Check | Display    | All 🝷           |       |
| D/A Substance                          | Category | Reactions        | Severity      | Туре      | Comments      | Est. Onset | Reaction Status | Updat |
| ✓ morphine                             | Drug     | Anaphylaxis      | Severe        | Allergy   |               |            | Active          | 05-De |
| Chown Allergies                        | Drug     |                  |               | Allergy   |               |            | Canceled        | 05 De |
|                                        |          |                  |               |           |               |            |                 |       |
| 4                                      |          | 11               |               |           |               |            |                 | 4     |

**Note:** If you want to modify the existing record, choose the allergy requiring modification, click Modify. To Practice change the Severity to Mild and Reaction to rash for the Morphine.

oplata tha process

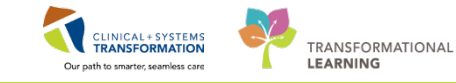

#### Key Learning Points

- You can review, add, or modify patient allergies at any time by clicking the allergy line on the Banner Bar.
- Patient allergies and interactions are monitored by the CIS.
- Review is completed when Mark All as Reviewed is selected or Complete Reconciliation is selected from the Outpatient Chart in Provider View.

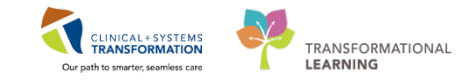

## Activity 2.3 – Best Possible Medication History (BPMH) Review and Update.

The BPMH is:

1

- The most current medication record
- The best possible list of medications based on available information

It includes all prescription and non-prescription medications.

It is a systematic medication history using multiple sources of information plus a client interview.

Ideally, all medication information is verified by more than one source.

It is not simply a list of prescribed medications. Rather, it must also include information about how the client is currently taking the medications, even though it may be different from how it was prescribed.

Now you will review a best possible medication history (BPMH) and reconcile current medications if appropriate. The CIS offers a few tools to manage medications:

1. **Home Medications** component lists home medications entered for this visit and medications carried forward from the last discharge if documented in the CIS.

2. **Medication reconciliation** allows you to manage all home and current medications and create new prescriptions in one convenient screen. You can see the status of medication management indicated by the following icons:

B means incomplete

- means complete
- means partial completion

| The provider view                                    |                                           |                                                       |                                           |                            |                                                  |            | A.                            | Constanting of the second           |
|------------------------------------------------------|-------------------------------------------|-------------------------------------------------------|-------------------------------------------|----------------------------|--------------------------------------------------|------------|-------------------------------|-------------------------------------|
| A 🗎 🗍 🐘 🔍 🔍 100%                                     | - 0 0 0                                   |                                                       |                                           |                            |                                                  |            |                               |                                     |
| Outpatient Chart                                     | Stammary Summary                          | 12 Chemotherapy Dosing                                | 10 Onters                                 | tt Oncele                  | y Triage 20                                      | Revending  | 8 +                           |                                     |
| Histories<br>Active Issues                           | Home Medications (2)                      | 0                                                     |                                           |                            |                                                  |            |                               | Al Vota 🛛 🤤 💷                       |
| Documents (3)                                        | Medication                                | а.<br>Эк                                              |                                           |                            | Responsible Provider                             | Cariplance | Edimated Supply Remain        | ung .                               |
| Pathology (5)<br>Chief Complaint                     | aprepitant 125 mg, PO,<br>12b, 24 Ref8(s) | as directed, Take 125 mg before each treatment x 2    | 14 treatments. Take 80 rsg stady for 2 da | ys following treatment., 3 | TestON, OncologistHematologist-<br>Physician, MD | H .        | -                             |                                     |
| Vital Signs & Measurements                           | 🖓 ondansetron (ondanset                   | ron 4 mg oral tablet) 1 tab, PO, ence, 10 tab, 0 Refé | (1)                                       |                            | -                                                | (*)        | 140                           |                                     |
| Labs<br>Hicro Cultures (8)<br>Imaging (8)            | Physical Exam                             |                                                       |                                           |                            |                                                  |            | Constant Process - Excellence | sdetted visit 2                     |
| Links<br>History of Present Illness<br>Allergies (1) | Port + Ste +                              | < 🗄 📦 B / y 🗛 🗟 S S S                                 | bi                                        |                            |                                                  |            |                               |                                     |
| Home Medications (2)                                 |                                           |                                                       |                                           |                            |                                                  |            |                               |                                     |
| Physical Exam<br>Follow Up                           |                                           |                                                       |                                           |                            |                                                  |            |                               | Save                                |
| Create Note<br>Oncology Consultation Note            | Follow Up 🔸                               |                                                       |                                           |                            |                                                  |            |                               | Selected visit $ \mathfrak{d}  = 1$ |

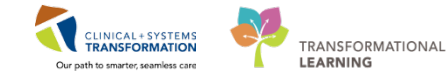

The home medication record must be completed before performing admission medication reconciliation

The home medication record is updated and verified by a pharmacy technician. When a pharmacy technician is not available, it can be entered by a medical student or a nurse. In some situations you, as a provider, may need to update this record.

Click the **Home Medications** component from the list. When the Meds History has not been signed off, it is clearly marked *Incomplete* and the status will also be marked by a **()** icon.

It is important to know that home medications can be updated at any time, even if the status clearly states 'complete':

- For incomplete history, click Complete History to update
- To update a completed home medication list, click the **Home Medications** heading.

2 For this scenario, you will add Salbutamol inhaler 1 puff QID PRN:

- 1. Click Home Medications heading
- 2. In the Medication List window, click **Document Medication by Hx**.

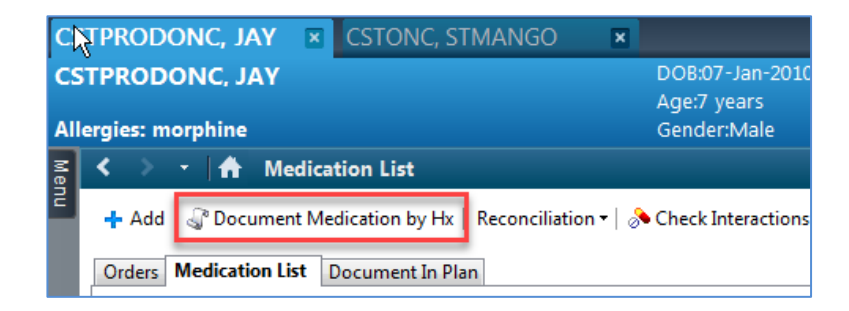

3 Click the Add button on the Medication List toolbar.

| P Docum    | ent Medication by Hx |                                |                     |                  |
|------------|----------------------|--------------------------------|---------------------|------------------|
| CSTPRO     | DONC, JAY            | DOB:07-Ja                      | n-2010 M            | MRN:700001721    |
|            |                      | Age:8 year                     | rs E                | Enc:700000003866 |
| Allergies: | morphine             | Gender:Ma                      | ale F               | PHN:9878239303   |
| 🕂 Add      | Medication History   | 🔲 Unable To Obtain Information | Use Last Compliance |                  |
| Docum      | ent Medication by Hx |                                |                     |                  |

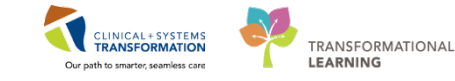

4 Start typing in the **Search** box the first three or four characters: salbu. A list of frequently used Salbutamol order sentences is displayed. If you do not see your choice at the top, press **Enter** to display the full catalogue. To truncate the list, add more details to display more relevant order sentences. For this example type **salbu inh 1** 

| P CSTPRODONC, JAY - Add Order                                                                                   |                                                                     |                                       |                     |
|----------------------------------------------------------------------------------------------------|---------------------------------------------------------------------|---------------------------------------|---------------------|
| CSTPRODONC, JAY DOB:07-Jan-2010 MRN:700001721 Code Statu                                                        | s: Process:                                                         | Location:LGH Chemo                    |                     |
| Age:7 years Enc:700000003037                                                                                    | Disease:                                                            | Enc Type:Recurring                    |                     |
| Allergies: morphine Gender:Male PHN:9878239303 Dosing Wt                                                        | 83 kg Isolation:                                                    | Attending:                            |                     |
|                                                                                                    |                                                                     |                                       |                     |
| Search salbu inh 1 🔍 Type: 🎝 Document Medication by Hx 👻                                                        |                                                                     |                                       |                     |
| salbutamol 100 mcg/puff inhaler                                                                                 |                                                                     | 7                                     |                     |
| salbutamol 100 mcg/puff inhaler (1 puff, inhalation, once, PRN as needed, drug form: inhaler,                   | dispense qty: 1 inh)                                                |                                       |                     |
| salbut, salbutamol 100 mcg/puff inhaler (1 puff, inhalation, g1h, PRN shortness of breath, order dura           | ion: 30 day, drug form: inhaler, dispense gty: 2 inhaler)           |                                       | ipratropium-salbu   |
| salbut salbutamol 100 mcg/puff inhaler (1 puff, inhalation, g4h while awake, order duration: 30 day,            | drug form: inhaler, dispense gty: 2 inhaler)                        | orm: inhaler, dispense qty: 2 inhaler | 1 puff, inhalation, |
| 2.5 mg salbutamol 100 mcg/puff inhaler (1 puff, inhalation, g4h, PRN shortness of breath, order dura            | ion: 30 day, drug form; inhaler, dispense gtv; 2 inhaler)           |                                       | Novo-Salbutamol     |
| salbuti salbutamol 100 mcg/puff inhaler (1 puff inhalation OID drug form; inhaler, dispense gtv; 1 in           | b)                                                                  | 0 day, drug form: inhaler, dispens    | Novo-Salbutamol     |
| 2.5 mg                                                                                                    | haler, dispense otv: 1 inhaler)                                     | m: inhaler, dispense qty: 1 inh       | Novo-Salbutamol     |
| salbut<br>2.5 m salbutamol 100 mco/ouff inbaler (1 puff inbalation, OID, PRN shortness of breath, order dura    | ion: 30 day, drug form; inhaler, dispense gtv; 1 inhaler)           | dispense at a Liphaler                | 1 puff, inhalation, |
| salbut salbutamol 100 mcg/puff inhaler (2 puff inhalation, once PRN as needed, drug form inhaler                | disnense atv: 1 inh)                                                | dispense quy. 1 innater               | 2 puff_inhalation   |
| 5 mg, salbutamol 100 mcg/putf inhaler (2 putf, inhalation, office, rint us receace, drag form inhibiter,        | order duration; 30 day, drug form; inhaler, dispense obc 1 inhaler; | 0 day, drug form: inhaler, dispens    | PHL-Salbutamol R    |
| salbut<br>salbut salbut and 100 mcg/puff inhaler (2 puff inhalation, QID, drug form; inhaler, dispense ots 1 in | h)                                                                  |                                       | PHL-Salbutamol R    |
| 5 mg, alloutament 125 mg/2 5 ml (0.5%) inhabition solution                                                      | ")                                                                  | nse qty: 1 inh                        | PHL-Salbutamol R    |
| salbuta salbutanoi 1.25 mg/2.5 mc (0.5%) innaiation solution                                                    |                                                                     |                                       | PHL-Salbutamol R    |
| salbut salbutanoi 200 mcg inhaler (1 pull, inhalation, once, PKN as needed, drug form: powder)                  |                                                                     | er duration: 30 day, drug form: inh   | Sandoz Salbutamo    |
| salbut salbutamoi 200 mcg inhaler (1 puff, inhalation, QID, drug form: powder)                                  |                                                                     | m: inhaler, dispense qty: 1 inh       | Sandoz Salbutamo    |
| salbut salbutamol 200 mcg inhaler (1 puff, inhalation, TID, drug form: powder)                                  |                                                                     | lad drug formu nourder                | Teva-Salbutamol     |
| salbut "Enter" to Search                                                                                        | I calbutamed 200 mcg inhales 1 putt inhalation (JII) drug termin    | rea, arug rorm: powaer                | Teva-Salbutamol     |
| 5 mL PO, OID, PRN as needed for wheezing, drug form; oral lig, dispense gts; 240 mL                             | salbutamol 200 mcg inhaler 1 puff, inhalation, QD, drug form; p     | owder                                 | Teva-Salbutamol     |
| salbutamol 2.5 mg/2.5 ml (0.1%) inhalation solution                                                             | salbutamol CEC free 100 mcg/inb inbalation aerosol                  | onder                                 |                     |
| salbutamol 4 mg oral tablet                                                                                     | salbutamol CFC free 100 mcg/inh inhalation aerosol                  |                                       |                     |
| salbutamol 5 mg/2.5 mL (0.2%) inhalation solution                                                               | 1 puff, inhalation, QID, PRN as needed for shortness of breath or   | wheezing, drug form: spray            |                     |
| salbutamol 5 mg/mL (0.5%) inhalation solution                                                                   | salbutamol CFC free 100 mcg/inh inhalation aerosol                  |                                       |                     |
| salbutamol 100 mcg/puff inhaler                                                                                 | 2 puff, inhalation, QID, PRN as needed for shortness of breath or   | wheezing, drug form: spray            |                     |
| salbutamol 100 mcg/puff inhaler                                                                                 | ipratropium-salbutamol 0.2 mg-1 mg/mL inhalation solution           |                                       |                     |
| 1 puff, inhalation, once, PRN as needed, drug form: inhaler, dispense qty: 1 inh                                | ipratropium-salbutamol 0.5 mg-2.5 mg/3 mL inhalation solution       |                                       |                     |
| salbutamol 100 mcg/puff inhaler                                                                                 | ipratropium-salbutamol 20-120 mcg/puff inhaler                      |                                       |                     |
| т рип, innalation, qin, ики snortness of breath, order duration: 30 day, drug form: inhaler, dispens            | ipratropium-saibutamoi CFC free 20 mcg-100 mcg/inh inhalatio        | n aerosoi                             | ,                   |
|                                                                                                    |                                                                     |                                       | ,                   |
|                                                                                                    |                                                                     |                                       |                     |
|                                                                                                    |                                                                     | CSTPRODONC, JAY - 700001              | 721 Done            |

Click the appropriate sentence to select the medication and its details with one click. If you do not have other medications to add, click **Done** at the bottom right corner.

5 Details for Salbutamol display for your review. In many cases, it is important to know if the patient is following the prescription and when the last dose was taken. Click the **Compliance** tab.

| ± Defoits for salbutamol (salbutamol 100 mcg/puff inhaler) |                    |                         |           |          |                      |               |        |    |
|------------------------------------------------------------|--------------------|-------------------------|-----------|----------|----------------------|---------------|--------|----|
| P Details                                                  | Gorder Commo       | ents Compliance         |           |          |                      |               |        |    |
| Dose                                                       |                    | Route of Administration | Frequency | Duration | Dispense             | Refill        |        |    |
| 1 puff                                                     |                    | 📓 inhalation            | QID QID   | 30 day   | 1 inhaler            | • 0           | + * 1. | ∎× |
|                                                            | PRN:               |                         | ~         |          | Special Instruct     | ions:         |        |    |
|                                                            | Drug Form:         | inhaler                 | ~         |          |                      |               |        |    |
|                                                            | Start Date/Time:   | 05-Dec-2017             | PST       |          | Type Of The          | rapy: 🔿 Acute |        |    |
|                                                            | Stop Date:         | 04-Jan-2018 📄 💌         |           |          |                      | Maintenance   |        |    |
| Per                                                        | forming Location:  |                         | ¥         |          | Order Output Destina | ition:        | ¥      |    |
| BC Cano                                                    | cer Protocol Code: |                         |           |          |                      |               |        |    |

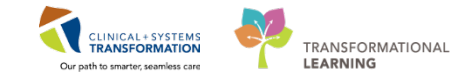

6 Use the drop-down lists to select appropriate options for status and information source, and to add when last dose was taken by the patient.

| itus<br>aking as prescribed | Information source | Last dose date/time |
|-----------------------------|--------------------|---------------------|
| sking as prescribed         |                    |                     |
| sking, not as prescribed    |                    |                     |
| vestigating compliance      |                    |                     |
| n hold                      |                    |                     |
| o longer taking             |                    |                     |
|                             |                    |                     |
|                             |                    |                     |

**Note:** Click **Details** to collapse or expand details for any order on the list.

7 To practice, repeat steps to add Yasmin 21 tab PO Qdaily, and add the non-formulary medication ginseng. Search for non-formulary and type the name of the medication under details.

| Search: non Type: Document<br>non-formulary continuous infusion<br>non-formulary medication<br>Cor Dristan Cold Non-Drowsy<br>Cor Zantac Maximum Strength Non-Prescription |                                                                                              |
|----------------------------------------------------------------------------------------------------|----------------------------------------------------------------------------------------------|
| Details for non-formulary medication     Details I I Order Comments     I Order Comments                                                                                   |                                                                                              |
| Dose Route of Administrat Frequency Duration                                                                                                    | Dispense Refill                                                                              |
| Drug Name: ginseng<br>Special Instructions:                                                                                                    | PRN:<br>Requested Refill Date:<br>Start Date/Time: 05-Dec-2017<br>05-Dec-2017<br>V V V PST E |
| Performing Location:                                                                                                    | Stop Date: V<br>No Substitution:: Yes No<br>Order Output Destination: V                      |
| 0 Missing Required Details                                                                                                    | Document History Cancel                                                                      |

To complete the process, click **Document History**.

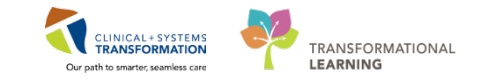

8 Use navigation buttons to return to your default screen – Provider View:

Coming back to the Outpatient Chart tab, ensure the Medication History has been completed.

Document History: Completed by Test, Onc Physician - Oncologist/Hematologist, MD on 05/12/2017 At 14:40

Another indicator is to see the green checkmark when in the Medication List screen next to the status.

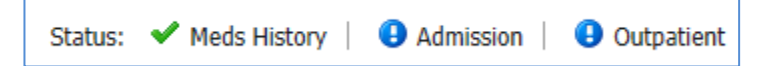

In cases where BPMH might not be available, this should be documented by selecting **No Known Home Medications** or **Unable to Obtain Information.** 

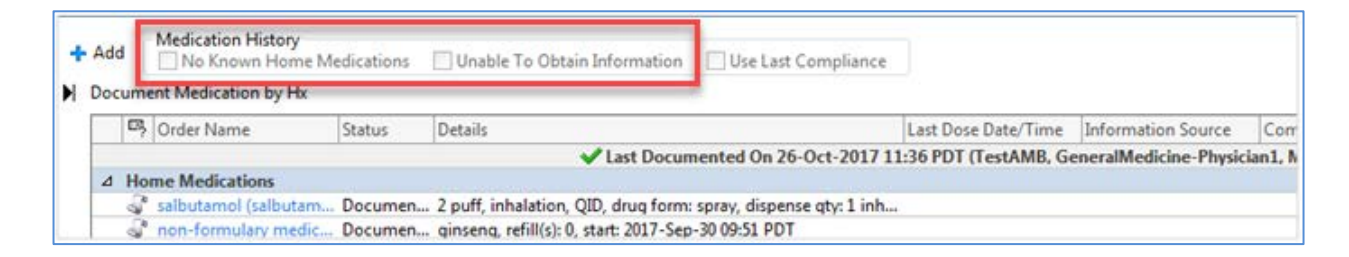

Remember to click Refresh to update your view with the new entry and review the list (the status line displays the reviewer).

9

Now you are ready to complete the medication reconciliation to determine which medications the patient should stop taking, which medications she should continue at home, and if prescriptions need to be created.

#### Note:

**1-**It is practical to reconcile home medications before placing your own medication orders so that you don't have to reconcile the most recently placed orders.

2- Medications within a chemotherapy PowerPlan will appear on the Outpatient Reconciliation once they have been activated (by the nurse) and are yet to be signed for; Should you chose to complete Medication reconciliation outside of the recommended workflow it is possible that PowerPlan medications will appear on the reconciliation list. Medications within a PowerPlan will be denoted by the Powerplan Icon B and should not be reconciled, they will drop off of the list once the nurse has signed for them.

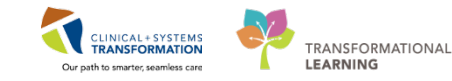

• Click the **Medication List** from the Menu, click the down arrow and select **Outpatient** from the menu options.

| Menu P                  | < 👻 🕆 🛉 Medication List                                                     |
|-------------------------|-----------------------------------------------------------------------------|
| Provider View           | 🕂 Add   🔐 Document Medication by Hx   Reconciliation 🔽 🔈 Check Interactions |
| Oncology                | Admission                                                                   |
| Results Review          | Orders Medication List Document In Pla Transfer                             |
| Orders 🕂 Add            | Displayed: All Active Orders 1 All Active M                                 |
| Medication List 🛛 🕂 Add |                                                                             |

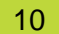

A list of medications prior to reconciliation is displayed.

| + Add   Manage Plans |                    |                                                                                             |            |   |    |   |    |                      |             |
|----------------------|--------------------|---------------------------------------------------------------------------------------------|------------|---|----|---|----|----------------------|-------------|
| l                    | ▶ _                | Orders Prior to Reconciliation                                                              |            |   |    |   |    |                      | Orders Afte |
| l                    |                    | 🖳 🕅 Order Name/Details                                                                      | Status     |   | ۵. |   | ₽? | ♥ Order Name/Details |             |
| L                    | △ Home Medications |                                                                                             |            |   |    |   |    |                      |             |
|                      |                    | drospirenone-ethinyl estradiol (YASMIN 21 tab)<br>1 tab, PO, qdaily, 28 tab, 0 Refill(s)    | Documented | 0 | 0  | 0 |    |                      |             |
| l                    |                    | 3 Smultivitamin (Centrum 8400 oral tablet)<br>1 tab, PO, qdaily, 30 tab, 0 Refill(s)        | Documented | 0 | 0  | 0 |    |                      |             |
| l                    |                    | O Refill(s)                                                                                 | Documented | 0 | 0  | 0 |    |                      |             |
| l                    |                    | Salbutamol (salbutamol 100 mcg/puff inhaler)<br>2 puff, inhalation, QID, 1 inh, 0 Refill(s) | Documented | 0 | 0  | 0 |    |                      |             |
| L                    |                    | Medications                                                                                 |            |   |    |   |    |                      |             |
|                      |                    | Ex Sonaproxen<br>500 mg, PO, as directed, PRN: acute extrapyramidal symptoms                | Ordered    | 0 | 0  | 0 |    |                      |             |
| 1                    |                    |                                                                                             |            |   |    |   |    |                      |             |

The reconciliation window displays the current status of medications. Hover to discover over the icons to check what they indicate:

| •              |            |
|----------------|------------|
| <del>گ</del> . | <b>—</b> • |

Decide to continue certain medications and to discontinue others. Check off the corresponding column.

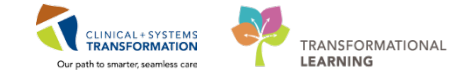

11 Once all the medications are reconciled, click **Sign** (bottom right corner) to complete the process. The button will not be available until you address all medications listed.

| PC                      | order Reco                               | onciliation: Outpatient - C                       | STPRODONC, JAY                                  |                                                     |                                  |      |                                    |   |    |                                                             |                                                                   | - • •        |
|-------------------------|------------------------------------------|---------------------------------------------------|-------------------------------------------------|-----------------------------------------------------|----------------------------------|------|------------------------------------|---|----|-------------------------------------------------------------|-------------------------------------------------------------------|--------------|
| CS <sup>-</sup><br>Alle | TPROD                                    | ONC, JAY                                          | DOB:07-Jan-2010<br>Age:7 years<br>Gender:Male   | MRN:700001721<br>Enc:70000000030.<br>PHN:9878239303 | Code Status:<br><br>Dosing Wt:83 | 8 kg | Process:<br>Disease:<br>Isolation: |   |    | Process:<br>Disease:<br>Isolation:                          | Location:LGH Chemo<br>Enc Type:Recurring<br>Attending:            |              |
| +/                      | Add   달                                  | Manage Plans                                      |                                                 |                                                     |                                  |      |                                    |   |    |                                                             | Reconciliation Status<br>Meds History  Admission                  | 🤤 Outpatient |
|                         |                                          |                                                   | Orders Prior to Reco                            | nciliation                                          |                                  |      |                                    |   |    | Orders Aft                                                  | er Reconciliation                                                 |              |
|                         | ₽?, 1                                    | 7 Order Name/Details                              |                                                 |                                                     | Status                           |      | ۵.                                 |   | ₽? | 🕅 Order Name/Details                                        |                                                                   | Status       |
|                         | ⊿ Hom                                    | e Medications                                     |                                                 |                                                     |                                  |      |                                    |   |    |                                                             |                                                                   |              |
|                         |                                          |                                                   |                                                 |                                                     |                                  | ۲    | 0                                  | 0 | ۵  | aprepitant<br>125 mg, PO, as directed, Tail                 | ke 125 mg before each tre < Notes                                 | Prescribed   |
|                         | <u></u>                                  | levonorgestrel-ethiny<br>1 tab, PO, qdaly, 0 Ref  | l estradiol (ALESSE 2<br>ill(s)                 | 1 tab)                                              | Discontinue                      | 0    | 0                                  | ۲ |    |                                                             |                                                                   |              |
|                         |                                          |                                                   |                                                 |                                                     |                                  | ۲    | 0                                  | 0 | ī. | LORazepam (LORazepam<br>1 tab, sublingual, TID, 30 ta       | 0.5 mg sublingual tablet)<br>b, 0 Refill(s) < Notes for Patient > | Prescribed   |
|                         | an an an an an an an an an an an an an a | non-formulary medica<br>0 Refill(s)               | ation (ginseng)                                 |                                                     | Discontinue                      | 0    | 0                                  | ۲ |    |                                                             |                                                                   |              |
|                         | <sup>a</sup>                             | ondansetron (ondanse<br>1 tab, PO, once, 10 tab,  | tron 4 mg oral table<br>0 Refill(s)             | t)                                                  | Documented                       | ۲    | 0                                  | 0 | 3  | ondansetron (ondansetror<br>1 tab, PO, once, 10 tab, 0 Re   | <b>4 mg oral tablet)</b><br>fill(s) < Notes for Patient >         | Documented   |
|                         | 4                                        | salbutamol (salbutamo<br>1 puff, inhalation, QID, | ol 100 mcg/puff inhal<br>for 30 day, 1 inhaler, | l <b>er)</b><br>0 Refill(s)                         | Documented                       | ۲    | 0                                  | 0 | J. | salbutamol (salbutamol 10<br>1 puff, inhalation, QID, for 3 | 0 mcg/puff inhaler)<br>80 day, 1 inhaler, 0 Refill(s) < Notes     | Documented   |
|                         | ⊿ Medi                                   | cations                                           |                                                 |                                                     |                                  |      |                                    |   |    |                                                             |                                                                   |              |

The prescription for the medication will automatically be printed.

12 You can also create a new prescription (medication renewal) for one of the patient's medications from the Medication List view. Select **Medication List** from the **Menu**. This displays the list of current medications. **Right-Click** the medication and select **Convert to Prescription**.

| Menu P                     | < 🖂 🝸 者 Medication List                  |                                                                                                    |                                 |
|----------------------------|------------------------------------------|----------------------------------------------------------------------------------------------------|---------------------------------|
| Provider View              | 🕂 Add   🔐 Document Medication by Hx      | Reconciliation -   MCheck Interactions                                                                                                    |                                 |
| Oncology                   |                                          |                                                                                                    |                                 |
| Results Review             | Orders Medication List Document In Pla   | n                                                                                                    |                                 |
| Orders 🕂 Add               | <u> </u>                                 | Distance de All Antice De Jose de All Antice Martine Martine                                                                                                    |                                 |
| Medication List 🕂 Add      | View                                     | Displayed: All Active Urders   All Active Medications                                                                                                    |                                 |
| Documentation 🛛 🛨 Add      | Orders for Signature     Medication List | 🔊 🕅 Order Name 🔺                                                                                                    | Status Dose Details             |
|                            | Admit/Transfer/Discharge                 | △ Medications                                                                                                    |                                 |
| Allergier <b>d</b> Add     | - Status                                 | acetaminophen                                                                                                    | Renew                           |
|                            | Patient Care                             | Δ τοδο' P aprepitant                                                                                                    | Modify                          |
| Diagnoses and Problems     | Activity     Dist/Nutrition              | Image: The second second s | Сору                            |
| Histories                  |                                          |                                                                                                    | Cancel and Reorder              |
| MAR Summary                | Medications                              | Atropine                                                                                                    | Suspend                         |
| MAR                        | - Blood Products                         | 🕨 🔲 🦙 📴 atropine                                                                                                    | Activate                        |
| Form Browser               | - Laboratory                             | A Straning                                                                                                    | Complete                        |
| Patient Information        |                                          |                                                                                                    | Cancel/Discontinue              |
| Interactive View and I&O   | Respiratory                              | 🕨 🛄 🦙 🛃 atropine                                                                                                    | Void                            |
| Lines/Tubes/Drains Summans | - Allied Health                          | atropine                                                                                                    | Convert to Prescription         |
|                            | Consults/Referrals                       |                                                                                                    | Reschedule Administration Times |
| Growth Chart               | Supplies                                 | ▶ 🛄 📷 ຫ້ຫ1 🛃 bevacizumab                                                                                                    | Add/Modify Compliance           |
| Immunizations              | Non Categorized                          |                                                                                                    | Add/Modify Compliance           |

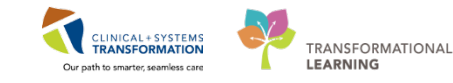

#### Key Learning Points

- Medication History must be completed before the medication reconciliation.
- A home medication can be added to a complete medication history when information becomes available.
- The Outpatient Medication Reconciliation screen displays home and current medications allowing continuing or discontinuing any listed medication.
- When using the Search box, type the first characters of the term to limit the list of possible entries.
- You can create a prescription from the Outpatient Medication Reconciliation in the Outpatient Chart workflow view.
- You can create a prescription from the Medication List under the left side Menu.

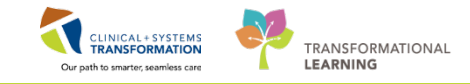

# Activity 2.4 – Dosing Weight PowerForm

PowerForms are the electronic equivalent of paper forms currently used to chart patient information. Data entered in PowerForms can flow between IView flowsheets, Clinical Notes, Problem List, Allergy Profile, and Medication Profile.

- 1 To access the Chemotherapy Dosing Weight PowerForm go to the Provider View under the Outpatient Chart:
  - 1. Select Vital Sign & Measurements
  - 2. Click the down area 🔻 beside the heading, select the Chemotherapy Dosing Weight (only option provided).

| < 👻 🕆 者 Provider View      |                           |             |                       |                                  |        |   |
|----------------------------|---------------------------|-------------|-----------------------|----------------------------------|--------|---|
| A 🗎 🖌 🕒 🔍 🔍 🛛 100%         | -   😋 🔳 🕍                 |             |                       |                                  |        |   |
| Outpatient Chart           | Summary                   |             | ×                     | Chemotherapy Dosing              | Orders | × |
| Histories<br>Active Issues | Vital Signs & Mea         | sureme      |                       |                                  |        |   |
| Documents (3)              |                           |             | OCT 17, 2017<br>07:55 |                                  | 07:51  |   |
| Pathology (0)              | Height/Length Measured    | cm          | 149                   |                                  | 149    |   |
| Chief Complaint            | Weight Dosing             | kg          |                       |                                  | 81     |   |
| Vital Signs & Measurements | * Displaying recent resul | ts up to 18 | columns of inf        | formation for the selected visit |        |   |
| Visits (5)                 |                           |             |                       |                                  |        |   |

The form opens in a new window:

- 3. Complete both the Dosing Weight and Height/Length
- 4. BSA automatically calculates with the above data entered
- 5. Click the  $\checkmark$  to sign the document

| Chemotherapy | Dosing Weight - CSTPROD                                                                                                    | ONC, JAY                                                                                                    |                                                                                                    |                                                                                                    | 0.0                                                                                                    |      |
|--------------|----------------------------------------------------------------------------------------------------|----------------------------------------------------------------------------------------------------|----------------------------------------------------------------------------------------------------|----------------------------------------------------------------------------------------------------|----------------------------------------------------------------------------------------------------|------|
| 2 O F        | 🌠 🔹 🗧 📾 🔛 🔛                                                                                                    |                                                                                                    |                                                                                                    |                                                                                                    |                                                                                                    |      |
| med on:      | 05-Dec-2017 📑 💌 15                                                                                                    | 47 PST                                                                                                    |                                                                                                    | By: TestON, Oncol                                                                                       | ogistHematologist-Physician                                                                                                    | , MD |
| therapy D    |                                                                                                    | Chem                                                                                                    | otherapy Measu                                                                                                    | rements                                                                                                 |                                                                                                    | ĥ    |
|              | The current Dosing W<br>the chemother                                                                                                    | /eight, Height/Length<br>rogy measurements                                                                     | <ol> <li>and BSA are used to calcul<br/>in the required fields to apply</li> </ol>                                                                                                    | ate medications dose<br>these measurements                                                              | es in the PowerPtan. Enter<br>s to this encounter.                                                                                                  |      |
|              | Dosing Weight:                                                                                                    | EQ .                                                                                                    | 0                                                                                                    |                                                                                                    |                                                                                                    |      |
|              |                                                                                                    |                                                                                                    |                                                                                                    |                                                                                                    |                                                                                                    |      |
|              | Height/Length:                                                                                                    | 150 <                                                                                                    |                                                                                                    |                                                                                                    |                                                                                                    | =    |
|              |                                                                                                    | -                                                                                                    | 3                                                                                                    |                                                                                                    |                                                                                                    |      |
|              | BSA:                                                                                                    | L 1581<br>His                                                                                                  | 4<br>storical Measure                                                                                                    | ments                                                                                                   |                                                                                                    |      |
|              | BSA:                                                                                                    | 1.58 most recent results in                                                                                    | storical Measurer                                                                                                    | ments<br>emotherapy flowsheet to                                                                        | see more results.                                                                                                    |      |
|              | BSA:<br>This section only pulls the<br>Date of Measure:                                                                                                    | 1.58 m<br>His<br>5 most recent results in<br>Height Measured                                                   | torical Measurer                                                                                                    | ments<br>emotherapy flowsheet to<br>Weight Measured                                                     | see more results.                                                                                                    |      |
|              | BSA:<br>This section only pulls the<br>Date of Measure:<br>17-0CT-2017 07:55                                                                                                    | 1581<br>His<br>5 most recent results in<br>Height Measured<br>149 cm                                           | torical Measurer                                                                                                    | ments<br>emotherapy flowsheet to<br>Weight Measured                                                     | see more results.<br>Body Surface Area<br>0 m2                                                                                                    |      |
|              | BSA:<br>This section only pulls the<br>Date of Messure:<br>17-0CT-2017 07:55<br>17-0CT-2017 07:55                                                                                                    | 1.581<br>His<br>5 most recent results in<br>Height Measured<br>149 cm                                          | torical Measurer<br>the last 90 days. Please use the ch<br>Weight Bosing<br>B3 tg - Test0N, OncolegyAmb.                                                                                                    | ments<br>emotherapy flowsheet to<br>Weight Measured                                                     | see more results.  Body Surface Area 0 m2 0 π2 0 π2 0 π2 0 π2 0 π2 0 π2 0 π2 0 π                                                                    |      |
|              | BSA:<br>This section only pulls the<br><u>Date of Measure:</u><br>17-0CT-2017 07:55<br>17-0CT-2017 07:55                                                                                                    | 1 58 -<br>His<br>5 most recent results in<br>Height Measured<br>149 cm<br>149 cm                               | the last 80 days. Please use the ch<br>Weight Dosing<br>B3 tg - TestTN, OncologyAnte<br>B1 tg - TestTO, OncologyAnte                                                                                                    | ments<br>emotherapy flowsheet to<br>Weight Measured                                                     | 800 more results.<br>Body Surface Area<br>0 m2<br>0 m2<br>1.83 m2                                                                                   |      |
|              | BSA:<br>This section only pulls the<br><u>Date of Measure:</u><br>17-0CT-2017 07:55<br>17-0CT-2017 07:55<br>17-0CT-2017 07:55                                                                                                    | 1.581<br>His<br>5 most recent results in<br>Height Measured<br>149 cm<br>149 cm<br>150 cm                      | The last 50 days. Please use the ch<br>Weight Dosing<br>83 tg - TeatTON, OncolegyAmb<br>81 tg - TeatTON, OncolegyAmb                                                                                                    | ments<br>emotherapy flowsheet to<br>Weight Measured                                                     | see more results.<br>Body Surface Area<br>0 m2<br>1.83 m2                                                                                           |      |
|              | BSA:<br>This section only pulls the<br>Date of Measure:<br>17-0CT-2017 07:55<br>17-0CT-2017 07:51<br>17-0CT-2017 07:51<br>17-0CT-2017 07:51                                                                                      | 1.58 m<br>His<br>5 most recent results in<br>Height Measured<br>149 cm<br>149 cm<br>149 cm<br>149 cm<br>150 cm | torical Measurer the last 90 days. Pesse use the ch <u>Weight Doaling</u> (5) Ig-1 sectXI, Oncologuett. 30 Ig-1 secXI, Oncologuett. 30 Ig-1 secXI, Oncologuett.                                                                                                    | ments emotherapy flowsheet to Weight Measured                                                           | see more results.           Body Surface Area           0 m2           1 A3 m2                                                                      |      |
|              | BSA:<br>This section only pulls the<br>Date of Messure:<br>17-0CT-2017 07:55<br>17-0CT-2017 07:55<br>17-0CT-2017 07:51<br>17-0CT-2017 07:51<br>17-0CT-2017 07:54                                                                 | 1.5% most recent results in<br>Height Measured<br>149 cm<br>150 cm<br>150 cm                                   | torical Measurer Weight Dowing 113 - Testin, Oncooguer. 113 - Testin, Oncooguer. 113 - Testin, O | ments<br>emotherapy flowsheet to<br>Weight Measured                                                     | Body Surface Area           0 m2           0 m2           1 83 m2           1 83 m2                                                                 |      |
|              | BSA:<br>This section only pulls the<br><u>Date of Measure</u> :<br>17-0CT-2017 07:55<br>17-0CT-2017 07:55<br>17-0CT-2017 07:51<br>17-0CT-2017 07:49<br>09-0CT-2017 13:23<br>09-0CT-2017 11:32                                    | 1.58 m<br>His<br>5 most recent results in<br>Height Measured<br>149 cm<br>149 cm<br>149 cm<br>150 cm<br>150 cm | A     Comparison     Control Measured     Control Measured     Control Measured     Vielpht Dosing     Control Measured     Si sy - Teacht, Oncoopartit.     To Sy - Teacht, Oncoopartit.     To Sy - Teacht, Oncoopartit.     To Sy - Teacht, Oncoopartit.     To Sy - Teacht, Oncoopartit.                                                                                                    | ments<br>enotherapy flowsheet to<br>Weight Measured<br>76 tig                                           | see more results.<br><b>Body Surface Area</b><br>0 m <sup>2</sup><br>1.33 m <sup>2</sup><br>1.31 m <sup>2</sup><br>1.31 m <sup>2</sup>              |      |
|              | BSA:<br>This section only pulls the<br>Date of Messure:<br>11.0CT23017 07:53<br>17.0CT23017 07:53<br>17.0CT23017 07:53<br>17.0CT23017 07:51<br>17.0CT23017 07:54<br>08.0CT23017 11:12<br>04.0CT23017 11:12                       | 1.59 m<br>His<br>5 most recent results in<br>Height Measured<br>149 cm<br>149 cm<br>150 cm<br>150 cm           | torical Measurer Weight Dowing 113 - Testin, Oncologati. 119 - Testin, Oncologati. 119 - Testin, Oncologati. 129 - Testin, Oncologati. 178 - Testin, Oncologati. 178 - Testin, Oncologati. 178 - Testin, Oncologati.                                                                                                    | ments<br>enotherapy flowaheet to<br>Weight Measured<br>78 kg<br>76 kg                                   | see more results.           0 m2           1 m2           1 k3 m2           1 k3 m2                                                                 |      |
|              | BSA:<br>This section only pulls the<br>Date of Measure:<br>17-0CT/2017 07:55<br>17-0CT/2017 07:55<br>17-0CT/2017 07:51<br>17-0CT/2017 07:49<br>09-0CT/2017 11:32<br>04-0CT/2017 11:32<br>04-0CT/2017 11:32<br>04-0CT/2017 107 07 | 1.58 r<br>His<br>S most recent results in<br>Height Measured<br>149 cm<br>149 cm<br>150 cm<br>150 cm           | 3           4           storical Measurer           the last 80 days. Pesse use the ch           Veight Doaling           (3) Ig Test01, Oncologath           11 Ig Test01, Oncologath           78 Ig Test01, Oncologath           78 Ig Test01, Oncologath                                                                                                    | ments<br>enotherapy flowsheet to<br>Weight Measured<br>78 kg<br>76 kg<br>76 kg                          | see more results.<br>Body Surface Area<br>0 m <sup>2</sup><br>0 m <sup>2</sup><br>1.83 m <sup>2</sup><br>1.83 m <sup>2</sup><br>1.81 m <sup>2</sup> |      |
|              | BSA:<br>This section only pulls the<br>Defic of Messure:<br>11.0CT-2017 07-55<br>12.0CT-2017 07-55<br>12.0CT-2017 07-55<br>12.0CT-2017 07-51<br>12.0CT-2017 07-51<br>12.0CT-2017 07-55<br>08.0CT-2017 11.12<br>28.6FR-2017 01-55 | 1.59 m<br>His<br>5 most recent results in<br>Height Measured<br>140 cm<br>140 cm<br>150 cm                     | torical Measurer the last 80 days. Pease use the ch Weight Dowing 10 Jay - TestON, Oncotoguet. 10 Jay - TestON, Oncotoguet. 10 Jay - TestON, Oncotoguet. 178 Jay - TestON, Oncotoguet. 178 | ments<br>errotherapy flowsheet to<br>Weight Measured<br>78 tsp<br>76 tsp<br>76 tsp<br>79 tsp<br>79 z sp | Body Surface Area           0 m2           0 m2           1 83 m2           1 83 m2           1 83 m2                                               |      |

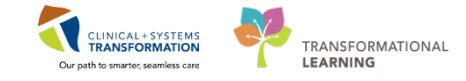

You can see the data has populated under the Vital Sign & Measurements.

#### Vital Signs & Measurements -

| 6                         | Today<br>15:47 |
|---------------------------|----------------|
| Height/Length Measured cm | 150            |
| Weight Dosing kg          | 60 6           |

Note: These metrics also pull into the Dosing Calculator.

#### Key Learning Points

2

PowerForms push data into other sections of the chart.

As an Oncologist the Chemotherapy Dosing Weight PowerForm pushes into the Dosing Orders.

1

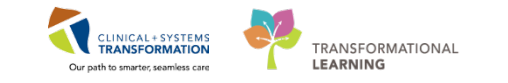

# Activity 2.5 – Review Labs, Imaging, and Documents

In order to review specific sections of information in a patient's chart, it is best to navigate from the Provider View. From the Provider View multiple tabs can be used to view information. As an Oncologist working in the outpatient setting the main tab will be the Outpatient Chart tab. The below method will describe how to access the following information from this tab.

When using the CIS, you may be faced with large amounts of information. For many components, you can filter documents in many ways. For example, in the Documents component, you can:

- Display notes from the Last 24 hours or My notes only
- Use Group by encounter to see notes for the current encounter only
- Limit documents to Last 50 notes
- Access notes for All Visits

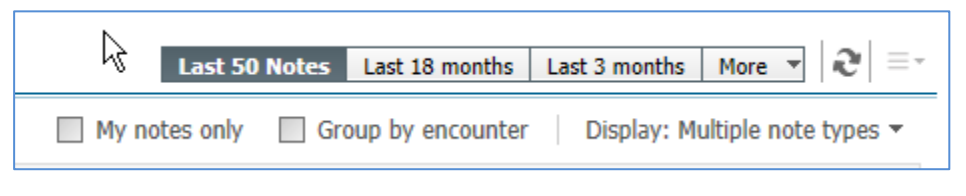

You can also display notes by Facility defined view or Oncology Documents.

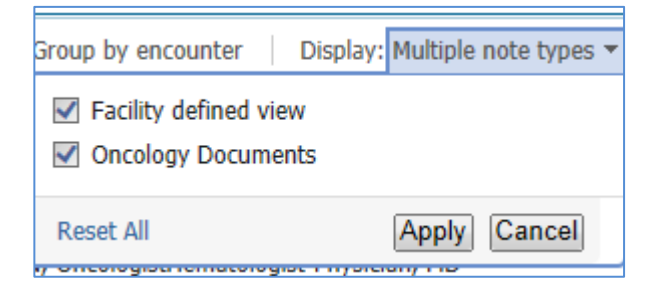

You can also select a custom time range by expanding the options under **More**.

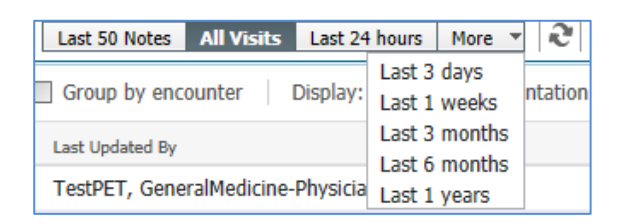

**Note**: If you select a specific filter, the selection narrows and you may not display all of the relevant information.

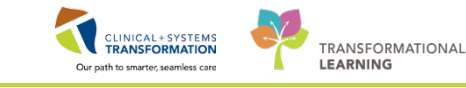

To access Documentation:

2

- 1. Either scroll or click **Documents** from the options to the left.
- 2. Select the document you would like to view
- 3. A window displays with the document content without leaving the screen
- 4. Click the tab to close the split screen
- 5. Clicking the component heading **Documents** will take you to the documentation section of the chart and display the full list of documents available

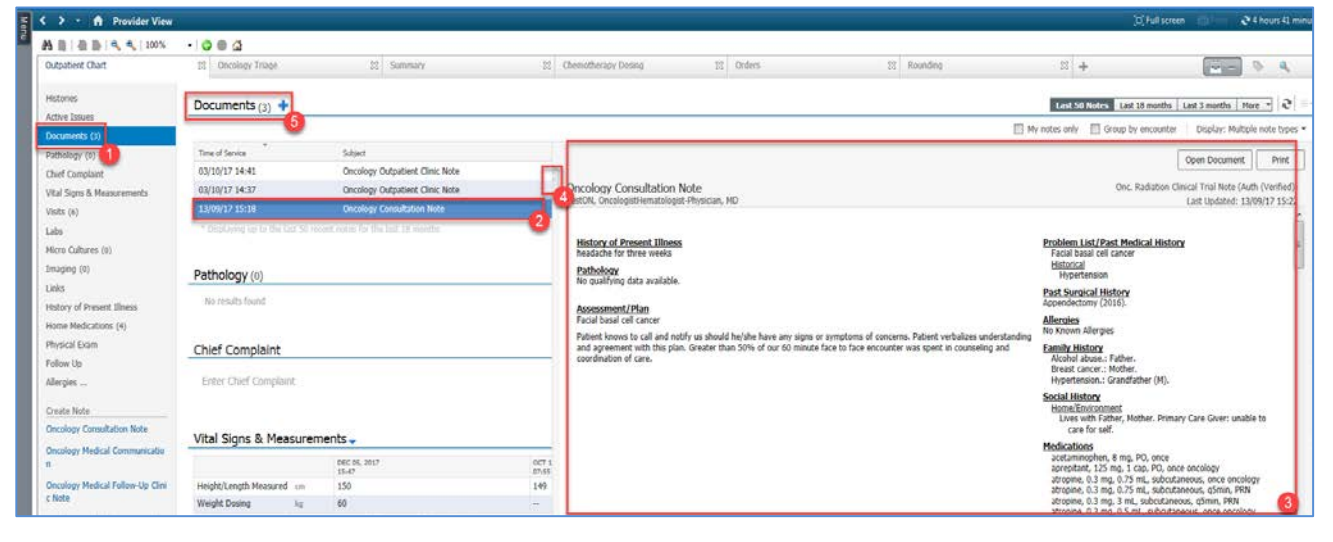

| Add 💷 Submit 🚚 🖷         | Forward Provider Letter   Modify         | 🛛 🏶 🗣 📄 🔛 In Error 🔤 Preview 🔍           |           |                    |  |  |  |  |
|--------------------------|------------------------------------------|------------------------------------------|-----------|--------------------|--|--|--|--|
| ist                      |                                          |                                          |           |                    |  |  |  |  |
| Dieplau I All            |                                          |                                          |           |                    |  |  |  |  |
|                          |                                          |                                          |           |                    |  |  |  |  |
| Service Date/Time 🔻      | Subject                                  | Туре                                     | Facility  | Author; Contributo |  |  |  |  |
| 05-Dec-2017 15:47:00 PST | Chemotherapy Dosing Weight               | Chemotherapy Dosing Weight - Text        | LGH Chemo | TestON, Oncologist |  |  |  |  |
| 29-Nov-2017 12:08:48 PST | General Message                          | Phone Message                            | LGH Chemo | TestUser, Oncology |  |  |  |  |
| 21-Nov-2017 17:19:00 PST | Pharmacy Chemo Clinical Check            | Pharmacy Chemo Clinical Check - Text     | LGH Chemo | TestON, Pharmacist |  |  |  |  |
| 23-Oct-2017 14:47:00 PDT | Treatment Calendar                       | Oncology Treatment Calendar              | LGH Chemo | TestON, Oncologis  |  |  |  |  |
| 23-Oct-2017 14:45:23 PDT | Melanoma Of The Skin Staging Form AJCCV7 | Cancer Staging Documentation             | LGH Chemo | TestON, Oncologist |  |  |  |  |
| 20-Oct-2017 07:05:00 PDT | Oncology Referral Triage                 | Oncology Referral Triage - Text          | LGH Chemo | TestON, Oncologist |  |  |  |  |
| 20-Oct-2017 06:50:00 PDT | Oncology Referral Triage                 | Oncology Referral Triage - Text          | LGH Chemo | TestON, Oncologis  |  |  |  |  |
| 17-Oct-2017 07:55:00 PDT | Chemotherapy Dosing Weight               | Chemotherapy Dosing Weight - Text        | LGH Chemo | TestON, Oncologis  |  |  |  |  |
| 17-Oct-2017 07:53:00 PDT | Chemotherapy Dosing Weight               | Chemotherapy Dosing Weight - Text        | LGH Chemo | TestON, Oncology   |  |  |  |  |
| 17-Oct-2017 07:51:00 PDT | Chemotherapy Dosing Weight               | Chemotherapy Dosing Weight - Text        | LGH Chemo | TestON, Oncologis  |  |  |  |  |
| 17-Oct-2017 07:49:00 PDT | Chemotherapy Dosing Weight               | Chemotherapy Dosing Weight - Text        | LGH Chemo | TestON, Oncologist |  |  |  |  |
| 09-Oct-2017 13:43:00 PDT | Chemotherapy Dosing Weight               | Chemotherapy Dosing Weight - Text        | LGH Chemo | TestON, Oncologist |  |  |  |  |
| 09-Oct-2017 11:32:00 PDT | Chemotherapy Dosing Weight               | Chemotherapy Dosing Weight - Text        | LGH Chemo | TestON, Oncologis  |  |  |  |  |
| 04-Oct-2017 11:12:00 PDT | Chemotherapy Dosing Weight               | Chemotherapy Dosing Weight - Text        | LGH Chemo | Gentsch, Michelle  |  |  |  |  |
| 03-Oct-2017 14:41:00 PDT | Oncology Outpatient Clinic Note          | BMT Treatment Clinic Note                | LGH Chemo | Lehoczky, Jay      |  |  |  |  |
| 03-Oct-2017 14:37:00 PDT | Oncology Outpatient Clinic Note          | BMT Treatment Clinic Note                | LGH Chemo | TestON, Oncologist |  |  |  |  |
| 02-Oct-2017 11:49:00 PDT | Chemotherapy Dosing Weight               | Chemotherapy Dosing Weight - Text        | LGH Chemo | Gentsch, Michelle  |  |  |  |  |
| 02-Oct-2017 11:41:00 PDT | Chemotherapy Dosing Weight               | Chemotherapy Dosing Weight - Text        | LGH Chemo | Gentsch, Michelle  |  |  |  |  |
| 02-Oct-2017 11:38:00 PDT | Chemotherapy Dosing Weight               | Chemotherapy Dosing Weight - Text        | LGH Chemo | Gentsch, Michelle  |  |  |  |  |
| 02-Oct-2017 11:36:00 PDT | Chemotherapy Dosing Weight               | Chemotherapy Dosing Weight - Text        | LGH Chemo | Gentsch, Michelle  |  |  |  |  |
| 02-Oct-2017 11:33:00 PDT | Chemotherapy Dosing Weight               | Chemotherapy Dosing Weight - Text        | LGH Chemo | Gentsch, Michelle  |  |  |  |  |
| 02-Oct-2017 11:31:00 PDT | Chemotherapy Dosing Weight               | Chemotherapy Dosing Weight - Text        | LGH Chemo | Gentsch, Michelle  |  |  |  |  |
| 01-Oct-2017 11:46:00 PDT | Chemotherapy Dosing Weight               | Chemotherapy Dosing Weight - Text        | LGH Chemo | Gentsch, Michelle  |  |  |  |  |
| 01-Oct-2017 11:43:00 PDT | Chemotherapy Dosing Weight               | Chemotherapy Dosing Weight - Text        | LGH Chemo | Gentsch, Michelle  |  |  |  |  |
| 13-Sep-2017 15:18:00 PDT | Oncology Consultation Note               | Onc. Radiation Clinical Trial Note       | LGH Chemo | TestON, Oncologis  |  |  |  |  |
| 16-Aug-2017 09:28:00 P   | Pharmacy Chemo Clinical Check            | Pharmacy Chemo Clinical Check - Text     | LGH Chemo | TestON, Pharmacis  |  |  |  |  |
| 15-Aug-2017 10:36:00 P   | Treatment Calendar                       | Oncology Treatment Calendar              | LGH Chemo | TestON, Oncologist |  |  |  |  |
| 10-Aug-2017 09:27:00 P   | Chemotherapy Dosing Weight               | Chemotherapy Dosing Weight - Text        | LGH Chemo | TestON, Oncologist |  |  |  |  |
| 31-Jul-2017 15:50:00 PDT | Medication Administration Follow Up      | Medication Administration Follow Un-Text | LGH Chemo | TestON, Oncology/  |  |  |  |  |
| 21-Jul-2017 15:02:00 PDT | Medication Administration Follow Un      | Medication Administration Follow Up-Text | LGH Chemo | TestON Oncology/   |  |  |  |  |

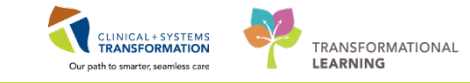

By Clicking on the component headings Vital Signs & Measurements, Labs, or Imaging (4) from the Outpatient Chart (2) in the Provider View (1) it will bring you to the Results Review window. You can easily navigate to these sections by selecting from the menu (3). Click on the Vital Sign & Measurements.

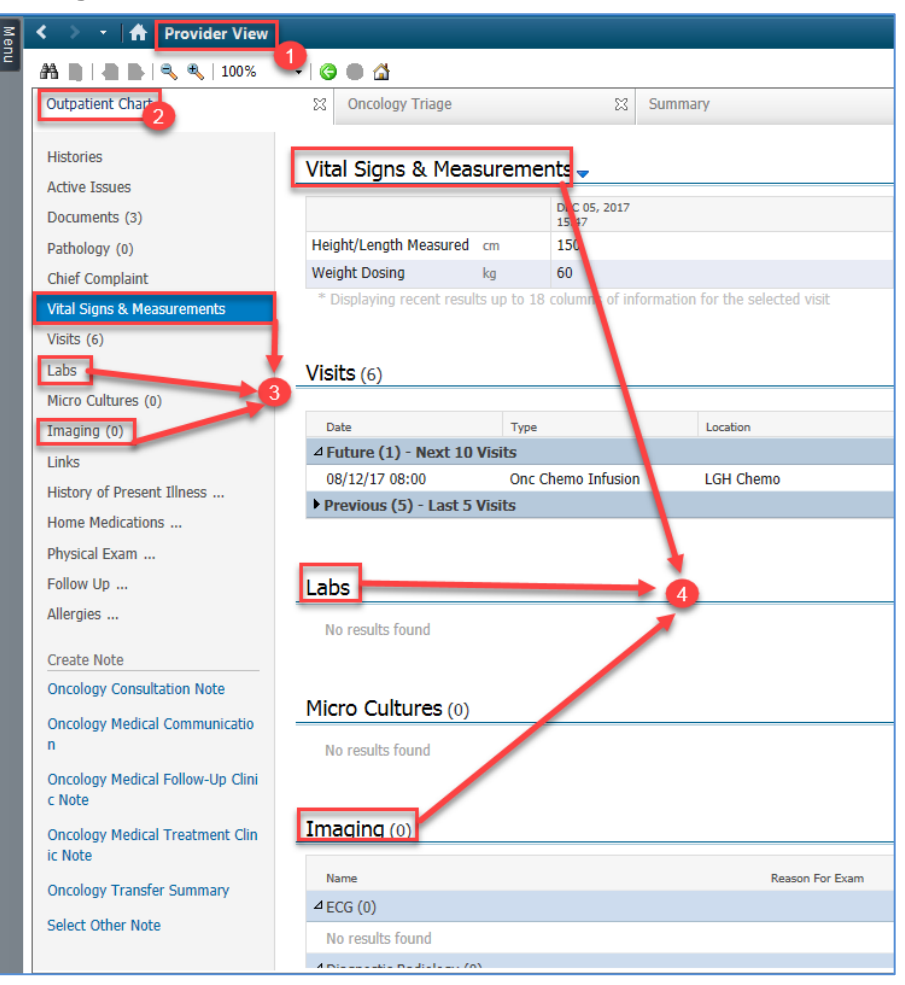

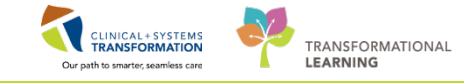

#### You will now:

4

- 1. Be in the **Results Review** Window.
- 2. The tab which opens is defaulted to the Vitals-Recent tab.
- 3. This tab has a predetermined time frame to look back upon, otherwise known as the Clinical Range.
- 4. You can choose to adjust the date range forward or backwards by 3 days at a time.

| <>・合           | Results Review        |              |                |           |                |             |              |              |               |              |                |               |   |  | [D] Full screen | Print | 21 minutes ago |
|----------------|-----------------------|--------------|----------------|-----------|----------------|-------------|--------------|--------------|---------------|--------------|----------------|---------------|---|--|-----------------|-------|----------------|
| St 🖾           | 1                     |              |                |           |                |             |              |              |               |              |                |               |   |  |                 |       |                |
| Recent Results | Advance Care Planning | Lab - Recent | Lab - Extended | Pathology | Micro Cultures | Transfusion | Diagnostics  | Vitals - Ree | ent Vitals -  | itended      |                |               |   |  |                 |       |                |
| Flowsheet:     | /itals View           | • [          | ] Level:       |           |                | @ Table     | Group        | () Eist      | 2             |              |                |               | - |  |                 |       | ^              |
| • •            |                       |              |                |           |                | Friday, J.  | 2-January-20 | 16 14:50 151 | - Saturday, 1 | January-2014 | 8 1450 PST (CI | inical Range) | 3 |  |                 |       |                |

- 5. You can also choose to view Vitals-Extended tab.
- 6. This allows for a longer **Clinical Range** to be viewed.
- 7. You can choose to adjust the Clinical Range forward or backwards 6 months at a time.

| 🔹 🔹 🏫 Results Revi            | ew)                                                        |                        |                       |                            |                        |                           |                      |                       |                       | (0) Full screen 🛛 👘 Pr | nt 😌 0 minutes  |
|-------------------------------|------------------------------------------------------------|------------------------|-----------------------|----------------------------|------------------------|---------------------------|----------------------|-----------------------|-----------------------|------------------------|-----------------|
| 18: 💘                         |                                                            |                        |                       |                            |                        |                           |                      |                       |                       |                        |                 |
| Recent Results Advance Care F | Planning Lab - Recent Lab - Extens                         | ed Pathology Micro Cul | Itures Transfusion D  | iagnostics   Vitals - Rece | nt Vitals - Extended   | 100                       |                      |                       |                       |                        |                 |
| Flowsheet: Vitals View        | • 📻 Level: Vi                                              | als View               | • @ Table 🔘           | Group 💮 List               |                        | 5                         |                      |                       |                       |                        |                 |
|                               |                                                            |                        | Friday: 15            | lly 2016 15:50 PDT - 7     | horsday, 35 February 7 | 018 14:50 PST (Clinical ) | tange)               |                       |                       |                        |                 |
| Navigator                     | Showing results from (10-Jan-2017                          | 05-Dec-2017) Show more | resulta               |                            |                        |                           | 6                    |                       |                       |                        | 0               |
| 100 Mitch Firmer              | Vitals View                                                | 05-Dec-2017 15:47 PST  | 28-Nov-2017 09:24 P51 | 14-Nov-2017 14:00 PST      | 17-Oct-2017 07:56 PDT  | 17-0d-2017 07:55 PDT      | 17-0d-2017 07:53 PDT | 17-Oct-2017 07:51 PD7 | 17-Oct-2017 67:49 PDT | 09-0ct-2017 13:43 PDT  | 09-0-6-2017 11: |
| KN wear signs                 | Measurements                                               |                        | 1                     |                            |                        |                           |                      |                       |                       |                        |                 |
| 2 Pain Tools                  | Height/Length Measured<br>Weight Measured<br>Weight, Admit | 150 cm                 |                       |                            |                        | 149 cm                    |                      | 150 cm; 149 cm        | 150 cm                | 150 cm                 | 150 cm          |
| Tel Pomani Pain Accessment    |                                                            |                        |                       |                            |                        |                           |                      |                       |                       | 78 kg                  |                 |
| M Finnary Fain Monoperiors    |                                                            |                        |                       |                            | 82 kg                  |                           | 81 kg                | 79 kg                 |                       |                        |                 |
|                               | Weight Dosing                                              | 60 kg                  |                       |                            |                        |                           | 83 kg                | 81 kg                 | 80 kg                 | 79 kg                  | 78 kg           |
|                               | Body Surface Area Measured                                 |                        |                       |                            |                        |                           |                      |                       |                       |                        |                 |
|                               | Body Surface Area Dosing                                   | 1.58 m2                |                       |                            |                        | 0 m2                      | 0 m2                 | 1.83 m2               | 1.83 m2               | 1.81 m2                | 1.8 m2          |
|                               | Body Mass Index Measured                                   |                        |                       |                            |                        |                           |                      |                       |                       |                        |                 |
|                               | Double Signed Measurements                                 |                        |                       |                            |                        |                           |                      | Height and Weight     |                       |                        |                 |
|                               | Vital Signs                                                |                        |                       |                            |                        |                           |                      |                       |                       |                        |                 |
|                               | Temperature Oral                                           |                        | 36 DegC (C)           |                            |                        |                           |                      |                       |                       |                        |                 |
|                               | Temperature Tympanic                                       |                        |                       |                            |                        |                           |                      |                       |                       |                        |                 |
|                               | Peripheral Pulse Rate                                      |                        | 18 bpm (L)            |                            |                        |                           |                      |                       |                       |                        |                 |
|                               | Respiratory Rate                                           |                        |                       | 16 br/min                  |                        |                           |                      |                       |                       |                        |                 |
|                               | Systolic Blood Pressure                                    |                        |                       |                            |                        |                           |                      |                       |                       |                        |                 |
|                               | Diastelic Blood Pressure                                   |                        |                       |                            |                        |                           |                      |                       |                       |                        |                 |
|                               | Mean Arterial Pressure, Cuff                               |                        |                       |                            |                        |                           |                      |                       |                       |                        |                 |
|                               | Pain Tools                                                 |                        |                       |                            |                        |                           |                      |                       |                       |                        |                 |
|                               | Pain Present                                               |                        |                       | Yes actual or suspected    | F.                     |                           |                      |                       |                       |                        |                 |
|                               | Primary Pain Assessment                                    |                        |                       |                            |                        |                           |                      |                       |                       |                        |                 |
|                               | Location                                                   |                        |                       | Back *                     |                        |                           |                      |                       |                       |                        |                 |

Note: Under the Lab tabs the view and options to change Clinical Range are the same.

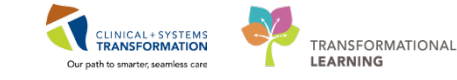

5 **Results** view allows for graphing of data to note any trends or changes in a patients status. In the **Vitals-Extended** tab:

- 1. Check off **Temperature Oral**.
- 2. Click on the **Graph** <sup>the</sup> icon.
- 3. Note the data you are wanting appears graphed in a pop up window.

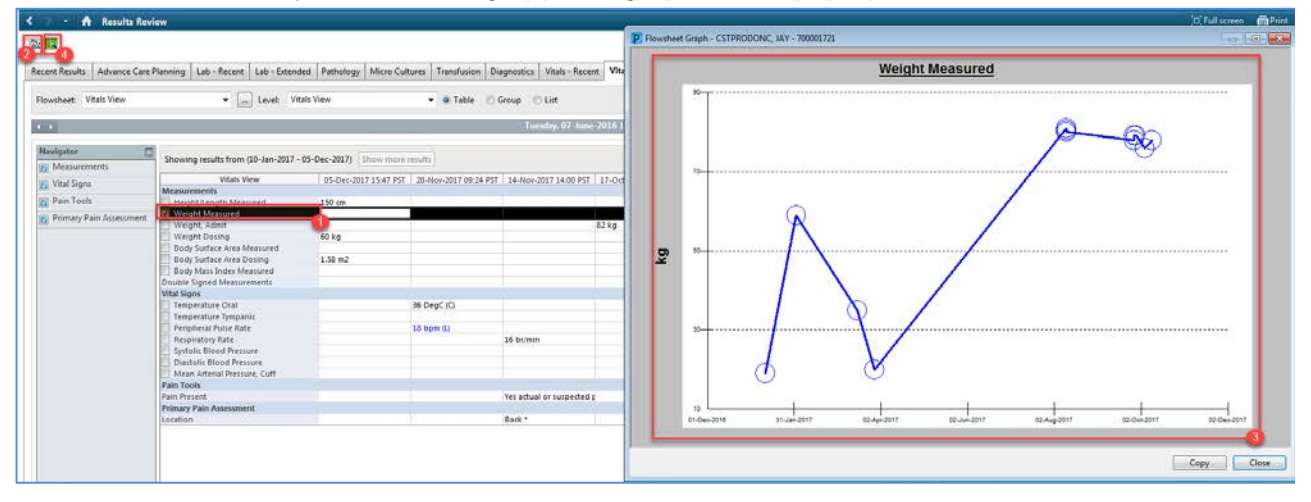

4. The **Seeker** icon is a quick locator tool that enables you to view a thumbnail sketch of the entire results flowsheet and focus on an area containing a cluster of results. The rectangle outlined represents the current screen display.

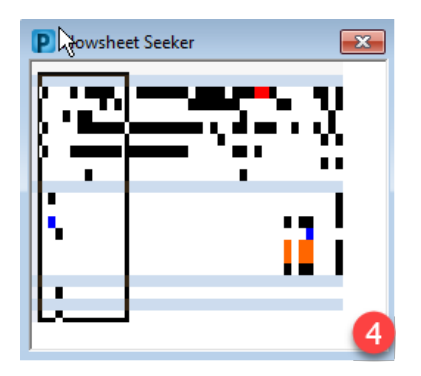

Note: These functions are also the same within the Lab tabs.

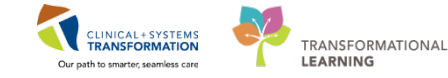

6 To access other results you would select the corresponding tab available within **Results Review**. If you are accessing the results from **Provider View** you would select the corresponding component heading be brought into the **Results Review**.

Recent Results Advance Care Planning Lab - Recent Lab - Extended Pathology Micro Cultures Transfusion Diagnostics Vitals - Recent Vitals - Extended

Note: For viewing any imaging that is available click on Diagnostics.

#### Key Learning Points

- You can filter the view range/type from the Provider View.
- You can preview documents and results within Provider View.
- Clicking on the component heading will take you into the corresponding section of the chart for a more comprehensive display.
- Within Results Review you can Graph results or choose to use the Seeker to hone in on a cluster of data.

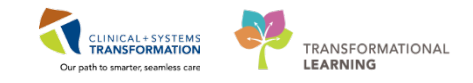

# **PATIENT SCENARIO 3 – Chemotherapy Ordering**

#### Learning Objectives

At the end of this Scenario, you will be able to:

- Understand structure of Chemotherapy Regimens and Powerplans
- Order a Chemotherapy Regimen/Powerplan
- Managing cycles within Regimen
- Utilize dosing calculator for weight based medications

#### SCENARIO

As an Oncology Provider you are going to follow a patient through their journey. Your first patient is a 32 year old female born March 3<sup>rd</sup>, 1985. She has come to you via a referral made though her Surgeon, post right breast lumpectomy, now requiring chemotherapy. After reviewing her documents, labs, and imaging you decide she needs to be started on BRAJACT-G. Follow along to complete the required tasks.

As an Oncology Provider you will be completing the following activities:

- Navigating provider workflow MPage and Oncology flowsheet
- Ordering Chemotherapy plans and utilizing dosing calculator to adjust dosing
- Working with Regimens
- Ordering prescriptions

#### CLINICAL + SYSTEMS TRANSFORMATION Our path to smarter; seamless care

# Activity 3.1 – Chemotherapy Orders

1

#### Understanding the structure of Chemotherapy Orders:

**PowerPlan:** One individual order set or cycle of treatment. The orders are broken out into phases of treatment and days of treatment. **Powerplans** are indicated by

**Regimen:** A grouping of PowerPlans or individual cycles of treatment. One regimen may equal an entire protocol. Regimens allow clinicians to select a treatment regimen for a patient which shows the entire protocol including expected plans, cycles, dates of treatment, and status of each treatment cycle across time. Regimens can be viewed by clinicians to determine where a patient is in their treatment plan. The clinician view includes past, present, and future cycles of treatment. **Regimens** are indicated by includes past, present, and future cycles of treatment.

**Note:** the functionality of the regimen is different than a powerplan.

**Naming convention for Oncology plans:** ONC is the prefix for the naming convention of all Oncology plans.

From the orders tab click on The Powerplans, Chemotherapy folder  $\rightarrow$  disease/tumor group $\rightarrow$ treatment intent $\rightarrow$  Regimens/Powerplans

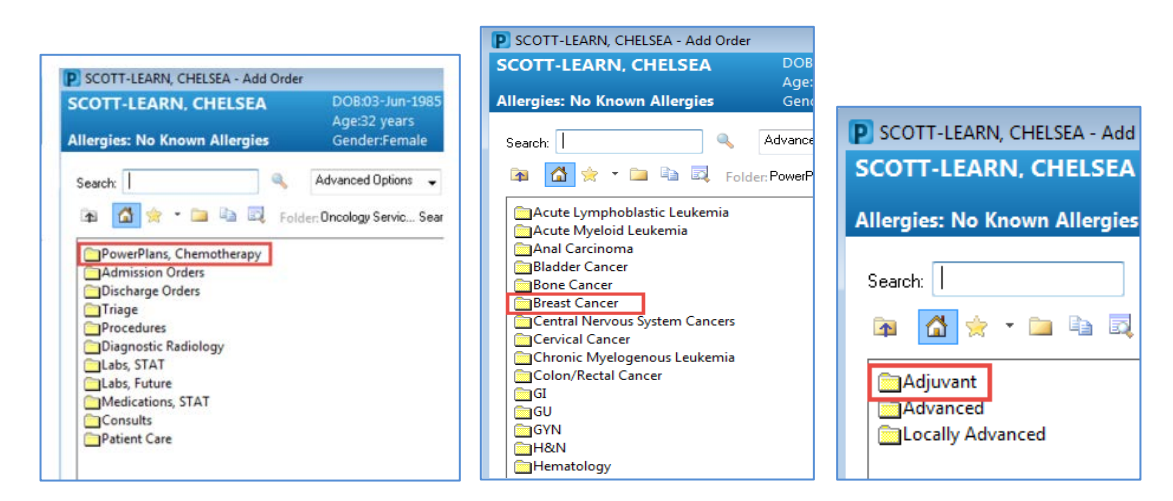

**Hint:** When searching for Oncology plans you can search by first two letters of tumor site (e.g. BR), protocol name, and/or ONC to filter list of Oncology plans.

**Naming convention for PowerPlan:** Oncology PowerPlans are indicated with a "P" indicating PowerPlan. (ex: ONCP BR BRAVA7)

**Zero Time Orders**- added to PowerPlans as an anchor order to allow accurate timing and sequencing on the eMAR (Electronic Medication Administration Record). No additional action is required for time zero order within plans.

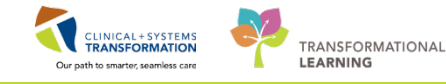

Regimens contain prebuilt Pretreatment Plans which may include:

- Labs
- Diagnostics
- Other supportive meds

Oncology Powerplans are groups of orders categorized by phases, such as Chemotherapy, labs, diagnostics and scheduling which allow for orders within phases to be processed at different time points. The chemotherapy, diagnostic, and lab phases are future orders which require order completion (final doses) and activation. The scheduling and prescription phases are set to order now allowing for chemo appointments to be scheduled in advance and prescriptions to be processed and picked up now.

**Note**: The Chemotherapy Phase Includes:

- Pre-chemo metrics (indicators)
- Pre or post hydration (if recommended in protocol)
- Pre-meds
- Chemotherapy
- Supportive medication

**Future Orders and Planned State:** The ideal workflow in PowerPlans is one in which the physician enters future order details on the orders in the phase and immediately 'future' initiates the phase. At future initiation (signing the orders), the orders in the phase enter a **Future** status. When the patient presents for the lab draw, or for treatment, the appropriate clinician then **Activates** the Orders from the **Future Orders View**, in the plan profile.

**View Excluded Components** is a feature within an Oncology PowerPlan that allows the provider to select a drug or IV fluid within a plan that was not originally selected upon initial plan placement. This feature allows the drug to remain with offsets pre-determined within the plan build. All of the components of a particular PowerPlan will be available for selection prior to signing. Some components are pre-selected, where others are optional. In the example below, the optional leucovorin treatments are not pre-selected.

| ON   | CP G | <b>I GIFFI</b> | RB - Cycle 1, Chemotherapy (Day 1) (Future Pending) *Est. 3 | 1-Jan-2018 08:00 PST   |
|------|------|----------------|-------------------------------------------------------------|------------------------|
|      |      |                |                                                             | Day 1                  |
|      | S    | 12             | Component                                                   | Future Pending         |
| 0% T |      | `              | Component                                                   | *Est. 31-Jan-2018 08:0 |
|      |      |                |                                                             | Actions 🔻              |
|      |      |                | 🔭 Zero Time                                                 | 0 hr                   |
|      |      |                | _                                                           | Planned                |
|      |      | 8              | 🍞 irinotecan (irinotecan - oncology)                        | 0 min                  |
|      |      |                | 180 mg/m2, IV, once oncology, administer over: 90 minute,   |                        |
|      |      |                | Day 1                                                       | Planned                |
|      | 1    |                | 🖑 Choose leucovorin IV infusion or leucovorin IV Direct:    |                        |
|      |      | <b>_</b>       | 🍞 leucovorin (leucovorin - oncology)                        | 0 min                  |
|      |      |                | 400 mg/m2, IV, once oncology, administer over: 90 minute,   |                        |
|      |      |                | May be infused at the same time as irinotecan using a Y-con |                        |
|      |      | 8              | 🔭 leucovorin (leucovorin - oncology)                        | 0 min                  |
|      |      |                | 20 mg/m2, IV direct, once oncology, drug form: inj          |                        |
|      |      |                | Day 1                                                       |                        |

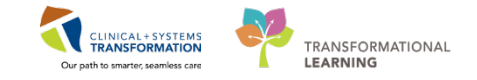

icon, will bring the orders not originally

Signing the orders without selecting one of the leucovorin options means that they will become an excluded component. In the Example below, the leucovorin does not display.

ONCP GI GIFFIRB - Cycle 1, Chemotherapy (Day 1) (Future) \*Est. 31-Jan-2018 08:00 PST - 31-Jan-2018 Last updated on: 30-Jan-2018 16:16 PST by: TestON, Oncologist/Hematologist-Physician, MD

|    |   |               |                                                                | Day             | /1        |
|----|---|---------------|----------------------------------------------------------------|-----------------|-----------|
| 0  |   | 57            | Component                                                      | Futi            | Jre       |
| 00 |   | 3             | Component                                                      | *Est. 31-Jan-   | 2018 08:0 |
|    |   |               |                                                                | 💡 Activate      | Actions 🔻 |
|    |   |               | 🚱 Choose leucovorin IV infusion or leucovorin IV Direct:       |                 |           |
|    |   | 666           | 🔭 fluorouracil (fluorouracil - oncology)                       | <u>`@</u> 66'   | +90 min   |
|    |   |               | 400 mg/m2, IV direct, once oncology, drug form: inj, first do  | Futi            | ure       |
|    |   |               | Day 1                                                          |                 |           |
|    |   | <u>`@60</u> ^ | 🍸 bevacizumab (bevacizumab - oncology)                         | <u>`</u>        | +100 min  |
|    |   |               | 5 mg/kg, IV, once oncology, administer over: 15 minute, dru    | Futi            | ire       |
|    |   |               | In 100 mL Sodium Chloride 0.9% (NS) over 15 minutes via in     |                 |           |
|    |   | 600           | 🝸 atropine                                                     | 000             |           |
|    |   |               | 0.3 mg, subcutaneous, q5min, PRN other (see comment), or       | Futi            | ure       |
|    | _ |               | For early diarrhea, abdominal cramps, rhinitis, lacrimation, d |                 |           |
|    |   | <u>60</u> 00  | T fluorouracil (fluorouracil INFUSOR)                          | <u>, 19</u> 00, | +115 min  |
|    |   |               | 2,400 mg/m2, IV, once oncology, administer over: 46 hour, d    | Futi            | ire       |
|    |   |               | Over 46 hours in Dextrose 5% (D5W) to a total volume of 230    |                 |           |

Clicking on the **View Excluded Components** selected prior to signing back into view.

#### 🍖 🚫 🕂 Add to Phase 🗸 🛄 Comments

ONCP GI GIFFIRB - Cycle 1, Chemotherapy (Day 1) (Future) \*Est. 31-Jan-2018 08:00 PST - 31-Jan-201 Last updated on: 30-Jan-2018 16:16 PST by: TestON, Oncologist/Hematologist-Physician, MD

|   |  |          |                                                                | Day           | y1        |
|---|--|----------|----------------------------------------------------------------|---------------|-----------|
| 0 |  | 57       | Component                                                      | Fut           | ure       |
| ~ |  | r        | Component                                                      | *Est. 31-Jan- | 2018 08:0 |
|   |  |          |                                                                | 💡 Activate    | Actions 🔻 |
|   |  |          | 🌀 Treatment Regimen                                            |               |           |
|   |  | 66       | 🔭 Zero Time                                                    | 661           | 0 hr      |
|   |  |          | once oncology, 31-Jan-2018, Future Order, Day 1, -1            | Fut           | ure       |
|   |  | 60       | 🍞 irinotecan (irinotecan - oncology)                           | <b>`@6</b> 6' | 0 min     |
|   |  |          | 180 mg/m2, IV, once oncology, administer over: 90 minute,      | Futi          | ure       |
|   |  |          | Day 1                                                          |               |           |
|   |  |          | It infusion or leucovorin IV infusion or leucovorin IV Direct: |               |           |
|   |  | •        | 🔭 leucovorin (leucovorin - oncology)                           |               | 0 min     |
|   |  |          | 400 mg/m2, IV, once oncology, administer over: 90 minute,      |               |           |
|   |  |          | May be infused at the same time as irinotecan using a Y-con    |               |           |
|   |  | <b>•</b> | 🔭 leucovorin (leucovorin - oncology)                           |               | 0 min     |
|   |  |          | 20 mg/m2, IV direct, once oncology, drug form: inj             |               |           |
|   |  |          | Day 1                                                          |               |           |
|   |  | - Gol    | 🔽 fluorouracil (fluorouracil - oncology)                       | San And       | +90 min   |

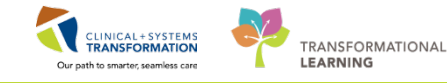

When viewing the orders, some things to make note of are:

- 1. Blue note types divide the PowerPlan into phase headings (e.g. Chemotherapy, Next Cycle Labs, Prescriptions, Scheduling)
- 2. Green note types divide the PowerPlan into sections (e.g. Pre-Chemo Metrics, Pre-Medications, Treatment Regimen, Post-Treatment)
- 3. Yellow note types provide instructional information (e.g. Frozen Gloves, No Ice Chips, Ensure patient has taken pre-med, See Patient Handout)
- 4. Details contain instructions that are directed to the pharmacy for medication preparation or to nursing for medication administration (e.g. diluent information or special administration set details)

| 10        | 17           | Component                                                                                             | Status               | Dose          | Details                                                                                                    | ~     |
|-----------|--------------|----------------------------------------------------------------------------------------------------|----------------------|---------------|----------------------------------------------------------------------------------------------------|-------|
| ⊿ ONCP    | ' BR BRAJ    | DCARBT Cycle 1 - Cycle 1, Chemotherapy (Day 1) (Fut                                                   | ure - Review Req     | uired) *Est.  | 26-Jul-2017 08:00 PDT - 26-Jul-2017 22:00 PDT                                                                                                    |       |
| Last u    | pdated or    | n: 25-Jul-2017 15:59 PDT by: TestON, OncologistHer                                                    | natologist-Physici   | ian, MD       |                                                                                                    |       |
| Additi    | ional revie  | ew required. Review request sent to message center                                                    | pool LGH Chemo       | Provider P    | ool on 25-Jul-2017 15:59 America/Vancouver.                                                                                                    |       |
|           | - 3          | Pre-Chemo Metrics<br>Pre-Medications                                                                  |                      |               |                                                                                                    |       |
|           | ()<br>()     | Patient to take own supply of pre-medications. RN/Ph<br>prior to treatment.                           | armacist to confirr  | m. Patient t  | o take dexamethasone 8 mg PO BID for 3 days starting one day prior to DOCEtaxel. Patient must receive 3 doses                                                                                      | e     |
|           |              | ondansetron                                                                                           | Review<br>Required   | -             | 8 mg, PO, once oncology, drug form: tab, first dose: Routine, start: 26-Jul-2017<br>Prior to treatment Day 1                                                                                       | £     |
|           |              | dexamethasone                                                                                         | Review<br>Requir     | -             | 8 mg, PO, once oncology, drug form: tab, first dose: Routine, start: 26-Jul-2017<br>Prior to treatment Day 1                                                                                       | ÷     |
|           | ~            | Optional: Frozen gloves starting 15 minutes before DO                                                 | Etaxel infusion un   | ntil 15 minut | es after DOCEtaxel infusion; gloves should be changed after 45 minutes of wearing.                                                                                                    | =     |
|           |              | Treatment Regimen                                                                                     |                      |               |                                                                                                    | -     |
|           | 2            | Zero Time                                                                                             | Review Requi         |               | once oncology, 26-Jul-2017, Future Order, Day 1                                                                                                    |       |
|           | <b>°</b>     | DOCEtaxel                                                                                             | Review<br>Required   | 4             | 96.75 mcg_IV_once oncology_drug form; bag_first dose; Routine_start; 26-Jul-2017<br>In 100 to 500 mL (non-DEHP bag) Sodium Chloride 0.9% (NS) over 1 hour (use non-DEHP tubing). Day 1 Targ        |       |
|           | <b>°</b>     | CARBOplatin                                                                                           | Review<br>Required   | -             | 791.92/9 mg, IV, once oncology, drug torm: bag, trist dose: Koutine, start: 26-Jul-2017<br>In 250 mL Sodium Chloride 0.9% (NS) over 30 minutes. Day 1 Target Dose: CARBOplatin 6 AUC (CARBOplatin) |       |
|           | 2            | acetaminophen                                                                                         | Review<br>Required   | -             | 325 mg, PO, once oncology, PRN other (see comment), drug form: tab, first dose: Routine, start: 26-Jul-2017<br>For headache and rigors. Day 1                                                      |       |
| ⊿ ONCP    | BR BRAJ      | DCARBT Cycle 1 - Cycle 1, Next Cycle Labs (Day 1) (Dis<br>30-Oct-2017 22:50 PDT by SYSTEM SYSTEM Care | scontinued) *Est. 2  | 27-Sep-201    | 7 14:01 PDT - 30-Oct-2017 22:50 PDT                                                                                                    |       |
|           |              | Differential (CBC and Differential)                                                                   | Ordered              |               | Blood Routine Unit collect Collection: 2017-Sen-27.14:01 PDT once                                                                                                    |       |
|           | 1 🕅          | Platelet Count                                                                                        | Ordered              |               | Blood Routine Unit collect Collection: 2017-Sep-27 14:01 PDT, once                                                                                                    |       |
|           | 4 66 🕅       | Creatinine Level                                                                                      | Ordered              |               | Blood, Routine, Unit collect, Collection: 2017-Sep-27 14:01 PDT, once                                                                                                    |       |
|           | - <u>7</u>   | MUGA scan or echocardiogram prior to cycle 1 and Cy                                                   | cle 5 then every 3 o | or 4 months   | until completion of treatment:                                                                                                    |       |
|           | Ŕ            | NM MUGA                                                                                               |                      |               | T:N                                                                                                    |       |
|           | 2            | EC Echocardiogram                                                                                     |                      |               | T;N                                                                                                    |       |
|           | 2            | Bilirubin Total                                                                                       |                      |               | Blood, once, Order for future visit                                                                                                    |       |
|           | 2            | Protein Level (Total Protein Level)                                                                   |                      |               | Blood, once, Order for future visit                                                                                                    |       |
|           | <b>17</b> 7  | Albumin Level                                                                                         |                      |               | Blood ance Order for future visit                                                                                                    | *     |
| 🛣 Detail  | s            |                                                                                                    |                      |               |                                                                                                    |       |
| Orders Fo | or Cosignati | Ire Orders For Nurse Review Save as My Favorite                                                       |                      |               | Orders For Signatu                                                                                                    | ire   |
|           |              |                                                                                                    |                      |               | PRODEC ONTEST ONAMERNI Wednesday, 29-November-2017, 09-                                                                                                    | 49 PC |

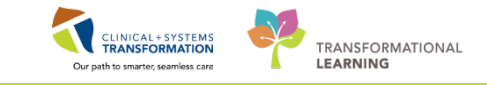

With your patient perform the following ordering tasks:

2 In order to place an order for a particular treatment, click on the + Add icon to right of **Orders** in the menu tab.

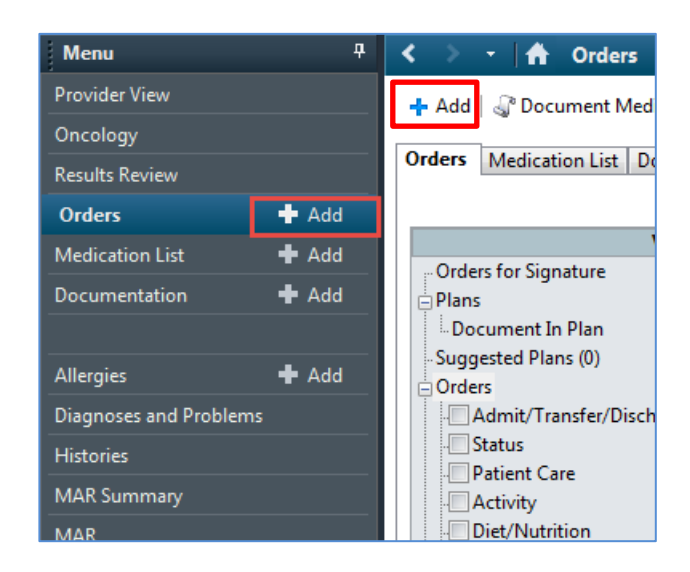

**Note**: You are able to access the Add New Order window by clicking the <sup>+ Add</sup> icon above the orders tab.

Search ONC BR to populate list of Oncology Breast plans. Select ONC BR BRAJACT-G Regimen.

|   | SCOTT-LEARN, CHELSEA - Add Order SCOTT-LEARN, CHELSEA                                                                |                                                                                           |
|---|----------------------------------------------------------------------------------------------------|-------------------------------------------------------------------------------------------|
| [ | Allergies: No Known Allergies Constant Search: ONC BR Adv                                                            |                                                                                           |
|   | Pov<br>Add<br>Disk<br>ONC BR BRAJACTW<br>Disk<br>ONC BR BRAJDC<br>Tria<br>ONC BR BRAJDCARBT<br>Pro<br>ONC BR BRAJTDC | SCOTT-LEARN, CHELSEA - Add Order<br>SCOTT-LEARN, CHELSEA<br>Allergies: No Known Allergies |
|   | Lab<br>Lab<br>Met<br>Cor<br>Pati<br>Cor<br>Pati<br>Cor<br>Cor<br>Cor<br>Cor<br>Cor<br>Cor<br>Cor<br>Cor              | Search:                                                                                   |
|   | CONC BR BRAVGEMP Carboplatin Tenter to Search                                                                        |                                                                                           |

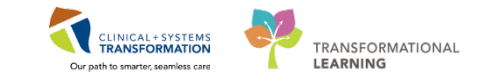

You will be required to enter an estimate start date/time. **Please note this is the READY TO TREAT date which will be used for reporting purposes**. For practice, enter today's date.

**Note**: Entering a value for the day, week(s), or month(s) field will automatically calculate the correct estimate start date and time from today. Click ok.

| P SCOTT-LEARN, CHELSEA - Add Regim | en 💌      |
|------------------------------------|-----------|
| ONC BR BRAJACTG                    |           |
| Select Treatment Start             |           |
| In Day(s)                          |           |
| In Week(s)                         |           |
| In Month(s)                        |           |
| Est. Start: D6-Dec-2017 🚔 💌        |           |
|                                    |           |
| SCOTT-LEARN, CHELSEA - 700008618   | OK Cancel |

Click done in the add order window.

| P SCOTT-LEARN, CHELSEA - Add Order       |                                 |                                                         |                            |                      |                                               |        |
|------------------------------------------|---------------------------------|---------------------------------------------------------|----------------------------|----------------------|-----------------------------------------------|--------|
| SCOTT-LEARN, CHELSEA                     | DOB:03-Jun-1985<br>Age:32 years | MRN:700008618<br>Enc:7000000016026                      | Code Status:               | Process:<br>Disease: | Location:LGH Chemo<br>Enc Type:Pre-Outpatient |        |
| Allergies: No Known Allergies            | Gender:Female                   | PHN:9876416698                                          | Dosing Wt:63 kg            | Isolation:           | Attending:                                    |        |
| Allergies: No Known Allergies<br>Search: | Gender:Female                   | PHN:9876416698<br>Type: & Ambulatory -<br>h within: All | In Office (Meds in Office) | Isolation:           | Attending:                                    |        |
|                                          |                                 |                                                         |                            |                      |                                               |        |
|                                          |                                 |                                                         |                            |                      | SCOTT-LEARN, CHELSEA - 70000861               | 8 Done |

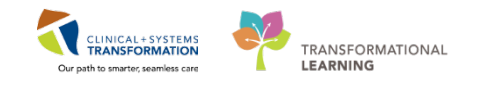

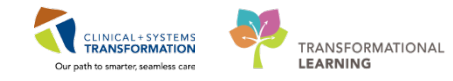

3

The pre-selected **Pretreatment** Powerplan is highlighted. From the orders profile view click **Start**.

| ONC BR BRAJACTG (Pending)                      |                                       |
|------------------------------------------------|---------------------------------------|
| 🖉 🕇 Add 🖺 Document Response 🗳 View Responses   |                                       |
| ONCP BR PT VIACTG Pretreatment Plan     Start  | *Est. Start Date: 06-Dec-2017<br>Skip |
| ONCP BR BRAJACTG Cycles 1 to 4 - Cycle 1       | *Est. Start Date: 06-Dec-2017         |
| ONCP BR BRAJACTG Cycles 1 to 4 - Cycle 2       | *Est. Start Date: 20-Dec-2017         |
| ONCP BR BRAJACTG Cycles 1 to 4 - Cycle 3       | *Est. Start Date: 03-Jan-2018         |
| ONCP BR BRAJACTG Cycles 1 to 4 - Cycle 4       | *Est. Start Date: 17-Jan-2018         |
| ONCP BR BRAJACTG Cycles 5+ - Cycle 5           | *Est. Start Date: 31-Jan-2018         |
| ONCP BR BRAJACTG Cycles 5+ - Cycle 6           | *Est. Start Date: 14-Feb-2018         |
| ONCP BR BRAJACTG Cycles 5+ - Cycle 7           | *Est. Start Date: 28-Feb-2018         |
| ONCP BR BRAJACTG Cycles 5+ - Cycle 8           | *Est. Start Date: 14-Mar-2018         |
|                                                | Extend                                |
|                                                |                                       |
|                                                |                                       |
|                                                |                                       |
|                                                |                                       |
|                                                |                                       |
|                                                |                                       |
| T Details                                      |                                       |
| Orders For Cosignature Orders For Nurse Review | Sign                                  |

4 The add plan window opens. The ONCP BR BRAJACTG **Pretreatment Plan** is defaulted to start this visit. Confirm that the start date/time is correct and click **OK**.

| SCOTT-LEARN, CHELSEA - Add Plan    |                                    |                 |
|------------------------------------|------------------------------------|-----------------|
| ONCP BR BRAJACTG Pretreatment Plan |                                    |                 |
| Select Visit and Start Time        |                                    |                 |
| This Visit     Confirm ON          | CP BR BRAJACTG Pretreatment Plan S | Start Date/Time |
| Future Inpatient Visit 06-Dec-2017 | ≑ 💌 1305 ≑ PST                     |                 |
| Future Outpatient Visit            |                                    |                 |
|                                    |                                    |                 |
|                                    |                                    |                 |
| Confirm Phase Action               |                                    |                 |
| Phase                              | Start Date/Time                    | Action          |
| ONCP BR BRAJACTG Pretreatment Plan | 06-Dec-2017 13:05 PST              | Order now 🗸     |
| SCOTT-LEARN, CHELSEA - 700008618   |                                    | OK Cancel       |

5

You are able to select and deselect pre-labs and diagnostics here by clicking the box to left side of the order within the ONCP BR BRAJACTG **Pretreatment Plan**.

| 8    | 9 19 1                                                 | Component                           | Status | Dose |  | Details                               |
|------|--------------------------------------------------------|-------------------------------------|--------|------|--|---------------------------------------|
| ONCP | ONCP BR BRAJACTG Pretreatment Plan (Initiated Pending) |                                     |        |      |  |                                       |
|      | 2                                                      | Differential (CBC and Differential) |        |      |  | Blood, Routine, Collection: T;N, once |
|      | 2                                                      | Platelet Count                      |        |      |  | Blood, Routine, Collection: T;N, once |
|      | Ż                                                      | Bilirubin Total                     |        |      |  | Blood, Routine, Collection: T;N, once |
|      | 2                                                      | Alanine Aminotransferase            |        |      |  | Blood, Routine, Collection: T;N, once |
|      | <u> </u>                                               | If clinically indicated:            |        |      |  |                                       |
|      | 2                                                      | NM MUGA                             |        |      |  | T;N, Routine                          |
|      | Ż                                                      | EC Echocardiogram                   |        |      |  | T;N, Routine                          |

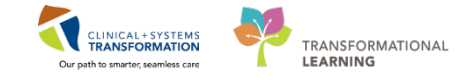

Click Orders for Signature. Review orders one last time and click Sign. Click Sign. Note the

icon to the left of the order (1) indicates order requires Nurse review and the  $\Box$  icon indicates an order (2).

| ٢ | Add        Add        Add        Document Medication by Hx   Reconciliation             Orders Medication List   Document In Plan | Check Interactions                                                                                                    | Reconciliation Status<br>✓ Meds History 🥥 Admission 🌒 Outpatient                                                                                                    |
|---|----------------------------------------------------------------------------------------------------|----------------------------------------------------------------------------------------------------|----------------------------------------------------------------------------------------------------|
|   | View Orders for Signature Orders for Signature ONC BR BRAJACTG (Started) U-ONCP BR BRAJACTG Pretreatment Plan (initiated) Plans   | Image: Start:     Off-Dec-2017 13:05 PS       Image: Start:     Off-Dec-2017 13:05 PS       Image: Start: <th< th=""><th>PST Stop: None View All  Status Dose Details natologist-Physician, MD Ordered Blood, Routine, Collection: 06-Dec-2017 13:05 PST, once</th></th<> | PST Stop: None View All  Status Dose Details natologist-Physician, MD Ordered Blood, Routine, Collection: 06-Dec-2017 13:05 PST, once                                                                 |
|   | Document In Plan<br>Suggested Plans (0)                                                                                           | <ul> <li>✓ 66 ∑ Platelet Count</li> <li>✓ 66 ∑ Bilirubin Total</li> <li>✓ 66 ∑ Alanine Aminotransferase</li> <li>(1) (2)</li> </ul>                                                                                                    | Ordered Blood, Routine, Collection: 06-Dec-2017 13:03 PS1, once<br>Ordered Blood, Routine, Collection: 06-Dec-2017 13:05 PST, once<br>Ordered Blood, Routine, Collection: 06-Dec-2017 13:05 PST, once |

6

Click on ONC P BR BRAJACTG in orders profile.

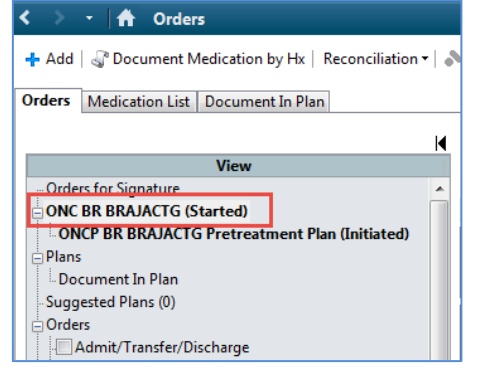

Click the down arrow to the left of the ONCP BR BRAJACTG **Pretreatment Powerplan** to minimize the Pretreatment plan. You can now view all of the cycles within the **Regimen**.

| 🥝 🕂 Add 🛅 Document Response 🖷 View Respons        | es |                                   |
|---------------------------------------------------|----|-----------------------------------|
| → ONCP BR BRAJACTG Pretreatment Plan              |    | Start Date: 06-Dec-2017 13:05 PST |
|                                                   |    | Repeat                            |
|                                                   |    | *E + C + D + OC D - 2017          |
| ⊜ CNC BR BRAJACTG                                 |    |                                   |
| ONCP BR BRAJACTG Pretreatment Plan<br>Dec 6, 2017 |    |                                   |
| No Variance From Protocol                         |    |                                   |
| V ONCP BR BRAJACTG Pretreatment Plan              |    |                                   |
| This plan matches the protocol.                   |    |                                   |

#### Click Start

| 🥝 🕂 Add 🖺 Document Response 🖷 View Responses |                                   |
|----------------------------------------------|-----------------------------------|
| ONCP BR BRAJACTG Pretreatment Plan           | Start Date: 06-Dec-2017 13:05 PST |
|                                              | Repeat                            |
| ONCE BR BRAACTG Cycles 1 to 4 - Cycle 1      | *Est. Start Date: 06-Dec-2017     |
| ONCE BR BRAJACTG Cycles 1 to 4 - Cycle 2     | *Est. Start Date: 20-Dec-2017     |
| ONCP BR BRAJACTG Cycles 1 to 4 - Cycle 3     | *Est. Start Date: 03-Jan-2018     |
| ONCP BR BRAJACTG Cycles 1 to 4 - Cycle 4     | *Est. Start Date: 17-Jan-2018     |
| ONCP BR BRAJACTG Cycles 5+ - Cycle 5         | *Est. Start Date: 31-Jan-2018     |
| ONCP BR BRAJACTG Cycles 5+ - Cycle 6         | *Est. Start Date: 14-Feb-2018     |
| ONCP BR BRAJACTG Cycles 5+ - Cycle 7         | *Est. Start Date: 28-Feb-2018     |
| ONCP BR BRAJACTG Cycles 5+ - Cycle 8         | *Est. Start Date: 14-Mar-2018     |
|                                              | Extend                            |

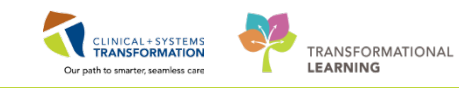

The Add Plan window opens. Confirm the plan details here.

7

| NCH       | P BR BRAJACTG Cycles                       | 1 to 4                              |                          |
|-----------|--------------------------------------------|-------------------------------------|--------------------------|
| Ente<br>1 | r Cycle                                    |                                     |                          |
| Selec     | ct Visit and Start Time                    |                                     |                          |
| 0         | This Visit                                 | Estimated Start Date of Chemotherap | y (Day 1)                |
| 0         | Future Inpatient Visit                     | ◎ In Day(s)                         |                          |
|           | Fotore Option Visit                        | In Week(s)                          |                          |
| ۲         | Future Outpatient Visit                    |                                     |                          |
|           |                                            | In Month(s)                         |                          |
|           |                                            | Est. start 06-Dec-2017 🚔 💌 080      | D 🖶 PST                  |
| Cont      | firm Phase Action                          |                                     |                          |
|           | Phase                                      | Start Date/Time                     | Action                   |
| Œ         | Chemotherapy (Day 1)                       | *Est. 06-Dec-2017 08:00 PST         | Order for future visit   |
| Ħ         | Next Cycle Labs (Day 1)                    | *Est. 18-Dec-2017 08:00 PST         | Order for future visit   |
|           | Diagnostics (Days 1)                       | *Est. 06-Dec-2017 08:00 PST         | Order for future visit 🔹 |
| Ħ         | Scheduling                                 | 06-Dec-2017 08:00 PST               | Order now 👻              |
| Ħ         |                                            |                                     |                          |
| Addi      | itional Review Settings<br>Review Required |                                     |                          |

**Note**: If additional provider review is required click on the Review Required box (1) and search for Provider using the icon. Click **OK**.

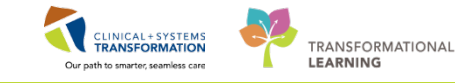

8 From the orders profile review the pre-selected pre-medications, pre-metrics, supportive

medications, etc. Click on the icon beside the Doxorubicin order to access the dosing calculator.

| P  | 0    | + A   | dd to Phase 🗸 🛕 Check Alerts  🛄 Comments                                                                                                    |                                                               |
|----|------|-------|----------------------------------------------------------------------------------------------------|---------------------------------------------------------------|
| ON | CP B | R BRA | JACTG Cycles 1 to 4 - Cycle 1, Chemotherapy (Day 1) (Future                                                                                                    | Pending) *Est. 06-Dec-                                        |
|    | S    | \$    | Component                                                                                                    | Day 1<br>Future Pending<br>*Est. 06-Dec-2017 08:<br>Actions マ |
|    |      |       | <ul> <li>dexamethasone</li> <li>8 mg, PO, once oncology, drug form: tab</li> <li>to 60 minutes prior to treatment. Day 1</li> </ul>                                      | Planned                                                       |
|    |      |       | <ul> <li>aprepitant</li> <li>mg, PO, once oncology, drug form: cap</li> <li>to 60 minutes prior to treatment. Patient to take 80 mg da</li> </ul>                        |                                                               |
|    |      |       | Prochlorperazine<br>10 mg, PO, once oncology, PRN other (see comment), drug<br>Day 1                                                                                     |                                                               |
|    |      |       | To metoclopramide<br>10 mg, PO, once oncology, PRN other (see comment), drug<br>Day 1                                                                                    |                                                               |
|    |      |       | 🍊 Treatment Regimen                                                                                                    |                                                               |
|    | Г    | _     | 🔭 Zero Time                                                                                                    | 0 hr<br>Planned                                               |
|    |      |       | DOXOrubicin (DOXOrubicin - oncology)<br>60 mg/m2, IV direct, once oncology, drug form: inj<br>Day 1                                                                      | 0 min<br>Planned                                              |
|    |      |       | Cyclophosphamide (cyclophosphamide - oncology)<br>600 mg/m2, IV, once oncology, administer over: 20 minute,<br>In 100 to 250 mL Sodium Chloride 0.9% (NS) over 20 minute | +20 min<br>Planned                                            |
|    |      |       |                                                                                                    |                                                               |

**Note:** The pre-chemo metrics are predefined within the plans and built as indicators. You can filter the Regimen by preselected orders here using the funnel icon  $\frac{1}{2}$ . Find the first Chemotherapy drug within the Chemotherapy phase.

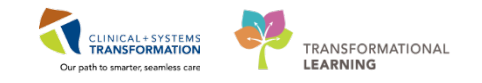

Confirm the dosing details and click Apply Dose.

| 2) Calculated dose: 102   |          |                              |                                                    |              |
|---------------------------|----------|------------------------------|----------------------------------------------------|--------------|
| .,                        | 2.6 mg   | Percentag                    | Day 1                                              | *            |
| 3) Dose Adjustment: 102   | 2.6 mg   | 100 Contraction of total dos |                                                    |              |
| 4) Final dose: 102        | 2.6 mg   | 60                           |                                                    |              |
| 5) Standard dose:         | mg       | mg/m2                        |                                                    |              |
| 6) Rounding rule: No      | rounding | -                            |                                                    |              |
| 7) Adjust Reason:         |          | <b>•</b>                     |                                                    | Ŧ            |
| B) Route: IV c            | direct   |                              | -                                                  |              |
| Ethnicity:<br>Height: 168 | <br>8 cm | ource:                       | 05-Dec-2017 10:34 168.00 cm Height/Length Measured |              |
| Actual weight: 63         | kg       | Source:                      | 05-Dec-2017 10:34 63.000 kg Weight Dosing          | r            |
| Adjusted weight: 63       | kg       | Adjustment:                  | Actual (no adjustment)                             |              |
| Serum creatinine:         | mg/c     | L Source:                    | Manually entered                                   | •]           |
| DrCl (est.):              |          | Algorithm:                   | Cockroft-Gault (Actual Weight)                     | Missing data |
|                           |          | Weight Used for CrCl:        |                                                    |              |
| Body surface area: 1.7    | '1 m2    | Algorithm:                   | Mosteller                                          | •            |
|                           |          |                              |                                                    |              |

Note: Once the dose is applied (verified) the order sentence will become bold.

You will now be returned to the order profile screen. Access the **Dosing Calculator** for the Cyclophosphamide and repeat the dosing calculator review for all of the weight/BSA based medication dosing as needed.

| 9 | Click Orders For Signature | . Click Sign | . Click refresh | n 🎝 2 hor |
|---|----------------------------|--------------|-----------------|-----------|
|---|----------------------------|--------------|-----------------|-----------|

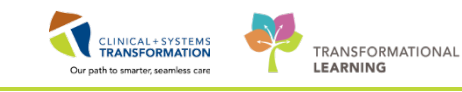

#### Key Learning Points

- PowerPlans are equivalent to one Cycle of a Protocol
- Regimens are collections of PowerPlans, equivalent to an entire Protocol
- PreTreatment Plans may contain Labs, Diagnostics and some Supportive Meds
  - The Dosing Calculator will need to be accessed for all weight/BSA based medications

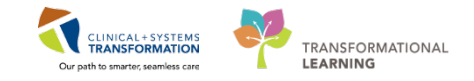

# **PATIENT SCENARIO 4 – Clinic Note Documentation**

#### Learning Objectives

At the end of this Scenario, you will be able to:

- Tag results for inclusion in a Note.
- Select appropriate Note Types and Templates
- Utilize Auto or Free text to populate a Clinical Note.

#### **SCENARIO**

Now that the patient's reason for visiting the clinic has been addressed, you will complete your documentation for the visit.

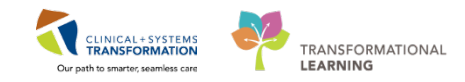

# Activity 4.1 – Creating a Note

1

Start by "tagging" some results for inclusion in a Clinical Note. From the **Provider View**, click on **Labs** within the **Outpatient Chart** tab. Choose which values are pertinent; click on them one by one then click tag. Alternatively, hold the Shift key down and select multiple results to Tag all at once.

| Uncelogy                   |       | Outpatient Chart                    | 22 Oncology Triage      |               | 22 Summary                | 12                  | Chemotherapy Dosing | 22 | Orders | 21                  | Rounding        | 35             | +          |
|----------------------------|-------|-------------------------------------|-------------------------|---------------|---------------------------|---------------------|---------------------|----|--------|---------------------|-----------------|----------------|------------|
| Results Review             |       |                                     |                         |               |                           |                     |                     |    |        |                     |                 |                |            |
| Orden                      | 🕈 Add | Histories                           | Labe                    |               |                           |                     |                     |    |        |                     | 1 alar          | I art 7 months | Last 7 m   |
| Medication List            | + Add | Active Issues                       | Laus                    |               |                           |                     |                     |    |        |                     | Barren and      | and a monoto   | 1 644 5 64 |
| Documentation              | + Add | Documents (4)                       |                         |               | 007 13, 2017              |                     |                     |    |        |                     | 10              |                |            |
|                            |       | Pathology (0)                       | 4 Chemistry             |               |                           |                     |                     |    |        |                     | _               |                |            |
| Allergies                  | 🕈 Add | Chief Complaint                     | Sodium                  | Mamm          | 138                       |                     |                     |    |        | Sodiu               | m               |                |            |
| <b>Diagnoses and Probl</b> |       | Vital Signs & Measurements          | POCASSIUM               | annes.        | transmitter to the second |                     |                     |    |        | 138 m               | mol/L           |                |            |
| Histories                  |       | Visits (4)                          | Calcium                 | mmal/L        | 2.15                      |                     |                     |    |        |                     |                 |                |            |
|                            |       | Labs                                | Glucose Random          | mmol/L        | 6.0                       |                     |                     |    |        | Date/Til<br>13/10/2 | ne<br>017.09-00 | Status         | (Verified) |
| MAR                        |       | Micro Cultures (0)                  | Creatinine              | smol/l.       | 7 200                     |                     |                     |    |        | tinemal.            | Lain            | \$1            | el.thah    |
| Form Browser               |       | Imaring (7)                         | Glomerular Filtratio    | est/min       | 60                        |                     |                     |    |        |                     |                 | 10*            |            |
| Patient Information        |       | Links                               |                         |               | *                         | .m.                 | 24                  |    |        |                     |                 |                |            |
| Interactive View and       | 80    | Links<br>History of Present Illness | " Displaying recent res | ilto up to 3( | columns of information f  | e the last 3 months |                     |    |        |                     |                 |                |            |

**Note:** the recommended workflow is to Tag results that you may wish to include in a Clinical Note at the time of reviewing the results

2 The top 5 communication note types display at the bottom left hand corner of the **Outpatient Chart**. Additional Note Types are available. Click **Select Other Note**.

| Provider View              | 者 📄   📥 📄   🔍 🔍   100%                    |  |  |
|----------------------------|-------------------------------------------|--|--|
| Oncology                   | Outpatient Chart                          |  |  |
| Results Review             |                                           |  |  |
| Orders 🕂 Add               | Imaging (0)                               |  |  |
| Medication List 🛛 🕂 Add    | Links                                     |  |  |
| Documentation 🕂 Add        | History of Present Illness                |  |  |
|                            | Allergies                                 |  |  |
| Allergies 🕂 Add            | Home Medications                          |  |  |
| Diagnoses and Problems     | Physical Exam                             |  |  |
| Histories                  | Follow Up                                 |  |  |
| MAR Summary                |                                           |  |  |
| MAR                        | Create Note                               |  |  |
| Form Browser               | Oncology Consultation Note                |  |  |
| Patient Information        | Oncology Medical Communica                |  |  |
| Interactive View and I&O   |                                           |  |  |
| Lines/Tubes/Drains Summary | Oncology Medical Follow-Up<br>Clinic Note |  |  |
| Growth Chart               | Opcology Modical Traatmont                |  |  |
| Immunizations              | Clinic Note                               |  |  |
| Clinical Research          | Oncology Transfer Summary                 |  |  |
| CareConnect                | Soloct Other Note                         |  |  |

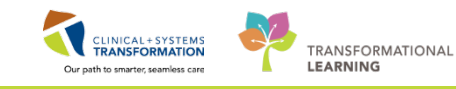

3 Click on Type to see the selection of available Note Types.

| Add [@]<br>New Note X List                 | Consent Oncology<br>Family Conference Note<br>Neurological Determination of Death<br>Oncology Conference Note<br>Onc. Gynecologic Clinical Trial Note<br>Onc. Gynecologic Consult Clinic Note<br>Onc. Gynecologic Follow-Up Clinic Note<br>Oncology Gynecologic Communication<br>Oncology Gynecologic Consult<br>Onc. Hereditary Consult Clinic Note<br>Onc. Hereditary Follow-Up Clinic Note<br>Oncology Hereditary Consult<br>Onc. Medical Clinical Trial Note<br>Onc. Medical Consult Clinic Note<br>Onc. Medical Follow-Up Clinic Note |
|--------------------------------------------|----------------------------------------------------------------------------------------------------|
| Note Type List Filter:<br>Position  *Type: | Oncology Medical Communication<br>Oncology Medical Consult<br>Onc. Other Clinical Trial Clinic Note<br>Oncology Other Communication<br>Oncology Other Consult<br>Onc. Other Follow-Up Clinic Note<br>Onc. Other Treatment Clinic Note<br>Onc. Pain and Symptom Communication Note<br>Onc. Pain/Symptom Clinical Trial Note<br>Onc. Pain/Symptom Clinical Trial Note                                                                                                    |
| Title:                                     | Oncology Pain and Symptom Consult                                                                                                    |

4 Once you have selected your Note Type you must also select a template. Note Templates allow you to organize your note with headers and use the related auto text.

| *Note T   | Note Templates                                         |                                            |   |  |  |  |  |  |
|-----------|--------------------------------------------------------|--------------------------------------------|---|--|--|--|--|--|
| 1         | Name 👻                                                 | Description                                |   |  |  |  |  |  |
| *         | Absence Note                                           | Absence Note Template                      | Â |  |  |  |  |  |
| <b>*</b>  | Admission H & P                                        | Admission History & Physical Note Template | ш |  |  |  |  |  |
| *         | Anesthesia Consult                                     | Anesthesia Consult Template                |   |  |  |  |  |  |
| <b>\$</b> | Antenatal Testing                                      | Antenatal Testing Note                     |   |  |  |  |  |  |
| *         | APSO Note                                              | APSO Note Template                         |   |  |  |  |  |  |
| <b>*</b>  | Clinic SOAP Note                                       | Clinic SOAP Note Template                  |   |  |  |  |  |  |
| *         | Confirmation of Neurological Determination of Death Ad | u Adults and Children age > or = 1 year    |   |  |  |  |  |  |
| <b>\$</b> | Consult Note                                           | Consult Note Template                      |   |  |  |  |  |  |
| *         | Discharge - ONC Transfer of Care                       | Discharge - ONC Transfer of Care           |   |  |  |  |  |  |
| <b>\$</b> | Discharge Summary                                      | Discharge Summary                          | - |  |  |  |  |  |
|           |                                                        |                                            |   |  |  |  |  |  |

OK Cancel

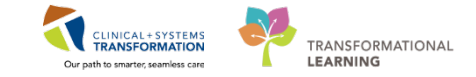

5 Try this; select the Note Type for Oncology Pain and Symptom Consult and the SOAP Note template and then click OK. You will know that you have done this right based on the details that appear at the bottom of your blank note.

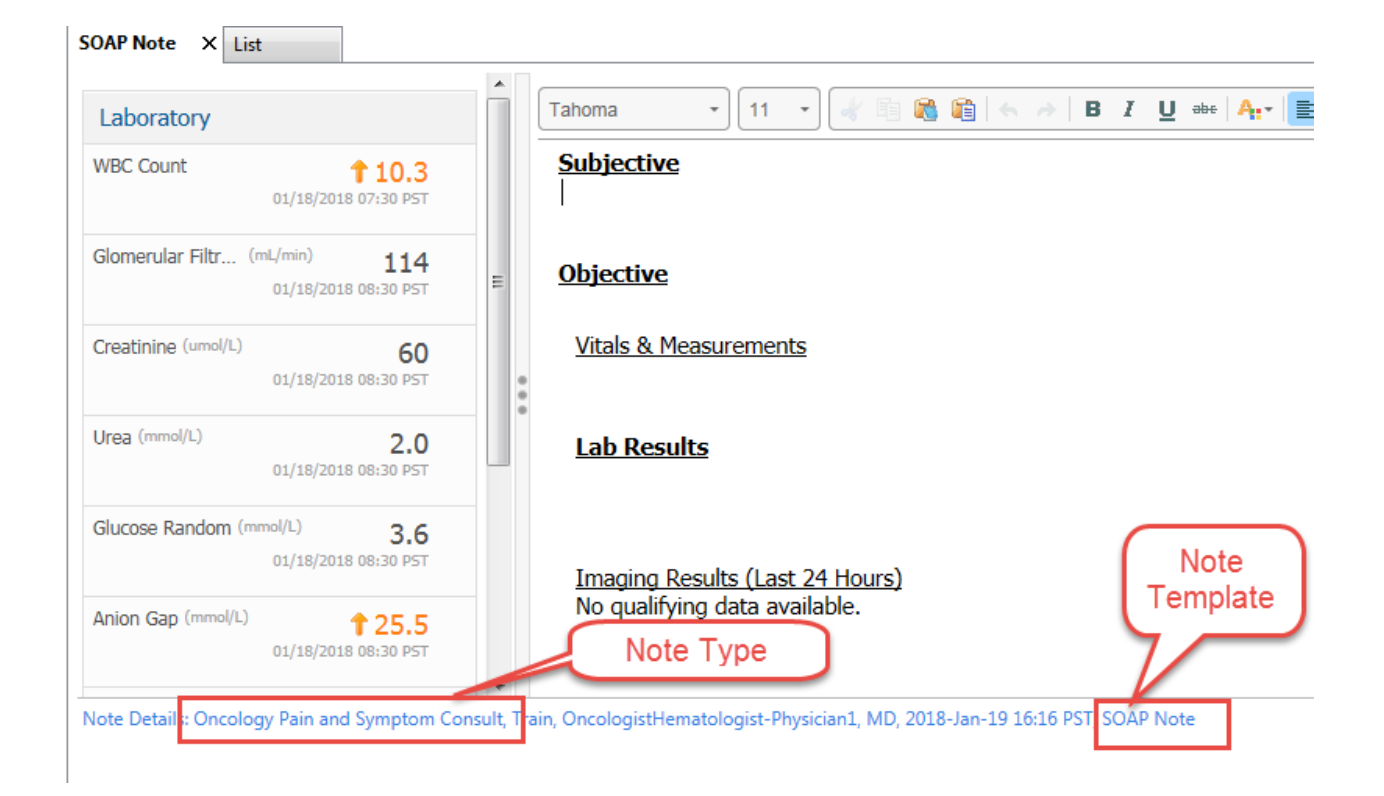

Now, go back to your top five list and click on Oncology Consultation Note. Hover around headings within the note to refresh, insert free text or remove the heading from the note altogether.

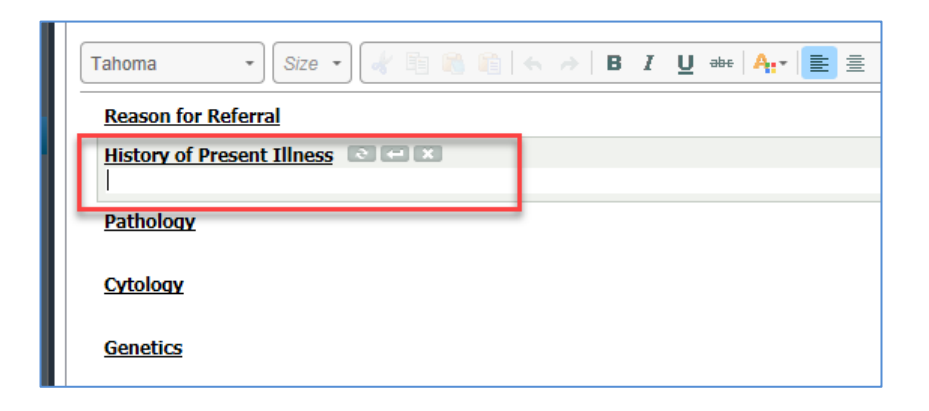

6

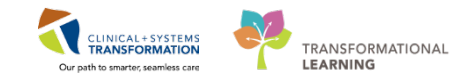

7 You can free text in the available space under each heading. Alternatively you can use auto text by typing a comma (,) and a drop down box opens. The commonly used oncology auto text can be found by typing **"onc**. Double-click to choose an auto text and the chosen text will then automatically populate for you to edit as necessary.

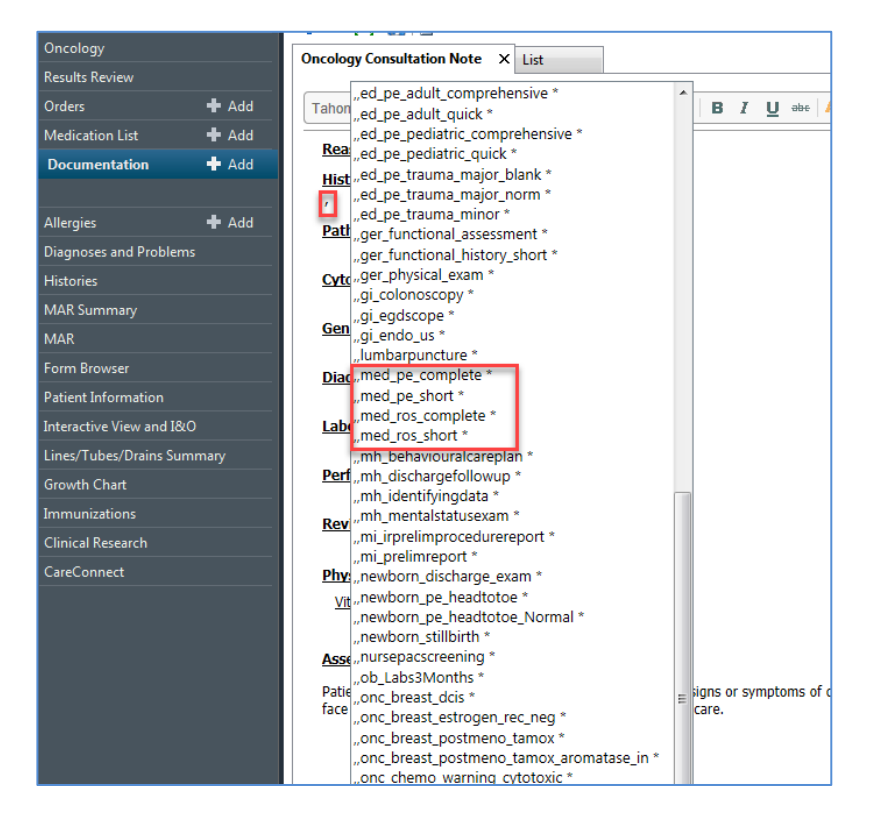

Front End Speech Recognition (FESR) can also be used to populate the clinical notes.

The lab values that you tagged will be on the left. Drag and drop these to the Lab section.

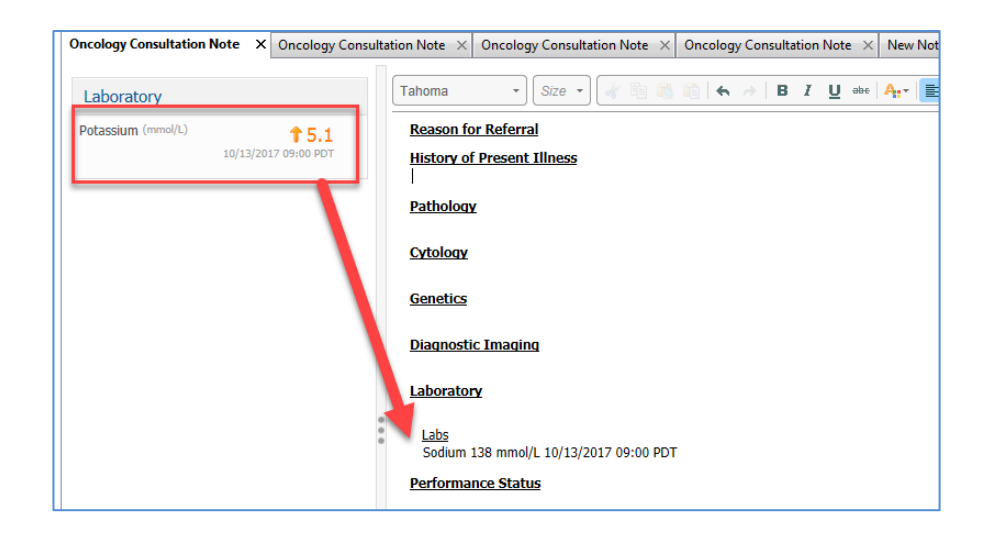

8

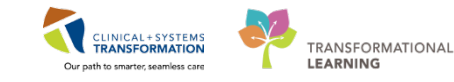

9 Continue to fill out your note. To complete documentation at a later time; click Save & Close at the bottom of the window. Your unfinished note will be under Documentation and the Status will be "In Progress."

Note: Documents in progress are not visible to other health care professionals.

10 When ready to finalize the note, go to **Provider View** and within the **Outpatient Chart**, select **Other Note**, click on **List** and choose the Note that you want to complete. Click **Sign/Submit** when done.

|                                       | inn                        |
|---------------------------------------|----------------------------|
| Oncology                              | Quitatient Chart St Onc    |
| Results Review                        |                            |
| Orders 🕂 Add                          | Home Medications (3)       |
| Medication List 🛛 🕂 Add               | Links                      |
| Documentation 🛛 🕂 Add                 | History of Present Illness |
|                                       | Allergies                  |
| Allergies 🕂 Add                       | Physical Exam              |
| Diagnoses and Problems                | Follow Up                  |
| Histories                             | Crosto Noto                |
| MAR Summary                           |                            |
| MAR                                   |                            |
| Form Browser                          | Oncology Medical Communica |
| Patient Information                   | Oncology Modical Follow Up |
| Interactive View and I&O              | Clinic Note                |
| Lines/Tubes/Drains Summary            | Oncology Medical Treatment |
| Growth Chart                          | Clinic Note                |
| Immunizations                         | Oncology Transfer Summary  |
| Clinical Research                     | Select Other Note          |
| · · · · · · · · · · · · · · · · · · · |                            |

| < 👻 🕇 Documentation                                                                                                 |                          |           |                                               | [□] Full so |  |  |  |
|----------------------------------------------------------------------------------------------------|--------------------------|-----------|-----------------------------------------------|-------------|--|--|--|
| + Add 📝 Sign 💭 😂 Forward 🔲 Provider Letter   🚰 Modify   🖿   🕿 🖤   📰 🔐 In Error   🛄 Preview   🏷<br>New Note 🛛 List 👍 |                          |           |                                               |             |  |  |  |
| Display : All 🔹 🛄                                                                                                   |                          |           |                                               |             |  |  |  |
| Service Date/Time 🗸 Subject                                                                                         | Туре                     | Facility  | Author; Contributor(s)                        | Status 5    |  |  |  |
| 22-Jan-2018 10:40:00 PST Oncology Consultation Note                                                                 | Oncology Medical Consult | LGH Chemo | TestON, Oncologist/Hematologist-Physician, MD | In Progress |  |  |  |

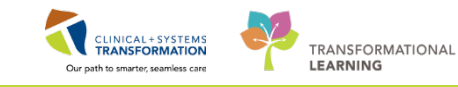

#### Key Learning Points

- You can access the most commonly used Note Types from the Outpatient Tab in the Provider View.
- Auto-Text can be used within the 'Free-Text' areas of a note. You access this by using a (,)
- FESR can also be used to populate a Note.
- While reviewing results, you can Tag them to easily pull them into your note.
- Remember, if you Save a note without signing it, it will not be visible to others.

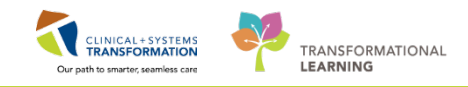

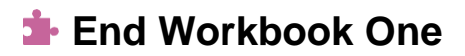

You are ready for your Key Learning Review. Please contact your instructor for your Key Learning Review.